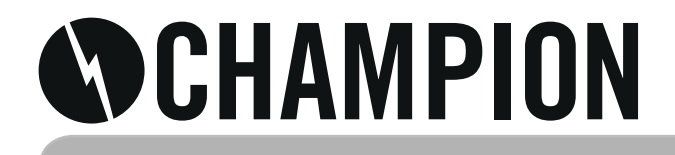

CHLED132

# USER MANUAL

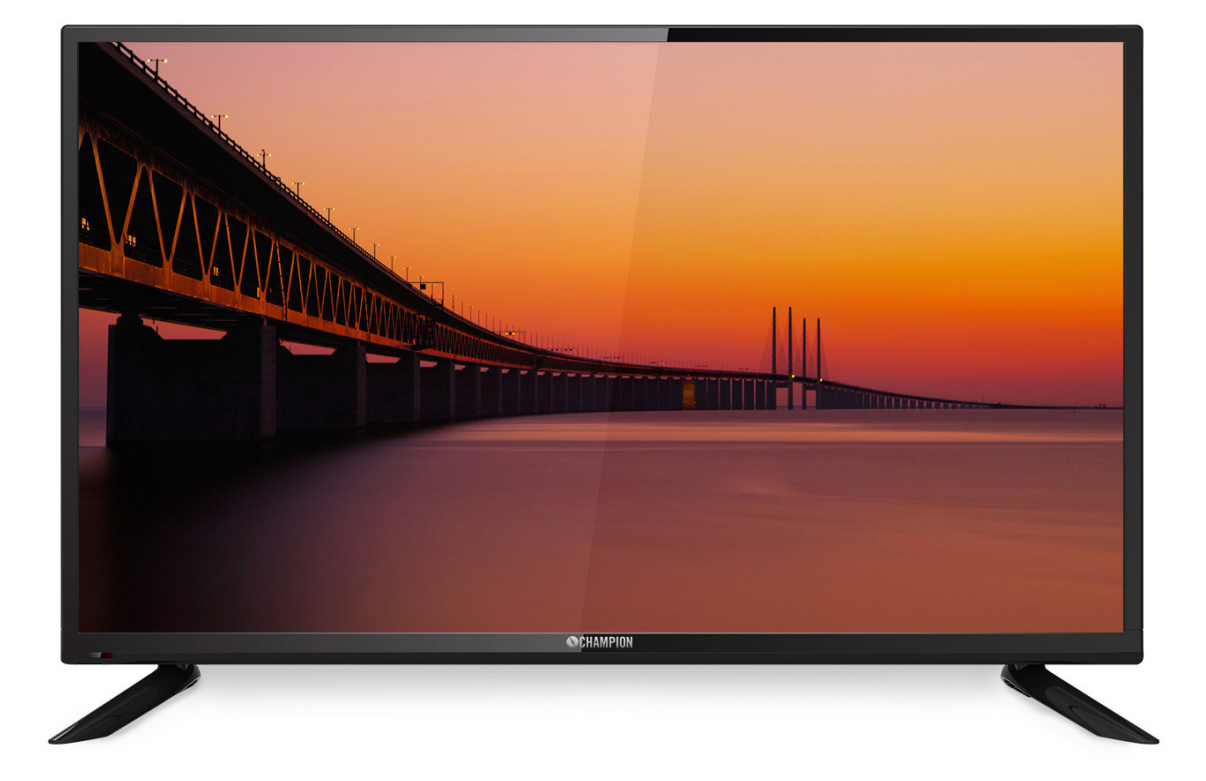

EN - English SE - Svenska DK - Danske NO - Norsk FI - Suomi

# Introduction

Thank you very much for your purchase of our product of LED TV. It serves as a normal color TV and PC monitor. To enjoy your TV to the full from the very beginning, read this manual carefully and keep it handy for ready reference.

# INSTALLATION

- 1. Locate the TV in a room where direct light does not strike the screen. Total darkness or a reflection on the picture screen can cause eyestrain. Soft and indirect lighting is recommended for comfortable viewing.
- 2. Allow enough space between the receiver and the wall to permit ventilation.
- 3. Avoid excessively warm locations to prevent possible damage to the cabinet or premature component failure.
- 4. This TV can be connected to 100-240V~ 50/60HZ.
- 5. Do not install the TV in a location near heat sources such as radiator, airducts, direct sunlight, or in a place somewhere like close compartment and close area. Do not cover the ventilation openings when using the TV.
- 6. The indicator light will last about 30 seconds to go out after cutting off the electricity, during this period, you cannot repower it on until the indicator light goes out, thanks a lot for your attention!

# WARNING

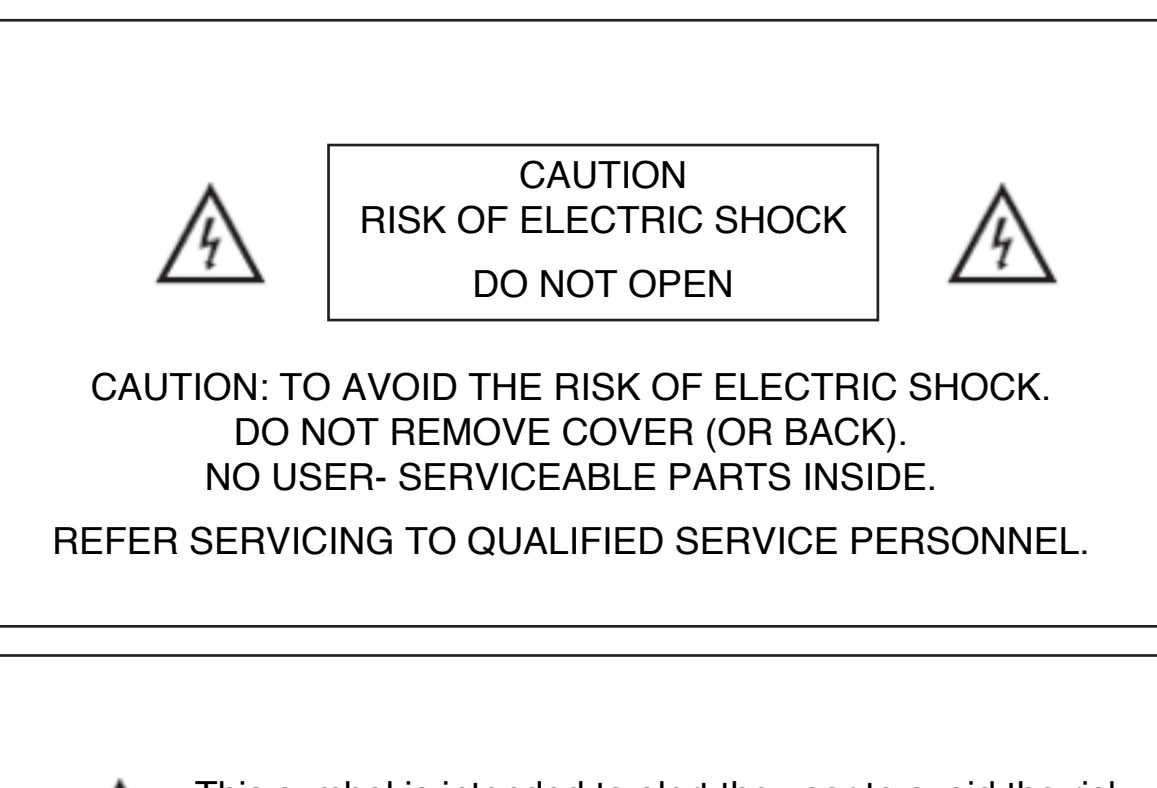

This symbol is intended to alert the user to avoid the risk of electric shock, do not disassemble this equipment by anyone except a qualified service personnel.

EN

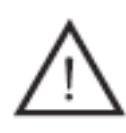

This symbol is intended to alert the user to the presence of important operating and maintenance instructions in the literature accompanying the equipment.

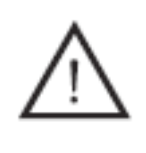

Class I structures of equipment should be connected to the grid power output with a protective earth connection on the socket.Power plug as a broken appliance, broken installations should be easy to operate.

# CAUTION

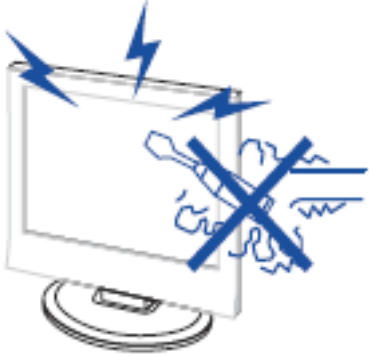

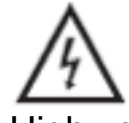

High voltages are used in the operation of this product. Do not open the product's casing. Refer servicing to qualified service personnel.

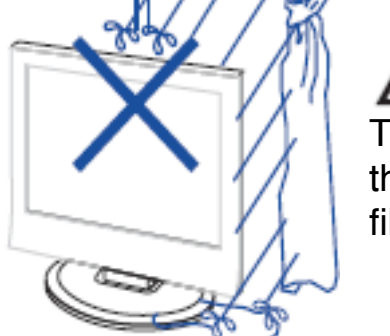

To prevent fire or electrical shock hazard, do not expose the main unit to rain or moisture, do not place objects filled with liquids, such as vases, on the apparatus.

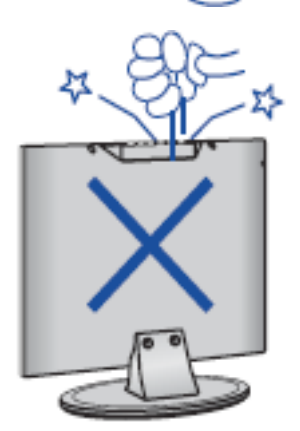

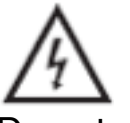

Do not drop or push objects into the television cabinet slots or openings. Never spill any kind of liquid on the television receiver.

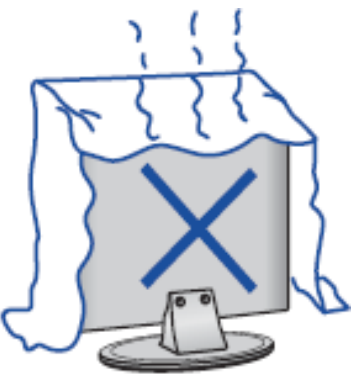

Avoid exposing the main unit to direct sunlight and other sources of heat. Do not stand the television receiver directly on other products which give off heat. E. g. video cassette players, Audio amplifiers. Do not block the ventilation holes in the back cover. Ventilation is essential to prevent failure of electrical component. Do not squash power supply cord under the main unit or other heavy objects.

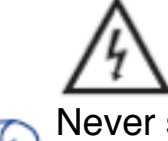

Never stand on, lean on, push suddenly the product or its stand. You should Pay special attention to children.

Do not place the main unit on an unstable cart stand, shelf or table. Serious injury to an individual, and damage to the television, may result if it should fall.

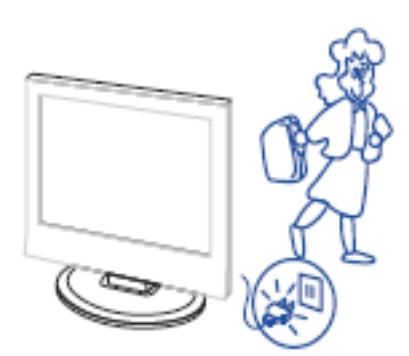

When the product is not used for an extended period of time, it is advisable to disconnect the AC power cord from the AC outlet.

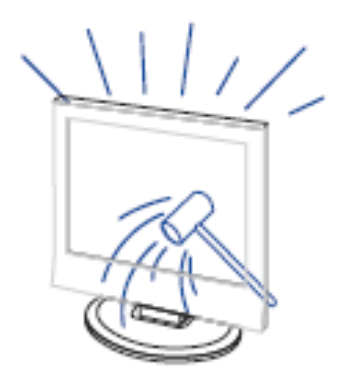

The LED panel used in this product is made of glass. Therefore, it can break when the product is dropped or applied with impact. Be careful not to be injured by broken glass pieces in case the LED panel breaks.

#### Main unit description

#### **Control Panel Button Function**

| VOL+:    | Volume up.                     |
|----------|--------------------------------|
| VOL-:    | Volume down.                   |
| CH+:     | TV channel up.                 |
| CH- :    | TV channel down.               |
| MENU :   | Press to select the main menu. |
| SOURCE : | Select the input signal.       |
| POWER :  | Turn the TV on or off.         |

#### **TV Terminal Connections**

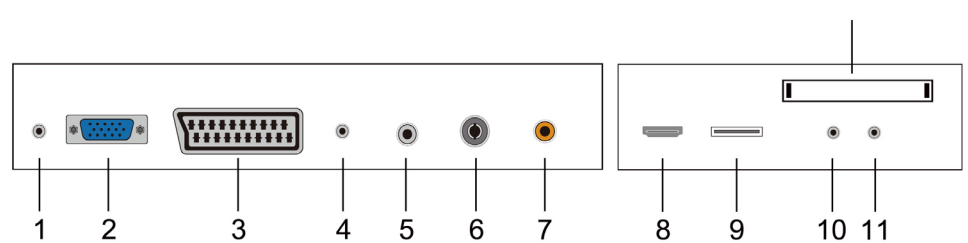

12

- 1. EARPHONE output terminal
- 2. VGA input terminal
- 3. SCART input terminal
- 4. PC AUDIO input terminal
- 5. LNB IN
- 6. RF antenna
- 7. COAXIAL output terminal
- 8. HDMI input terminal
- 9. USB input terminal
- 10. Mini-AV input terminal
- 11. Mini-YP P input terminal
- 12. Cl slot

# **Optional Configuration as below:**

Connect the USB to the USB jack on the set.

#### NOTE

- It is only 500 mA MAX of DC current output when you connect with USB jack
- To ensure the Mobile HD works well, you should use other power supply for the Mobile HD. And do not use the USB jack in the same time.
- It supports Mobile HD by connecting with USB jack (must more than 2 GB). The partitions of the Mobile HD can't be more than 4 partitions. The max partition is 2TB. It supports

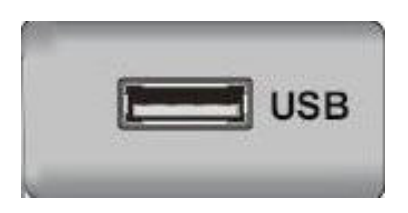

# Remote control

| 0                    | Press this button to Turn the TV on or off.            |
|----------------------|--------------------------------------------------------|
|                      | Press this button to mute or restore sound.            |
| NICAM/A2             | In the TV condition, press this key to select          |
|                      | the stereo mode.                                       |
| ASPECT               | : Press to adjust picture ratio.                       |
| PMODE                | : Select picture mode.                                 |
| SMODE                | : Select sound mode.                                   |
| 0-9                  | : Select and switch to a channel using 0 - 9.          |
| -/                   | : Switch the program digit.                            |
| 0                    | : Switch back and front between the current            |
| -                    | and previous channels.                                 |
| DISPLAY              | : Display TV information.                              |
| FREEZE               | : Press to hold the picture.                           |
|                      | : Start to record.                                     |
|                      | (The U disk will be formatted when in burning,         |
|                      | please do not store important files in the U disk.     |
| AUTO                 | : Adjust the picture automatically in pc mode.         |
| <b>RED, GREEN, Y</b> | ELLOW, BLUE                                            |
|                      | : Correspond to the different colored subjects.        |
| SLEEP                | : Set the sleep timer.                                 |
| SOURCE               | : Press to change signal source.                       |
| ENTER                | : Enter the selected option or execute the             |
|                      | selected operation.                                    |
| NOTE                 | : Press this button to display "channel list" in       |
|                      | TV source.                                             |
| MENU                 | : Press this button to enter the main menu for         |
|                      | various optional adjustable setting.                   |
| EXIT                 | : Exit the OSD (On-screen display).                    |
| CH▼/H▲               | : Change the channel up and down.                      |
| VOL▼/VOL▲            | : Adjust the volume.                                   |
| SUBTITLE             | : Open or close subtitle.                              |
|                      | (Used for models with DTV function only)               |
| T.SHIFT              | : Press the button to pause current DTV                |
|                      | program and start record background                    |
|                      | (Used for models with DTV functions only)              |
| HOLD                 | : Freeze a multi-page passage on screen in             |
|                      | Teletext mode.                                         |
|                      | (Used for European region only)                        |
| REVEAL               | : Press this button to reveal the hidden information   |
|                      | in Teletext page. Press again to hide the information. |

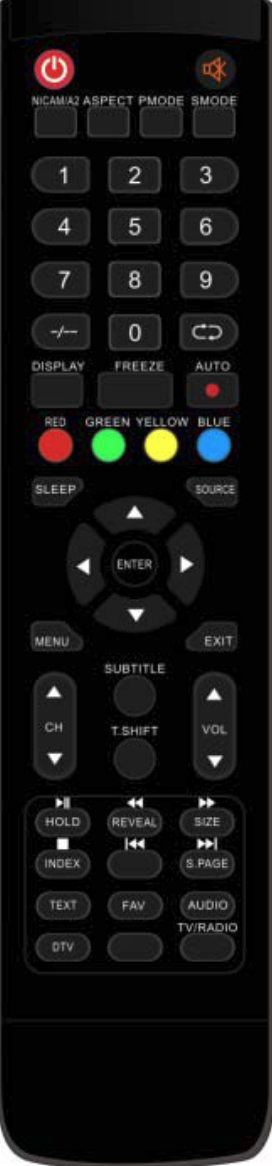

EN

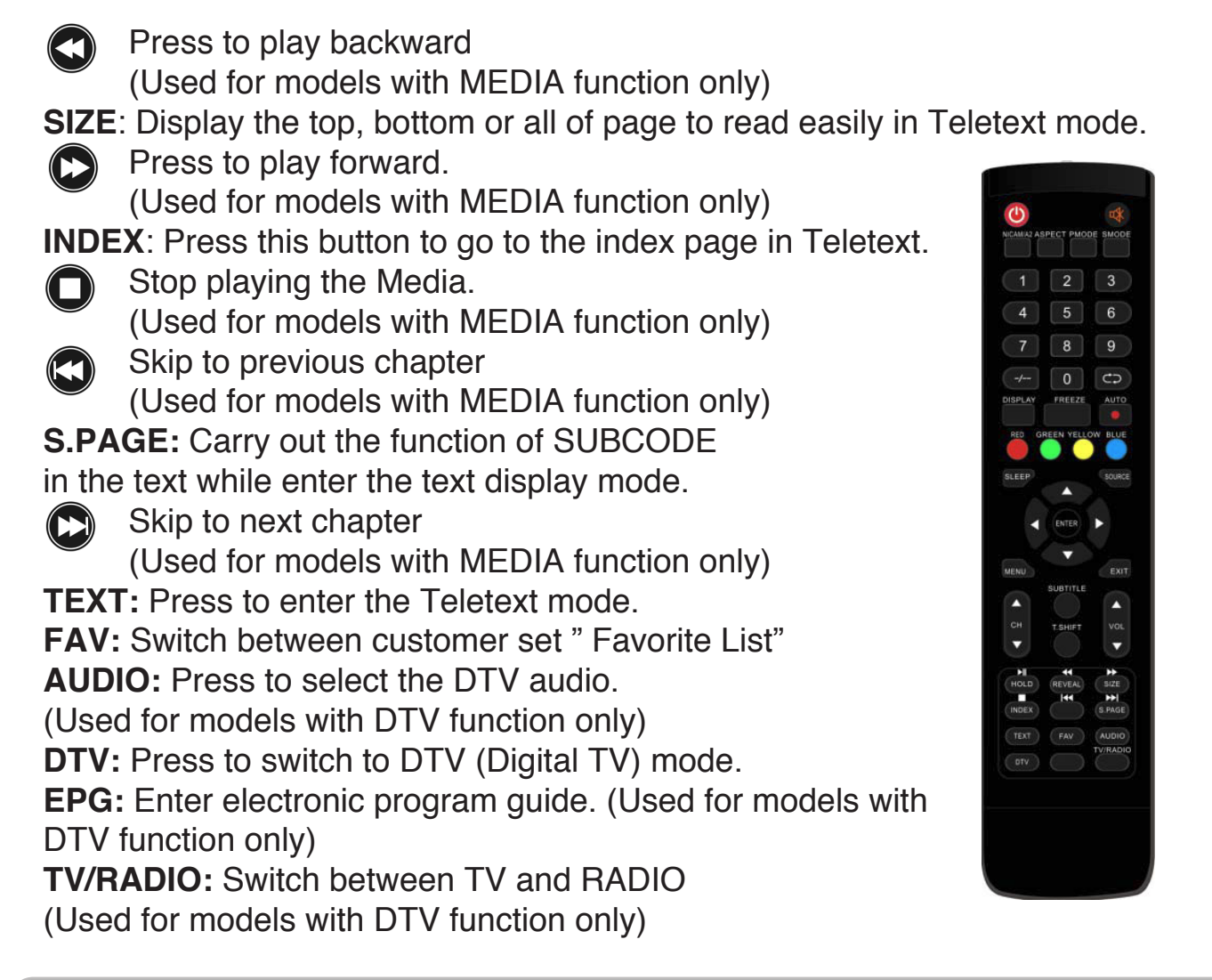

# **OSD** basic adjustment

# **Installation Guide**

If this is the first time you are turning on the TV and there are no programs in the TV memory, the installation Guide menu will appear on the screen.

- 1. Press the " $\blacktriangle/\checkmark/\checkmark/$ " button to select the language.
- 2. Press the " $\blacktriangle/\checkmark/\checkmark/$ " button to select the local country you want to
- 3. Press the " $\blacktriangle/\checkmark/\checkmark/$ " button to select energy mode.

| First Time Installation |   |         |   |  |  |  |
|-------------------------|---|---------|---|--|--|--|
| Language                | ٩ | English | ► |  |  |  |
| Country                 | • | Italy   | ► |  |  |  |
| Environment             | • | On      | ► |  |  |  |
| ENTER Auto Tuning       |   |         |   |  |  |  |

Note: Searching for platform will take a long time, please be patient!

### **DVB-S Channel**

Press MENU button to display the main menu. Press ◀ / ► button to select CHANNEL in the main menu.

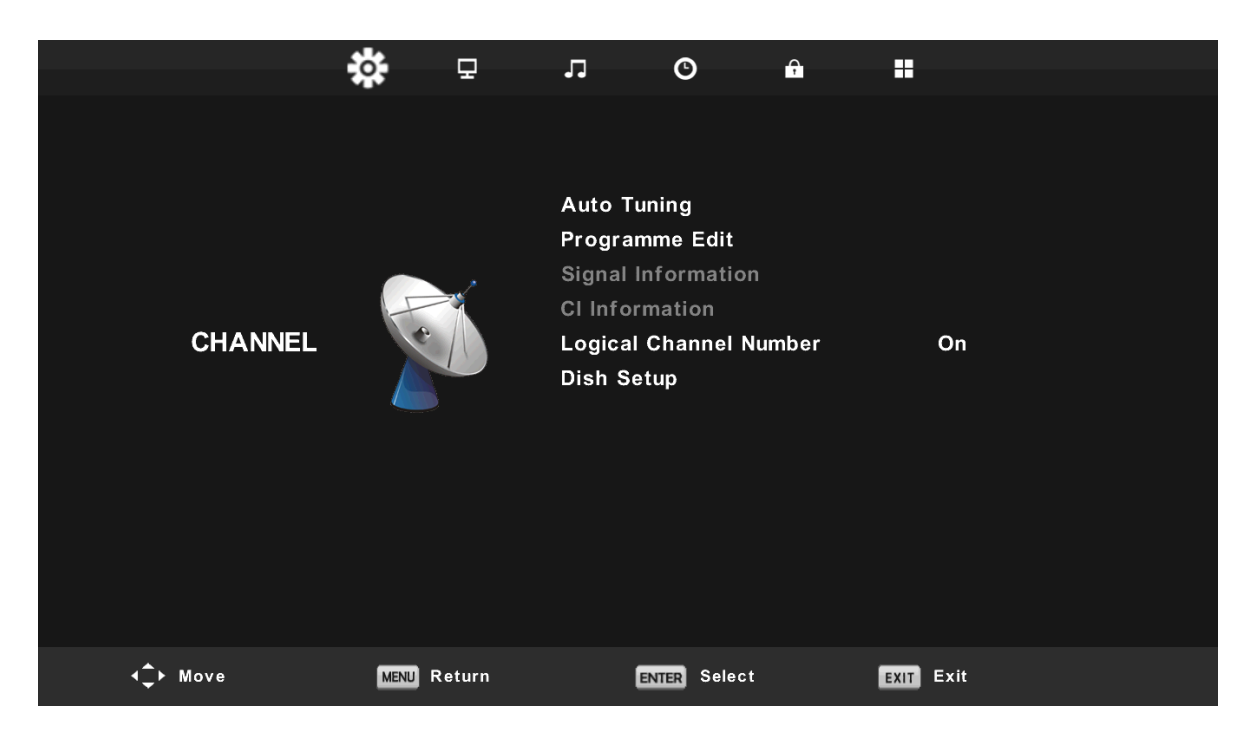

#### 1. Auto Tuning

Press ◀ / ► button to select "Auto Tuning"

Press  $\triangleleft$  /  $\blacktriangleright$  button to select country and press the  $\triangle$  /  $\checkmark$  button to select Tune Type and Digital Type.

Press "ENTER" button to start scanning. Press "MENU" button to skip or "EXIT" button to stop.

|              |         |             |                  | Cha                           | nnel Tuning |                |  |
|--------------|---------|-------------|------------------|-------------------------------|-------------|----------------|--|
| Iun          | iing se | tup         |                  |                               |             |                |  |
| Country      | <       | Italy       | $\triangleright$ | тν                            | :           | 0 Programme    |  |
| Satellite    | ◀ 01    | HOTBIRD 6   |                  | DTV                           |             |                |  |
| Scan Mode    | •       | Default     |                  |                               | :           | 0 Programme    |  |
| Channel Type | 🔺 Fr    | ee+Scramble |                  | Radio                         | • :         | 0 Programme    |  |
| Service Type | •       | All         | •                | Data                          | :           | 0 Programme    |  |
|              |         |             |                  | 10723M                        | Hz          | HOTBIRD 6,7A,8 |  |
| ENTER Start  | ME      | ™ Back      |                  |                               |             |                |  |
|              | ▼       |             |                  | Please press MENU key to exit |             |                |  |

Note: Searching for platform will take a long time. Please be patient!

### Programme Edit

Press  $\blacktriangle / \checkmark$  button to select "Programme Edit" and press the "ENTER" button to enter.

#### a. DELETE

Press  $\blacktriangle / \checkmark$  button to select the program and press "RED" button once to delete the program.

#### b. SKIP

Press  $\blacktriangle$ / $\checkmark$ button to select the channel which you want to skip and press the "BLUE" button to skip . Press "BLUE" button again to cancel the setting.

#### c. MOVE

Press ▲/▼ button to select the channel and press the "YELLOW" button to move . Then press the ▲/▼ button to select the channel with which you want to move. Press "YELLOW" button again to confirm.

#### Signal Information

Press  $\blacktriangle/ \lor$  button to select "Signal Information" and press the "ENTER" button to enter.

#### **CI Information**

Press  $\blacktriangle$  /  $\checkmark$  button to select "CI Information" and press the "ENTER" button to enter.

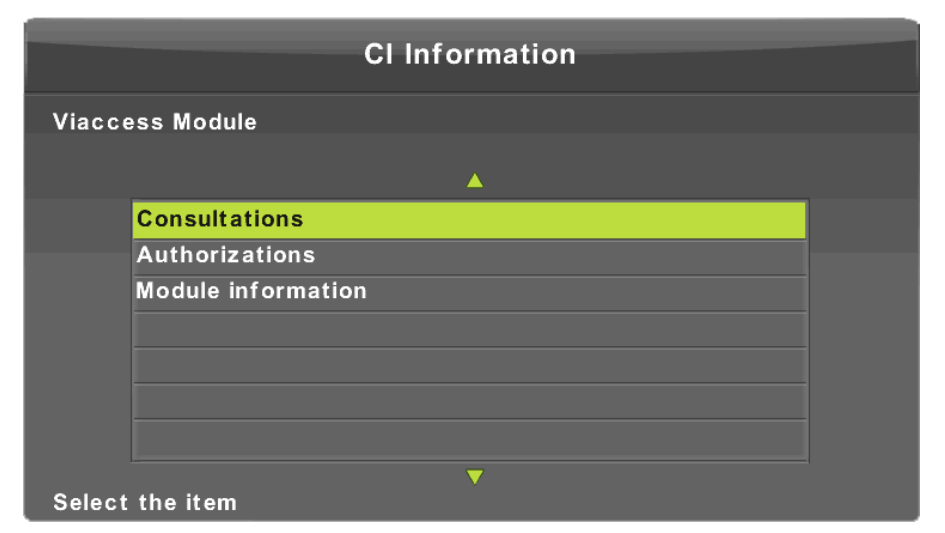

#### Logical Channel Number

Press  $\blacktriangle / \checkmark$  button to select "Logical Channel Number" and press the "ENTER" button to on/off.

#### **Dish Setup**

Press  $\blacktriangle/\nabla$  button to select "Dish Setup" and press the "ENTER" button to enter.

| Dish t                                                                                                    | Setup                                                                          |                                                       |                                                                                                    | Dish Se              | etup                                                                           |                                                                                                    |
|----------------------------------------------------------------------------------------------------|--------------------------------------------------------------------------------|-------------------------------------------------------|----------------------------------------------------------------------------------------------------|----------------------|--------------------------------------------------------------------------------|----------------------------------------------------------------------------------------------------|
| Satellite                                                                                                    | Ku_HOTBIRD 6,7A,8                                                              |                                                       | Satellite                                                                                                    |                      | Ku_HOTBIRD 6,7A,8                                                              |                                                                                                    |
| 001 013.0 E KU_HOTBIRD 6,7A,8<br>002 019.2 E KU_ASTRA 1H,1KR,1L,1M<br>003 028.2 E KU_ASTRA 2A,2B,2D<br>004 023.5 E KU_ASTRA 1E,1G,3A<br>005 353.0 W KU_NILESAT 101, 10<br>006 007.0 E KU_EUTELSAT W3A<br>007 010.0 E KU_EUTELSAT W1<br>008 026.0 E KU_BADR-2,3,4/EURO | LNB Type<br>LNB Power<br>22KHz<br>Toneburst<br>DiSEqC1.0<br>DISEqC1.1<br>Metor | 09750/10700<br>13/18V<br>Auto<br>None<br>None<br>None | 001 013.0 E Ku_HOTBIRD 6,7A,8<br>002 019.2 E Ku_ASTRA 1H,1KR,<br>003 028.2 E Ku_ASTRA 2A,2B,2I<br>004 023.5 E Ku_ASTRA 1E,1G,3A<br>005 353.0 W Ku_NILESAT 101, 1<br>006 007.0 E Ku_EUTELSAT W3A<br>007 010.0 E Ku_EUTELSAT W1<br>008 026.0 E Ku_BADR-2,3,4/EUR | 1L,1M<br>D<br>A<br>O | LNB Type<br>LNB Power<br>22KHz<br>Toneburst<br>DiSEqC1.0<br>DiSEqC1.1<br>Motor | Solver Solver |
| Quality                                                                                                    |                                                                                |                                                       | Quality                                                                                                    |                      |                                                                                |                                                                                                    |
| DISPLAY TransPonder OOK Select                                                                                                    | G Edit O Sc                                                                    | an                                                    | Exit O                                                                                                    | ) OK Confirm         | <b>O</b> Scan                                                                  | ¢                                                                                                    |

| Programme             | e Edit   |      |
|-----------------------|----------|------|
| 0 1 Das Erste HD      |          | DTV  |
| 2 ZDF HD              |          | DTV  |
| 3 RTL HD              |          | DTV  |
| 4 VOX HD              |          | DTV  |
| 5 n-tv HD             |          | DTV  |
| 6 RTLII HD            |          | DTV  |
| 7 SPORT1 HD           |          | DTV  |
| 8 Deluxe Music HD     |          | DTV  |
| 9 Disney Channe       |          | DTV  |
| 10 ANIXE HD           |          | DTV  |
| 😑 Delete 📀            | Move 🔵   | Skip |
| <br>0K Select 1/120 @ | Fav MENU | Back |

### **ATV/DVB-T Channel**

Press MENU button to display the main menu. Press ◀ / ► button to select CHANNEL in the main menu

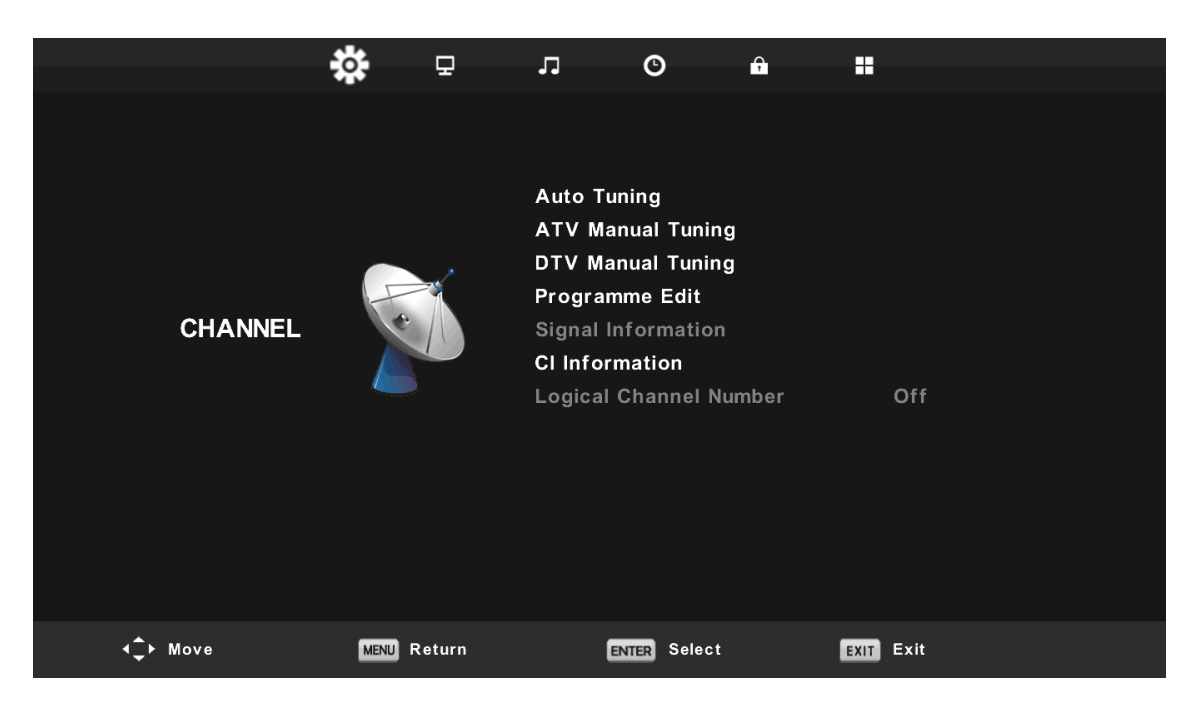

#### **Auto Tuning**

Press▲/▼ button to select "Auto Tuning"

Press  $\blacktriangle/\checkmark$  button to select country and press the  $\blacktriangle/\checkmark$  button to select Tune Type and Digital Type.

Press "ENTER" button to start scanning. Press "MENU" button to skip or "EXIT" button to stop.

| ▲                 |   |           |  |  |  |  |  |  |
|-------------------|---|-----------|--|--|--|--|--|--|
| Tuning Setup      |   |           |  |  |  |  |  |  |
| Country < Italy > |   |           |  |  |  |  |  |  |
| Tune Type         | • | DTV + ATV |  |  |  |  |  |  |
| Digital Type      | • | DVB-T     |  |  |  |  |  |  |
|                   |   |           |  |  |  |  |  |  |
|                   |   |           |  |  |  |  |  |  |
|                   |   |           |  |  |  |  |  |  |
|                   |   |           |  |  |  |  |  |  |
| ENTER Start       |   | MENU Back |  |  |  |  |  |  |
|                   | V |           |  |  |  |  |  |  |

Note: Searching for platform will take a long time. Please be patient!

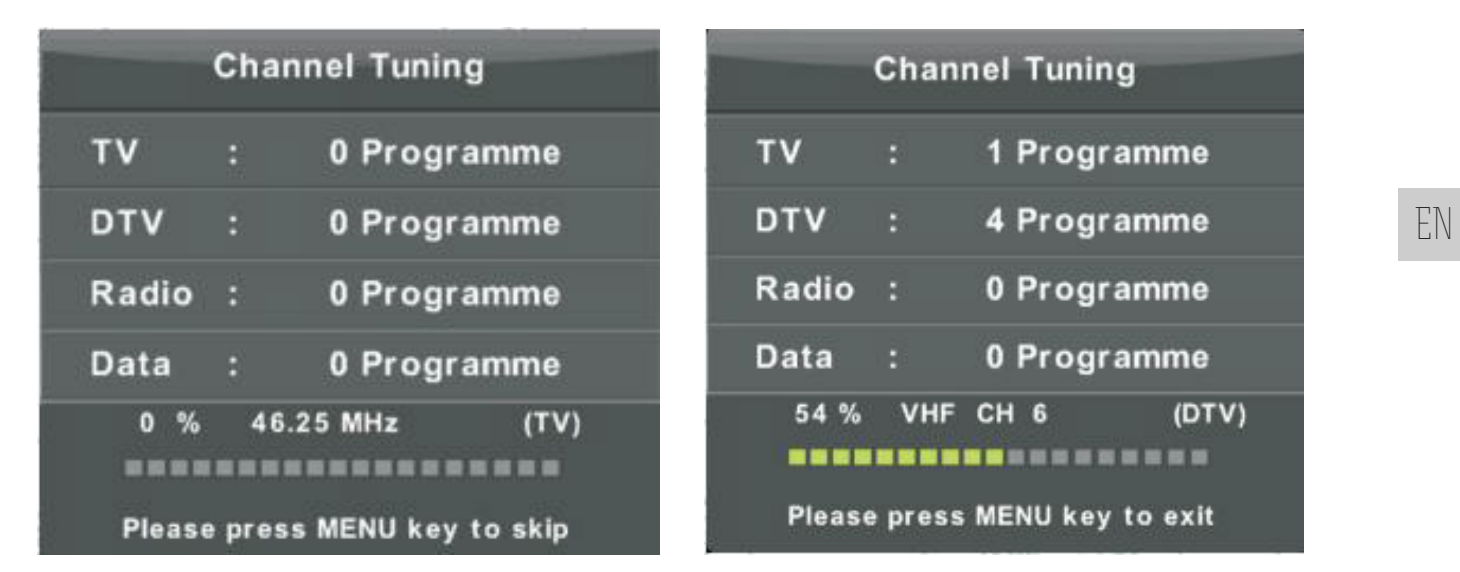

#### **ATV Manual Tuning**

Press ▲/▼ button to select "ATV Manual Tuning" and press the ▶ button to ATV Manual Tuning. Press "MENU" button to return the previous menu. Press "EXIT" button to exit the menu.

|               | ATV Manual Tuning      |
|---------------|------------------------|
|               | Current CH 1           |
|               | Color System Auto      |
| < -           | Sound System DK + >    |
|               | Fine-Tune              |
|               | Search                 |
|               |                        |
|               | Frequency Unregistered |
| <b>‡</b> Move | MENU Back EXIT Exit    |
|               | ▼                      |

#### **DTV Manual Tuning**

Press  $\blacktriangle/\checkmark$  button to select "DTV Manual Tuning" and press the  $\checkmark$  button to start. Press "MENU" button to return the previous menu.

Press "EXIT " button to exit the menu.

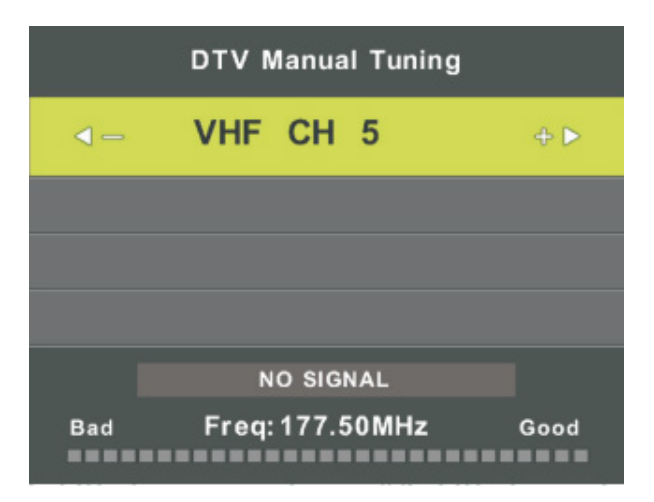

#### **Programme Edit**

Press  $\blacktriangle/ \forall$  button to select "Programme Edit" and press the "ENTER" button to enter.

# a. DELETE

Press  $\blacktriangle$  /  $\blacktriangledown$  button to select the program and press "RED" button once to delete the program. **b. SKIP** 

Press  $\blacktriangle/\checkmark$  button to select the channel which you want to skip and press the "BLUE" button to skip . Press "BLUE" button again to cancel the setting.

#### c. MOVE

Press▲/▼ button to select the channel and press the "YELLOW" button to move . Then press the ▲/▼ button to select the channel with which you want to move. Press "YELLOW" button again to confirm.

### Signal information (only use in DTV)

Press ▲/ $\checkmark$  button to select "Signal information" and Press "MENU" button to return the previous menu. Press "EXIT" button to exit the menu.

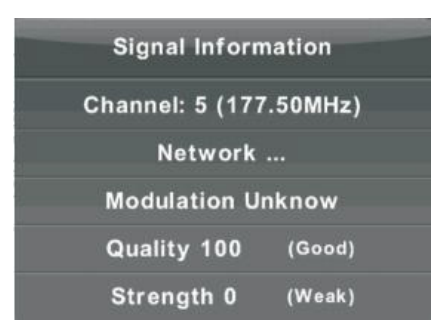

### **CI Information**

Press  $\blacktriangle/ \lor$  button to select "CI Info" and press the "ENTER" button to check CI card information.

### Logical Channel Number

Press  $\blacktriangle$ / $\blacktriangledown$  button to select "Logical Channel Number" and press the "ENTER" button to on/off.

#### Schedule List

Press ▲/▼ button to select "Schedule List " and Press "ENTER" button to enter submenu

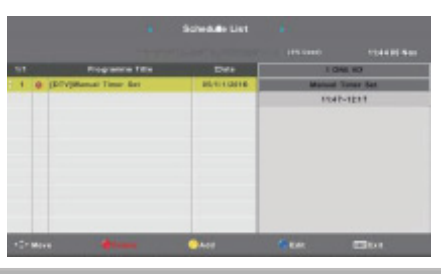

# PICTURE

You can select the type of picture, which best corresponds to your viewing. Press the "MENU" button to enter the OSD menu. Then press ◀ / ► button to select the "PICTURE" menu. Press ▲ / ▼ button to select "Picture Mode" and press the "ENTER" button to select.

|                 | \$   | P      | л       | O         | Ŷ |           |  |
|-----------------|------|--------|---------|-----------|---|-----------|--|
|                 |      |        |         |           |   |           |  |
|                 |      |        | Picture | Mode      |   | Standard  |  |
|                 |      |        | Contras | st        |   | 50        |  |
|                 |      |        | Brightn | ess       |   | 50        |  |
|                 |      |        | Colour  |           |   | 50        |  |
| PICTURE         |      |        | Tint    |           |   | 50        |  |
|                 |      |        | Sharpn  | ess       |   | 50        |  |
|                 |      |        | Colour  | Temp      |   | Normal    |  |
|                 |      |        | Noise F | Reduction |   | Middle    |  |
|                 |      |        | HDMI M  | ode       |   | Auto      |  |
|                 |      |        |         |           |   |           |  |
| <b>√</b> → Move | MENU | Return | (       | OK Select | : | EXIT Exit |  |

- 1. Press  $\blacktriangle / \checkmark$  button to select "Contrast" and press the  $\triangleleft / \triangleright$  button to enter contrast adjustment menu to adjust contrast.
- 2. Press  $\blacktriangle / \checkmark$  button to select "Brightness" and press the  $\triangleleft / \triangleright$  button to enter brightness adjustment menu to adjust brightness.
- 3. Press▲/▼ button to select "Colour" and press the ◄ / ► button to enter colour adjustment menu to adjust colour.
- 4. Press  $\blacktriangle / \checkmark$  button to select "Sharpness" and press the  $\triangleleft / \triangleright$  button to enter sharpness adjustment menu to adjust sharpness.
- 5. Press▲/▼ button to select "Tint" and press the ◄/► button to enter Tint adjustment menu to adjust Tint.

Note: The 'hue' item is used in NTSC mode only.

- 6. Press▲/▼ button to select "Color Temp" and press the ◄/► button to select mode Normal/Cold/Warm.
- 7. Press  $\blacktriangle / \checkmark$  button to select "Noise Reduction" and press the  $\triangleleft / \triangleright$  button to select.
- 8. Press  $\blacktriangle$  /  $\checkmark$  button to select "HDMI Mode" and press the  $\triangleleft$  /  $\triangleright$  button to select.

### SOUND

You can select the type of sound, which best corresponds to your listening. Press the "MENU" button to enter the OSD menu. Then press ◀ / ► button to select the "SOUND" menu.

|                 | *    | 모        | 1         | ©          | <b>?</b> |           |   |
|-----------------|------|----------|-----------|------------|----------|-----------|---|
|                 |      |          |           |            |          |           |   |
|                 |      |          | Sound Mo  | ode        |          | Standar   | d |
|                 |      |          | Treble    |            |          | 50        |   |
|                 | _    |          | Bass      |            |          | 50        |   |
|                 |      | 2        | Balance   |            |          | 0         |   |
| SOUND           | C    | $\sum n$ | Auto Volu | ume Level  |          | Off       |   |
|                 |      |          | SPDIF Mo  | de         |          | PCM       |   |
|                 |      |          | AD Switc  | h          |          | Off       |   |
|                 |      |          |           |            |          |           |   |
| <li>↓ Move</li> | MENU | Return   | EN        | TER Select |          | EXIT Exit |   |

- 1. Press  $\blacktriangle$ / $\checkmark$  button to select "Sound Mode" and press the  $\triangleleft$ / $\blacktriangleright$  button to select mode.
- 2. Press  $\blacktriangle$ / $\checkmark$  button to select "Treble" and press the  $\triangleleft$ / $\triangleright$  button to adjust.
- 3. Press  $\blacktriangle$  /  $\checkmark$  button to select "Bass" and press the  $\triangleleft$  /  $\triangleright$  button to adjust.
- 4. Press  $\blacktriangle$ / $\checkmark$  button to select "Balance" and press the "ENTER" button to adjust.
- 5. Press  $\blacktriangle$ / $\checkmark$  button to select "Auto Volume Level" and press the "ENTER" button to adjust.
- 6. Press  $\blacktriangle/\nabla$  button to select "SPDIF Mode" and press the "ENTER" button to adjust.
- 7. Press  $^{\bigstar}/^{\blacktriangledown}$  button to select "AD Switch" and press the "ENTER" button to adjust.

#### TIME

Press the "MENU" button to enter the OSD menu. Then press ◀ / ► button to select the "Time" menu.

Ю ġ. P 5 Ą Clock Time Zone GMT Sleep Timer Off Auto Standby 2H TIME OSD Timer 15 S <**↓** Move MENU Return OK Select EXIT Exit

- 1. Press ▲/▼ button to select "Time Zone" and Press "ENTER" button to enter submenu . Press ▲/▼/◀/▶ button to select time zone".
- 2. Press  $\blacktriangle/\checkmark$  button to select "Sleep Timer" and Press "ENTER" button to enter submenu. Press the  $\blacktriangle/\checkmark$  button to adjust.
- 3. Press ▲/▼ button to select "Auto Standby" and Press "ENTER" button to enter submenu. Press the ▲/▼ button to adjust.
- 4. Press  $\blacktriangle/\checkmark$  button to select "OSD Timer" and Press "ENTER" button to enter submenu. Press the  $\blacktriangle/\checkmark$  button to adjust.

# LOCK

Press the "MENU" button to enter the OSD menu. Then press ◄ / ► button to select the "Lock System" menu. The default password is "0000". Note: The administrator password is "8899".

|                   | *    | Ŧ      | л                 | O          | <b>?</b> |      |      |
|-------------------|------|--------|-------------------|------------|----------|------|------|
|                   |      |        |                   |            |          |      |      |
|                   |      |        |                   |            |          |      |      |
|                   |      |        | System<br>Set Pas | Lock       |          |      | Off  |
|                   |      |        | Channe            | l Lock     |          |      |      |
|                   |      | $\sim$ | Parenta           | I Guidance |          |      | Off  |
| LOCK              |      |        | Key Loo           | ck         |          |      | Off  |
|                   | e r  |        | Hotel M           | ode        |          |      |      |
|                   |      |        |                   |            |          |      |      |
|                   |      |        |                   |            |          |      |      |
|                   |      |        |                   |            |          |      |      |
|                   |      |        |                   |            |          |      |      |
|                   |      |        |                   |            |          |      |      |
|                   |      |        |                   |            |          |      |      |
| ∢ <b>_</b> ► Move | MENU | Return | 1                 | OK Select  |          | EXIT | Exit |

- 1. Press ▲ / ▼ button to select "System Lock'and then press ◀ / ► button to select "On" or "Off"
- 2. Press  $\blacktriangle$  /  $\checkmark$  button to select "Set Password" and set your new password.
- 3. Press▲/▼ button to select "Channel Locks" and press the "GREEN" button to select channel to lock .
- 4. Press  $\blacktriangle / \checkmark$  button to select "Parental Guidance" and press the  $\triangleleft / \triangleright$  button to set.
- 5. Press ▲/▼ button to select "Key Lock", then press button to select "On" or "Off", The key board will be invalid if you set Lock Keypad "On".
- 6. Press▲/▼ button to select "Hotel Mode" and press the ► button to enter the sub-menu to set.

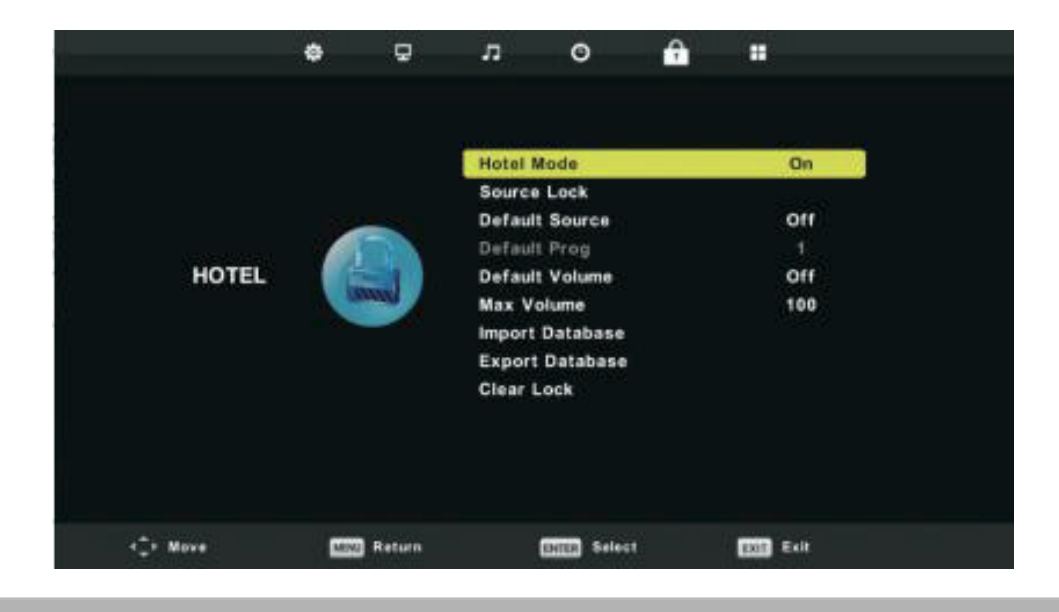

### SETUP

Press the "MENU" button to enter the OSD menu. Then press ◀ / ► button to select the "SETUP" menu.

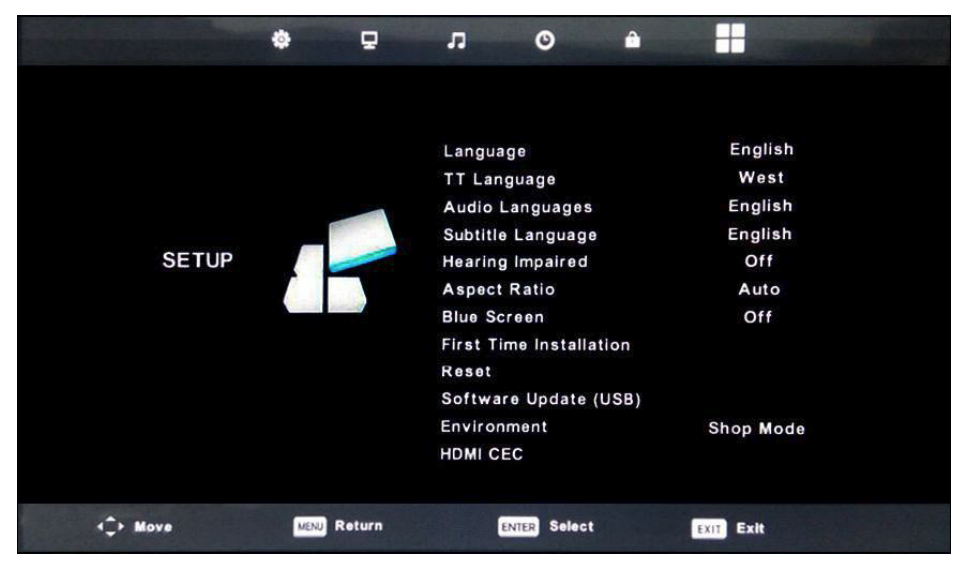

- 1. Press  $\blacktriangle / \checkmark$  button to select "Language" and press the  $\triangleleft / \triangleright$  button to select the OSD language which you desire.
- 2. Press  $\blacktriangle/\checkmark$  button to select "TT Language" and press the  $\checkmark/\checkmark$  button to select the TT language which you desire.
- 3. Press ▲/▼ button to select "Audio Language" and press the ► button to enter the Audio language adjustment menu to select the Audio language which you desire.
- Press ▲/▼ button to select "Subtitle Language" and press the ▶ button to enter the subtitle language adjustment menu to select the subtitle language which you desire. Note: This function is only used for DTV source.
- 5. Press▲/▼ button to select "Hearing Impaired" and press the ◀ / ► button to select "On" or "Off".
- 6. Press▲/▼ button to select "Aspect Ratio" and press the
- 7. Press  $\blacktriangle$  /  $\checkmark$  button to select "Blue Screen" and press the  $\triangleleft$  /  $\triangleright$  button to select "On" or "Off".
- 8. Press  $\blacktriangle$  /  $\checkmark$  button to select "First Time Installation" and press "ENTER" button to enter.
- 9. Press ▲/▼ button to select "Reset", then press "ENTER" a dialogue. Press ◀ button selecting "Yes" to restore all setting to default setting.

10. Press  $\blacktriangle / \checkmark$  button to select "Software Update" and press "ENTER" button to update software using USB.

Note: It is only use for service

- 11. Press  $\blacktriangle/ / / /$  button to select "Environment":Home Mode ,Shop Mode.
- 12. Press  $\blacktriangle/\checkmark$  button to select "HDMI CEC".

#### **SCREEN**

Press the "MENU" button to enter the OSD menu. Then press ◀ / ► button to select the "SCREEN" menu.(Only available in PC mode)

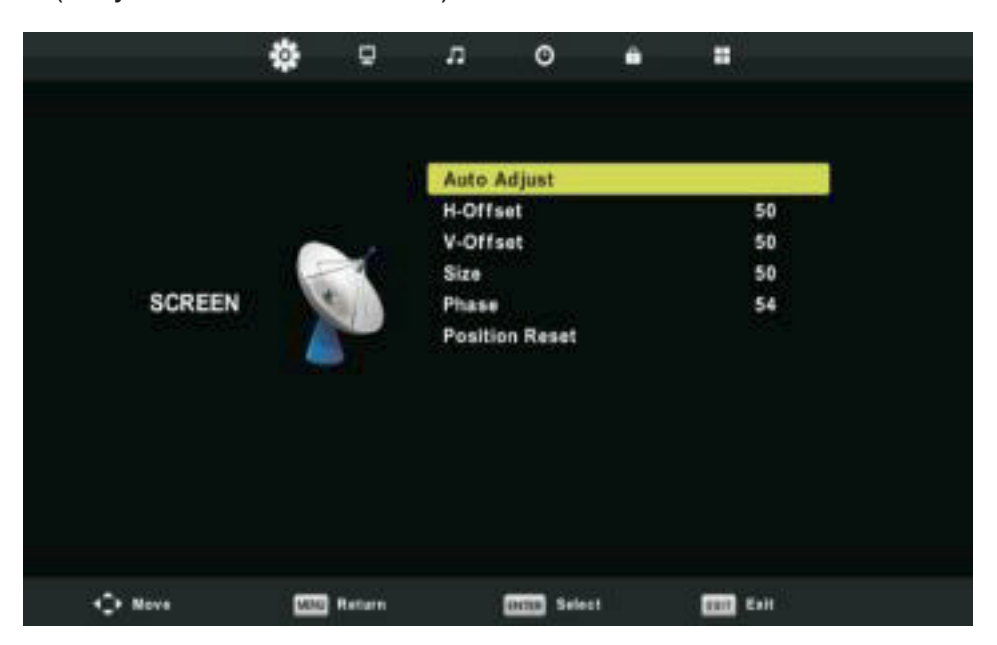

- 1. Press  $\blacktriangle$  /  $\checkmark$  button to select "Auto Adjust" and press the "ENTER" button to adjust.
- 2. Press  $\blacktriangle$  /  $\checkmark$  button to select "H-Offset" and press the  $\triangleleft$  /  $\triangleright$  button to adjust.
- 3. Press  $\blacktriangle$  /  $\checkmark$  button to select "V-Offset" and press the  $\triangleleft$  /  $\triangleright$  button to adjust.
- 4. Press  $\blacktriangle$  /  $\checkmark$  button to select "Size" and press the "ENTER" button to adjust.
- 5. Press  $\blacktriangle$  /  $\checkmark$  button to select "Phase" and press the "ENTER" button to adjust.
- 6. Press  $\blacktriangle$  /  $\checkmark$  button to select "Position Reset" and press the "ENTER" button to adjust.

#### **DTV Features**

#### **Favorite List**

When the source is selected as DTV, users can enter Favorite List by pressing "FAV" button. The "Favorite List" window is illustrated as follows:

You can press the ◀ / ► button to select the favorite list number

| Favourite List           |           |  |  |  |  |  |  |
|--------------------------|-----------|--|--|--|--|--|--|
| 1 ABC HDTV               |           |  |  |  |  |  |  |
| 3 ABC2                   |           |  |  |  |  |  |  |
| 5 YLE TV1                |           |  |  |  |  |  |  |
| 6 YLE TV2                |           |  |  |  |  |  |  |
| 7 YLE FST                |           |  |  |  |  |  |  |
| 8 YLE24                  |           |  |  |  |  |  |  |
|                          |           |  |  |  |  |  |  |
|                          |           |  |  |  |  |  |  |
|                          |           |  |  |  |  |  |  |
|                          |           |  |  |  |  |  |  |
| œwœ⊪ Page Up/Down<br>1/1 | OK Select |  |  |  |  |  |  |

### **Program Information**

When the source is selected as DTV, you can press "display" button to display the channel's information. The program information window is illustrated as follows:

| 1       | ABC HDTV                         | 00:10 Wed. No       | v 15 2006            |                       |                    |       |
|---------|----------------------------------|---------------------|----------------------|-----------------------|--------------------|-------|
| 00:0    | 1 - 00:15                        | We Are From         | - France             | Education/Scie        | nce/Fa Age 0       | 9     |
|         |                                  |                     |                      |                       |                    |       |
| 720p    | MPEG                             | Dolby D             | DTV                  | HD                    |                    |       |
|         |                                  |                     | English              | Subtitle              | Teletext           |       |
| Looks a | t what it is like to live in oth | er European countri | ies. Each episode is | presented by children | from each country, | and 🔺 |
| covers  | every aspect of daily life fro   | om food to earthqua | ikes.                |                       |                    | •     |

# Audio

When the source is selected as DTV, users can enter the Setup menu to enter the "Audio Language" menu . The "audio language" window is illustrated, and press  $\blacktriangle/\checkmark$  button to select the "Audio Language" menu.

| 1 | Audio Languages |                | Primary  |
|---|-----------------|----------------|----------|
|   | English         | ▲<br>Italiano  | Čeština  |
|   | Français        | Español        | Dansk 🕨  |
|   | Deutsch         | Português<br>v | Ελληνικά |
|   | ENTER Sele      | ct I           | ENU Back |

### Subtitle

When the source is selected as DTV, users can go to the menu to set.

Note: The pictures in regard to function are provided for reference purposes only.

| Subtitle Lar | Primary        |          |
|--------------|----------------|----------|
| English      | ▲<br>Italiano  | Čeština  |
| ◀ Français   | Español        | Dansk 🕨  |
| Deutsch      | Português<br>▼ | Ελληνικά |
| ENTER S      | elect MENU     | ) Back   |

# **USB** Features

Press the "SOURCE" button to change to the "MEDIA" source.

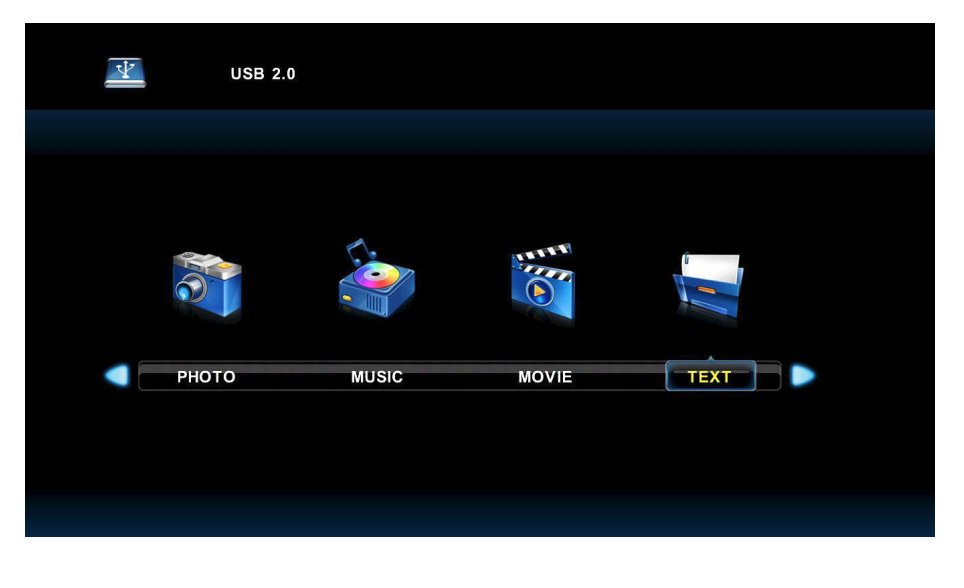

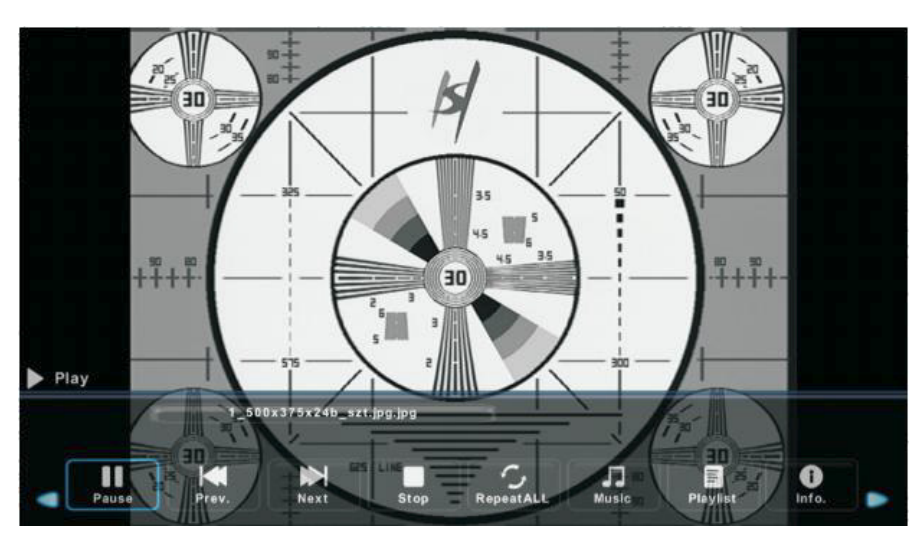

- 1. Press the  $\triangleleft$  /  $\blacktriangleright$  button enter the "PHOTO" option, and press "ENTER" button to enter
- 2. Press  $\triangleleft$  /  $\blacktriangleright$  button to select drive disk you want to watch, then press enter button to enter.
- 3. Press the "EXIT" button to back to the previous menu.

# Music

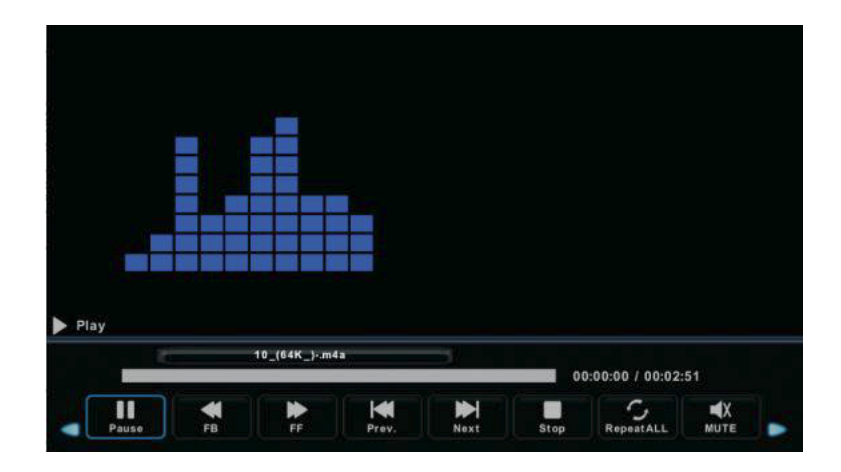

- 1. Press ◀ / ► button to select MUSIC in the main menu, then press "ENTER" button to enter
- Press ◀ / ► button to select drive disk you want to watch, then press enter button to enter
   Press the "exit" button to back to the previous menu.
- Movie

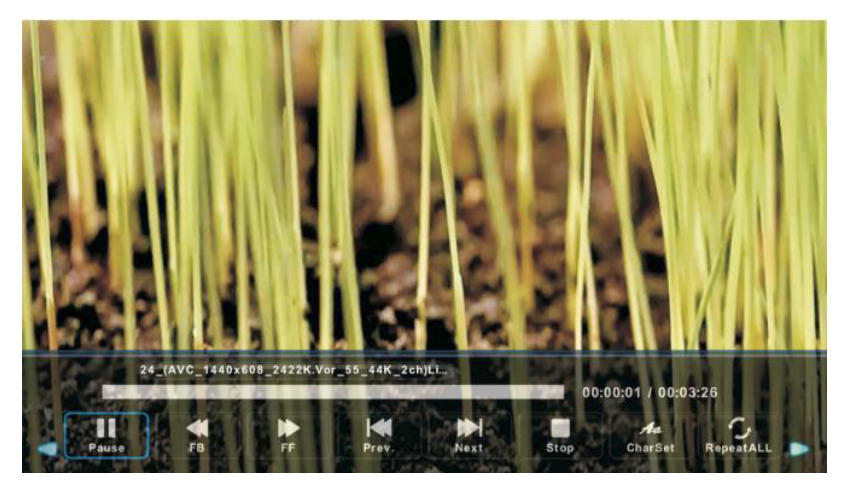

- 1. Press ◀ / ► button to select "MOVIE" in the main menu, then press "ENTER" button to enter
- 2. Press  $\triangleleft$  /  $\blacktriangleright$  button to select drive disk you want to watch, then press enter button to enter
- 3. Press the "exit" button to back to the previous menu.

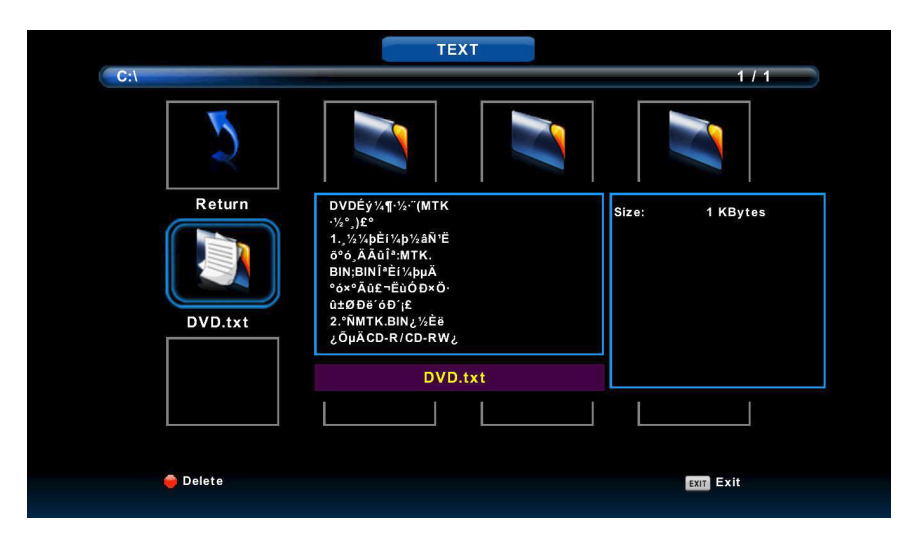

1. Press ◀ / ► button to select "TEXT" in the main menu, then press "ENTER" button to enter 2. Press ◀ / ► button to select drive disk you want to watch, then press enter button to enter 3. Press the "exit" button to back to the previous menu.

# **Electronic Program Guide (EPG)**

Electronic Program Guide (EPG) provides program information which will be broadcasted now or in the future. The system will display EPG window by pressing EPG button. DATE and TIME information is displayed on the right of the window. The left side shows all channels. The right side shows the programs in the channel. The selected program is also displayed on the top of the screen.

|                                                                           |                                                 | 7 Day TV GUIDE                        |                                               |
|---------------------------------------------------------------------------|-------------------------------------------------|---------------------------------------|-----------------------------------------------|
| 08:15 - 09:03 07<br>Likainen Len. Mike tutkii,<br>Davidin nousuveden vang | Dec 2005<br>onko maatyöläiser<br>giksi. Stereo. | n kuolemalla yhteyttä lukuisiin eläir | Movie/Drama<br>Iten kuolemiin. Alfred saattaa |
| 07 Dec 2005 08:38:16                                                      |                                                 |                                       | 07 Dec 2005                                   |
| 1 YLE TV1                                                                 | 08:15-09:03                                     | Sydämen asialla                       | Now                                           |
| 2 YLE TV2                                                                 | 09:05-09:13                                     | No Information                        | Next                                          |
| 3 YLE FST                                                                 | 09:15-09:29                                     | Koulu-tv: Näin tehtiin Ullakkokom     | opania                                        |
| 4 YLE24                                                                   | 09:30-09:58                                     | No Information                        |                                               |
| 5 YLE Teema                                                               | 10:00-10:04                                     | Tv-uutiset                            |                                               |
|                                                                           | 10:05-10:26                                     | No Information                        |                                               |
|                                                                           | 10:30-10:58                                     | FST: Elämäntaito                      |                                               |
|                                                                           | 10:58-11:00                                     | FST: Tate Modern: Eri ulottuvuude     | et                                            |
| Record                                                                    | ● Remind<br>√_•Move View                        | ●Prev Day<br>Info Details             | • Next Day EXIT Exit                          |

Press the ▲/▼ button to select the program. You can press "RED" button to enter record mode. Press "GREEN" button to display the programs detail. Press "YELLOW" button to check details at PVR's Schedule List instroduction. Press "BLUE" button to enter reminder setting.
 Press the ▲/▼ button to select and press the ◀ / ▶ button to select the channel number to see the current channel's program forecast.

Note: The U disk will be formated when in burning, please do not store important files in the U disk.

# **PVR Operation**

In DTV source, press the "MENU" button to enter the OSD menu. Then press ◀ / ► button to select the "Setup" menu.

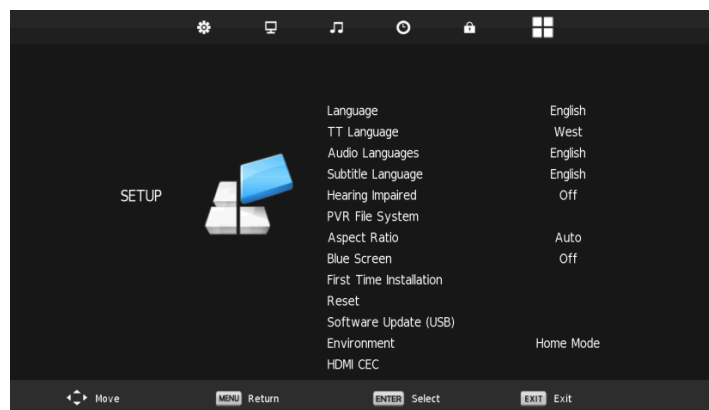

- 1. Press  $\blacktriangle/ \forall$  button to select "PVR File System" and press the "ENTER" button to enter.
- 2. Press ▲ / ▼ button to select "Check PVR File System", then press "ENTER" button to enter.

| Select Disk           | C:        |
|-----------------------|-----------|
| Check PVR File System | Start     |
|                       |           |
| Format                |           |
|                       |           |
|                       |           |
| Free Record Limit     | 6 Hr.     |
| ENTER Select          | MENU Back |

Note:

The U disk will be formated when in format, please do not store important files in the U disk.
 Press the "•" button for the first time to start recording, for the second time, the sign of recorder will be slimmed down, but it's still under recording.

#### **Specification**

#### **RGB INPUT**

| Mode | Resolution | Horizontal Frequency<br>(KHz) | Vertical Frequency<br>(HZ) |
|------|------------|-------------------------------|----------------------------|
| DOS  | 720x400    | 31.5                          | 70                         |
| VGA  | 640x480    | 31.5                          | 60                         |
| SVGA | 800x600    | 37.9                          | 60                         |
| XGA  | 1024x768   | 48.4                          | 60                         |
| XVGA | 1366x768   | 47.7                          | 60                         |

# **HDMI INPUT**

| Mode  | Resolution | Horizontal Frequency<br>(KHz) | Vertical Frequency<br>(HZ) |
|-------|------------|-------------------------------|----------------------------|
| VGA   | 640x480    | 31.47                         | 59.94                      |
| 480i  | 720x480i   | 15.73                         | 59.94/60                   |
| 576i  | 720x576i   | 15.63                         | 50                         |
| 480p  | 720x480p   | 31.47                         | 59.94/60                   |
| 576p  | 720x576p   | 31.26                         | 50                         |
| 720p  | 1280x720p  | 37.5<br>44.96                 | 50<br>59.64/60             |
| 1080i | 1920x1080i | 28.13<br>33.75                | 50<br>59.94/60             |
| 1080p | 1920x1080p | 56.25<br>67.5                 | 50<br>59.94/60             |

# Component (YPbPr) INPUT

| Mode  | Resolution | Horizontal Frequency<br>(KHz) | Vertical Frequency<br>(HZ) |
|-------|------------|-------------------------------|----------------------------|
| 480i  | 720x480i   | 15.73                         | 59.94/60                   |
| 576i  | 720x576i   | 15.63                         | 50                         |
| 480p  | 720x480p   | 31.47                         | 59.94/60                   |
| 576p  | 720x576p   | 31.26                         | 50                         |
| 720p  | 1280x720p  | 37.5<br>44.96                 | 50<br>59.64/60             |
| 1080i | 1920x1080i | 28.13<br>33.75                | 50<br>59.94/60             |
| 1080p | 1920x1080p | 56.25<br>67.5                 | 50<br>59.94/60             |

EI

Before consulting service personnel, check the following chart for possible solutions.

| J | PROBLEM                | SOLUTION                                                                                                    |
|---|------------------------|----------------------------------------------------------------------------------------------------|
|   | TV will not turn on    | <ul> <li>Make sure the power cord is plugged in.</li> <li>The batteries in the remote control may be<br/>Exhausted; replace the batteries.</li> </ul>                                                                                                   |
|   | No picture, no sound   | <ul> <li>Check the cable between TV and antenna/ external AV device.</li> <li>Press the power button on the remote.</li> <li>Press the SOURCE button the remote, then press the<br/>▲/▼ button repeatedly to select the TV source.</li> </ul>           |
|   | Poor picture, sound OK | <ul> <li>Check the cable between TV and antenna/ external AV device.</li> <li>Try another channel, the station may have broadcast difficulties.</li> <li>Adjust the brightness/contrast in the Video menu. Check that the unit is set to PAL</li> </ul> |
|   | Audio noise            | - Move any infrared equipment away from the TV.                                                                                                    |

The TFT LED panel uses a panel consisting of sub pixels which requires sophisticated technology to produce. However, there may be a small number of bright or dark pixels on the screen. These pixels will have no impact on the performance of the product.

# After-sale Service

In case any problem mostly like a fault occurs while your using LED TV ,please contact the store where you purchased this unit or the service agency.

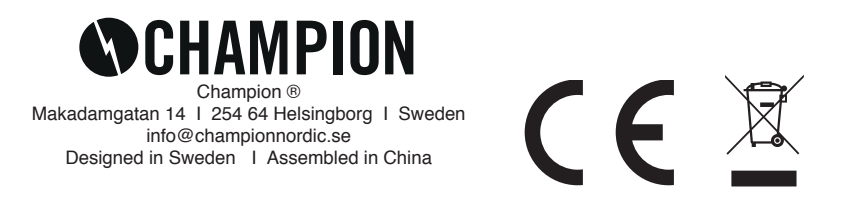

# Introduktion

Tack så mycket för ditt köp av en Champion LED TV. Vi hoppas och tror att du ska bli riktigt nöjd med ditt nya köp. Innan användning, vänligen läs denna manual noga och förvara säkert den för framtida behov.

# INSTALLATION

- 1. Placera TV:n i ett rum där solen inte lyser direkt på skärmen. Även ett helt mörkt rum, eller reflektioner på skärmen kan irritera ögonen. Därför rekommenderar vi alltid att ha ett svagt indirekt ljus tänt i rummet för att få den mest behagliga upplevelsen.
- 2. Undvik extremt varma rum för att förhindra skada på Tv:n genom att den åldras i förtid eller komponenterna slutar fungera
- 3. Denna TV ska användas med 100-240V~ 50/60HZ.
- 4. Placera aldrig TV:n för nära en direkt värmekälla så som element, luftinsläpp eller direkt solljus. Ställ den inte heller i ett för trångt eller stängt utrymme, ventilationen kan då sluta fungera som avsett. Täck aldrig över några öppningar på TV:n då detta förhindrar ventilationen.
- 5. Indikatorlampan kommer att lysa i ca 30 sekunder efter det att strömmen stängts av. Under denna tid kan du inte starta om enheten. Vänta tills lampan slocknat innan du startar TV:n på nytt igen.

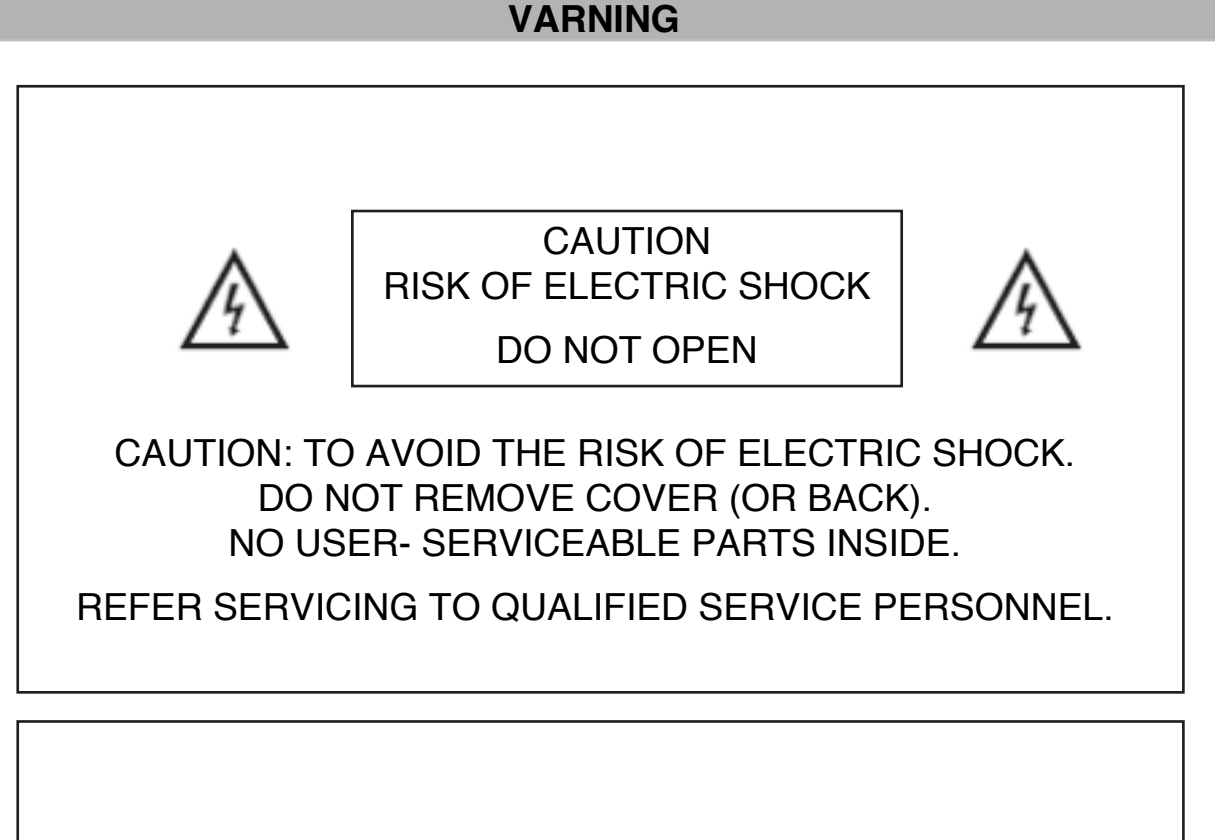

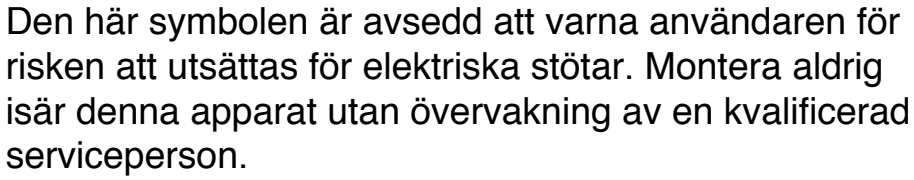

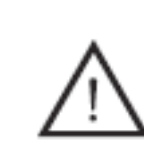

Denna symbol är avsedd att varna användaren för risk för fara om man inte följer instruktionerna för hur denna produkt ska användas.

Klass I-produkter ska alltid kopplas in i ett jordat eluttag. Koppla aldrig in en apparat om du ser att den finns en skada på kabel eller kontakt OBSERVERA: FÖR ATT UNDVIKA RISK FÖR ELEKTRISKA STÖTAR, MONTERA ALDRIG BORT BAKSTYCKET PÅ TV:N. DET FINNS INGA DELAR INVÄNDIGT SOM DET GÅR ATT UT-FÖRA SERVICE PÅ SJÄLV. VÄND ER ALLTID TILL KVALIFICERAD PERSONAL VID PROBLEM.

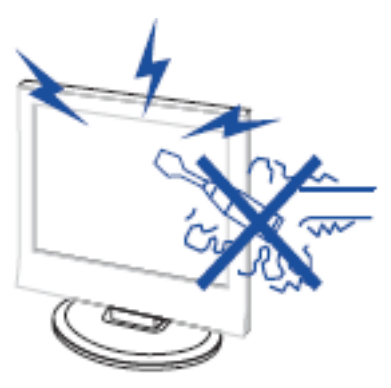

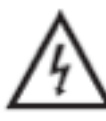

Användning av denna produkt är förknippad med hög elektrisk spänning. Öppna aldrig produktens hölje, kontakta alltid servicepersonal.

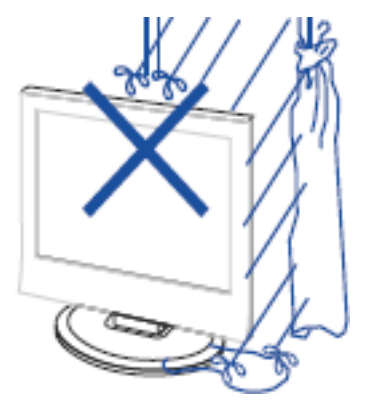

För att undvika elektriska stötar, utsätt aldrig denna produkt för fukt eller regn. Placera aldrig föremål fyllda med vatten, så som vaser eller liknande, på eller i direkt anslutning till apparaten.

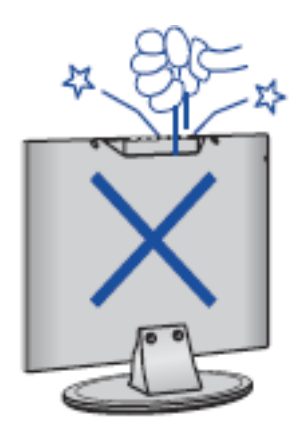

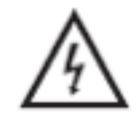

Släpp eller tryck aldrig föremål emot TV:ns kabinett, öppningar osv. Spill aldrig någon vätska på TV:n.

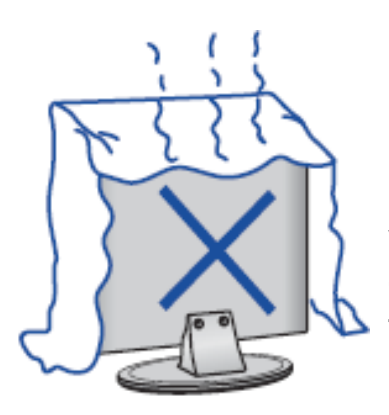

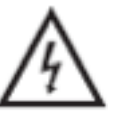

Undvik direkt exponering för solsken eller andra värmekällor. Ställ aldrig Tv:n på andra produkter som avger värme, exempelvis en DVD/Blueray-spelare, förstärkare osv. Blockera aldrig ventilationen på baksidan. Ventilation är en viktig del för att inte TV:n ska sluta att fungera. Säkerställ att kabeln inte hamnar i kläm.

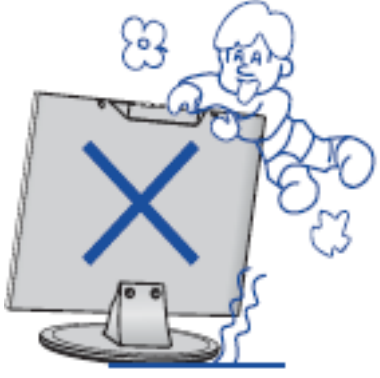

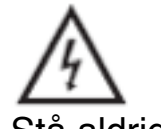

Stå aldrig på, luta dig emot, eller plötsligt knuffa TV:n eller dess fästen. Var alltid extra uppmärksam vid användning i närhet av barn.

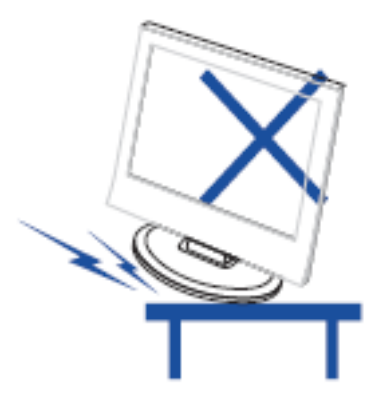

Placera aldrig enheten på en ostabil bas. Skulle Tv:n välta kan det orsaka alvarliga skador på såväl personer som TV:n.

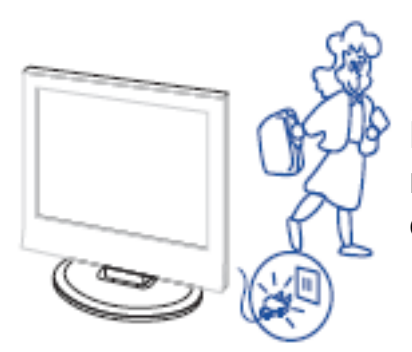

När TV:n inte kommer användas på en längre tid, rekommenderas alltid att avlägsna kontakten från eluttaget

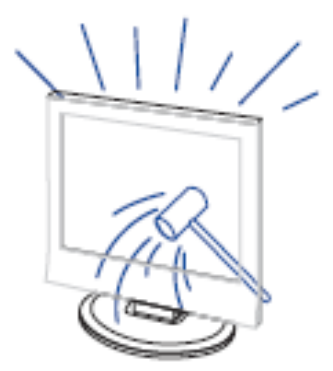

LED-panelen som används i denna produkt är tillverkad av glas. På grund av detta kan den gå sönder eller spricka om produkten inte hanteras på ett korrekt sätt. Var försiktig så att ingen skadar sig på det krossade glaset ifall LED-displayen mot förmodan skulle gå sönder.

#### **Beskrivning av funktioner**

#### Knappfunktioner

| VOL+ :   | Höj Volymen.                        |
|----------|-------------------------------------|
| VOL- :   | Sänk Volymen.                       |
| CH+:     | Byt Tv-kanal framåt.                |
| CH- :    | Byt Tv-kanal bakåt.                 |
| MENU :   | Tryck för att komma tillhuvudmenyn. |
| SOURCE : | Välj ingångskälla.                  |
| POWER :  | Slår på eller av strömmen.          |

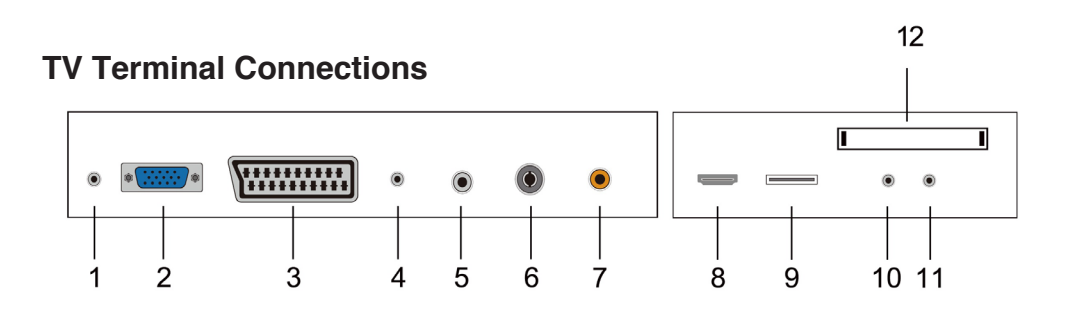

- 1. Hörlursutgång
- 2. VGA-ingång
- 3. SCART-ingång
- 4. PC AUDIO-ingång
- 5. LNB IN
- 6. RF-antenn
- 7. COAXIAL-utgång
- 8. HDMI-ingång/utgång
- 9. USB-ingång
- 10. Mini-AV ingång
- 11. Mini-YP P ingång
- 12. Cl-slot

#### Alternativ konfiguration:

Koppla in USB-enheten till USB-uttaget på TV:n.

#### NOTERA

- Det levereras enbart 500 mA MAX DC ut när enheten kopplats in till USB-uttaget.
- För att säkerställa att en extern hårddisk ska fungera bör du alltid använda en extra strömkälla.
- TV:n stödjer externa hårddiskar som kopplas in via USB (måste vara större än 2GB)

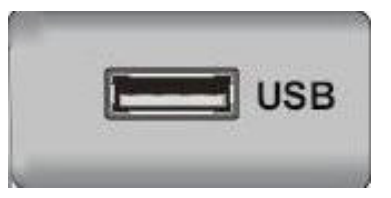

# Fjärrkontroll

| 0             | : Tryck på denna knapp för att slå på/av strömn       | nen på TV:n.                |  |  |
|---------------|-------------------------------------------------------|-----------------------------|--|--|
|               | : Trvck på denna knap för tyst läge eller återstä     | lla liudet.                 |  |  |
| NICAM/A2      | : Tryck på denna knapp för att välja stereoläge.      |                             |  |  |
| ASPECT        | : Tryck för att justera bildformat.                   |                             |  |  |
| PMODE         | : Väli bildläge.                                      |                             |  |  |
| SMODE         | : Väli liudläge                                       |                             |  |  |
| 0-9           | : Välj och byt mellan kanal 0-9.                      | NICAMIA2 ASPECT PMODE SMODE |  |  |
| -/            | : Välj mellan 1-siffriga eller fler-siffriga kanaler. |                             |  |  |
| 0             | : Tryck för att byta mellan den senaste och           |                             |  |  |
|               | nuvarande kanalen.                                    | 4 5 6                       |  |  |
| DISPLAY       | : Visar TV-information.                               | 7 8 9                       |  |  |
| FREEZE        | : Tryck för att frysa bilen.                          | ( 0 c>)                     |  |  |
|               | : Starta inspelning.                                  | DISPLAY FREEZE AUTO         |  |  |
|               | (USB minnet kommer bli formaterat vid                 | RED GREEN YELLOW BLUE       |  |  |
|               | inspelning, spara därför inga viktiga filer på        |                             |  |  |
|               | minnet.)                                              | SLEEP SOURCE                |  |  |
| AUTO          | : Justerar automatiskt bilden i PC läget.             |                             |  |  |
| RED, GREEN, Y | ELLOW, BLUE                                           |                             |  |  |
|               | : Väljer mellan olikfärgade alternativ.               | MENU                        |  |  |
| SLEEP         | : Ställ in sleep-timer.                               | SUBTITLE                    |  |  |
| SOURCE        | : Tryck för att byta ingång/källa.                    | CH TSHIFT VOL               |  |  |
| ENTER         | : Tryck för att utföra kommandot på valt              |                             |  |  |
|               | alternativ.                                           | HOLD REVEAL SIZE            |  |  |
| NOTE          | : Tryck för att få fram kanal lista i TV läge.        | INDEX S.PAGE                |  |  |
| MENU          | : Tryck här för att få fram menyn som gör att         |                             |  |  |
|               | du kan ställa in övriga inställningar.                |                             |  |  |
| EXIT          | : Avslutar OSD (On-screen display).                   |                             |  |  |
| CH▼/CH▲       | : Byt kanal Upp/Ned.                                  |                             |  |  |
| VOL▼/VOL▲     | : Justera volym Upp/Ned.                              |                             |  |  |
| SUBTITLE      | : Oppna eller avsluta undertext.                      |                             |  |  |
|               | (Används enbart vid DTV)                              |                             |  |  |
| T.SHIFT       | : Tryck på knappen för att pausa aktuellt             |                             |  |  |
|               | program starta bakgrundsinspelning.                   |                             |  |  |
|               | (Anvands enbart vid DTV)                              |                             |  |  |
| HOLD          | : Frys en multisida nar du tittar på Teletext.        |                             |  |  |
| KEVEAL        | : Tryck pa denna knapp for att fa fram gomd           |                             |  |  |
|               | Information I Teletext sidor. Tryck igen för att      |                             |  |  |
|               | aoija.                                                |                             |  |  |

| Tryck för att snabbspola bakåt                                             |
|----------------------------------------------------------------------------|
| (vid användning av mediafunktioner)                                        |
| SIZE: Visa toppen, botten eller alla sidor så att du enkelt                |
| kan läsa texten i teletext.                                                |
| Tryck för att snabbspola framåt                                            |
| (vid användning av mediafunktioner)                                        |
| <b>INDEX</b> : Tryck på denna knapp för att gå till indexsidan i Teletext. |
| Stoppa uppspelning av media.                                               |
| (vid användning av mediafunktioner)                                        |
| Hoppa bakåt till föregående kapitel.                                       |
| (vid användning av mediafunktioner)                                        |
| S.PAGE: Utför SUBCODE funktionen i textläget.                              |
| Hoppa vidare till nästa kapitel                                            |
| (vid användning av mediafunktioner)                                        |
| <b>TEXT:</b> Tryck för att gå in i Teletext-läge.                          |
| FAV: Byt mellan dina favoriter.                                            |
| AUDIO: Tryck för att starta DTV Audio.                                     |
| (DTV funktion)                                                             |
| DTV: Tryck för att byta till DTV-(Digital TV) läge.                        |
| EPG: Starta den elektroniska programguiden (DTV Funktion)                  |
| TV/RADIO: Byt mellan TV & RADIO (DTV Funktion).                            |
|                                                                            |

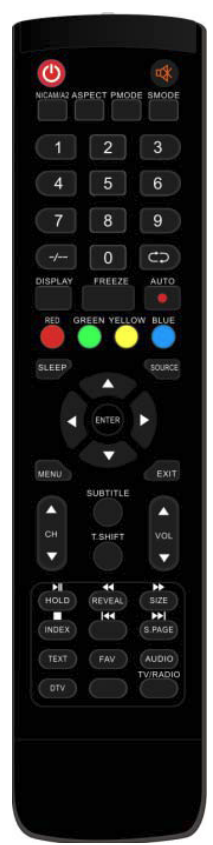

# OSD

# Installationsguide

Om det är den första gången du startar TV:n kommer det inte finnas några kanaler lagrade i TV:ns minne. Installationsmenyn kommer du upp på skärmen:

- 1. Tryck på "▲/▼/◀/▶" för att välja språk.
- 2. Tryck på "▲/▼/◀/▶" för att välja ditt lokala land.
- 3. Tryck på "▲/▼/◀/▶" för att välja energiläge.

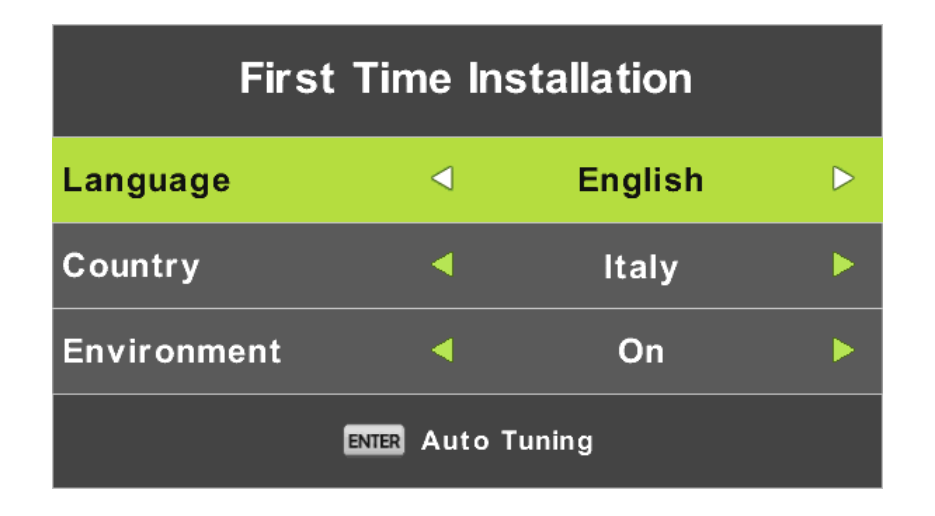

Notera: Att söka igenom alla frekvenser kan ta lång tid, så ha tålamod tills den genomfört hela sökningen.

# **DVB-S Kanal**

Tryck på MENU-knappen för att visa huvudmenyn. Tryck på ◄ / ► -knappen för att välja kanal i menyn.

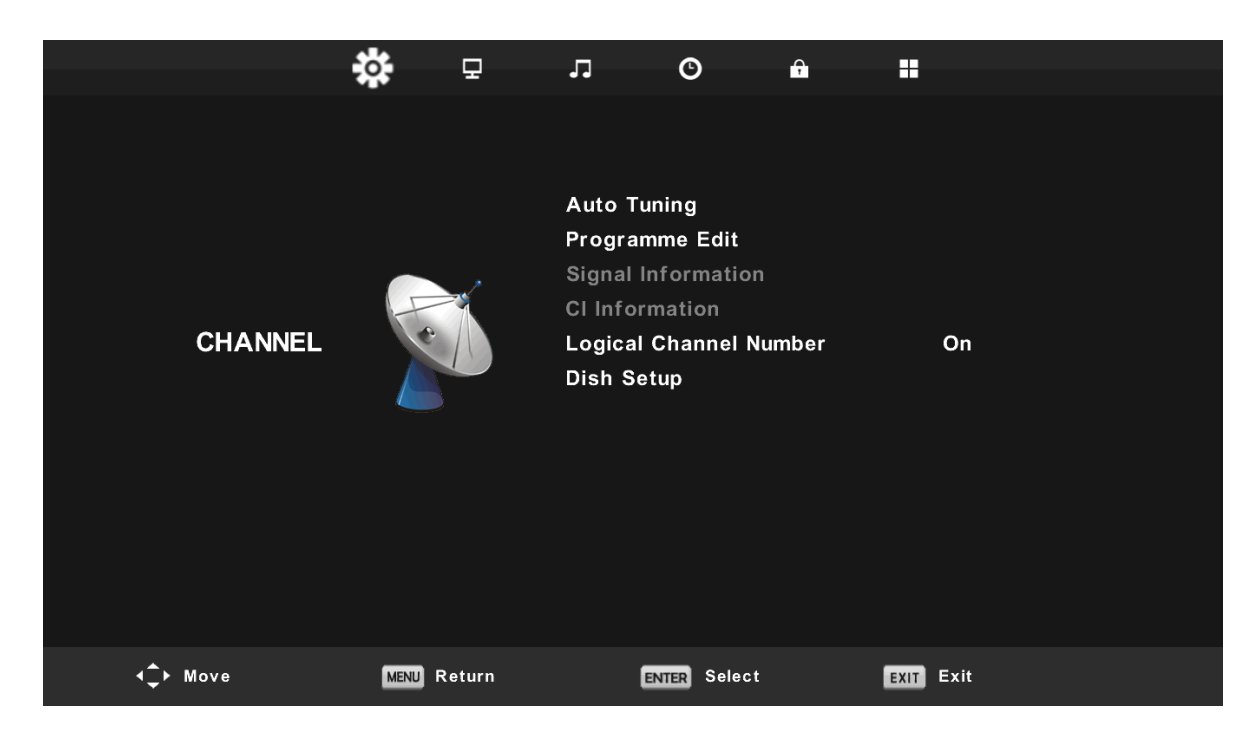

#### 1. Auto Tuning

Tryck ◀ / ► för att välja "Auto Tuning"

Tryck ◀ / ► för att välja land och tryck sedan ▲ / ▼ för att välja band och digitalt läge. Tryck på "ENTER" för att starta sökningen. Tryck på "MENU" -knappen för att gå vidare eller "EXIT" för att stanna.

| Tur          | ▲<br>ning Setup | Channel Tuning                |
|--------------|-----------------|-------------------------------|
| Country      | Italy           | ► TV : 0 Programme            |
| Satellite    | 01 HOTBIRD 6    |                               |
| Scan Mode    | Default         |                               |
| Channel Type | Free+Scramble   | Radio : 0 Programme           |
| Service Type |                 | Data : 0 Programme            |
|              |                 | 10723MHz HOTBIRD 6,7A,8       |
| ENTER Start  | MENU Back       |                               |
|              | •               | Please press MENU key to exit |

Notera: Att söka igenom samtliga frekvenser kan ta lång tid, så ha tålamod tills sökningen är genomförd.

#### Programalternativ

Tryck  $\blacktriangle / \blacksquare$  för att välja "Program inställning" och tryck på "ENTER".

#### a. DELETE

#### b. SKIP

SE

Tryck ▲/▼ knappen för att välja vilken kanal du vill hoppa över och tryck på "BLÅ" knapp för att hoppa vidare.

#### c. FLYTTA

Tryck▲/▼ för att välja kanal och tryck sedan "GUL" knapp för att flytta. Tryck sedaN för att välja vilken kanal du vill flytta. Tryck på "GUL" knapp igen för att bekräfta valet.

#### **Signal Information**

Tryck  $\blacktriangle/ \blacksquare$  för att välja "Signal information" och tryck sedan "ENTER".

#### **CI Information**

Tryck  $\blacktriangle / \blacksquare$  för att välja "CI Information" och tryck på "ENTER"

| CI Information     |  |  |  |  |  |
|--------------------|--|--|--|--|--|
| Viaccess Module    |  |  |  |  |  |
| ▲                  |  |  |  |  |  |
| Consultations      |  |  |  |  |  |
| Authorizations     |  |  |  |  |  |
| Module information |  |  |  |  |  |
|                    |  |  |  |  |  |
|                    |  |  |  |  |  |
|                    |  |  |  |  |  |
|                    |  |  |  |  |  |
| ▼                  |  |  |  |  |  |
| Select the item    |  |  |  |  |  |

#### Logiska Kanal-nummer

Tryck ▲/▼ och välj "Logiska kanal nummer" och tryck på "ENTER".

#### Parabolinställning

Tryck ▲/▼ för att välja "Parabol inställning" och tryck sedan på "ENTER"

| Dish Setup                                            |                   |             |  |  |  |  |
|-------------------------------------------------------|-------------------|-------------|--|--|--|--|
| Satellite                                             | Ku_HOTBIRD 6,7A,8 |             |  |  |  |  |
| 001 013.0 E Ku_HOTBIRD 6,7A,8                         | LNB Type          | 09750/10700 |  |  |  |  |
| 002 019.2 E Ku_ASTRA 1H,1KR,1L,1M                     | LNB Power         | 13/18V      |  |  |  |  |
| 003 028.2 E Ku_ASTRA 2A,2B,2D                         | 22KHz             | Auto        |  |  |  |  |
| 004 023.5 E Ku_ASTRA 1E,1G,3A                         | Toneburst         | None        |  |  |  |  |
| 005 353.0 W Ku_NILESAT 101, 10                        | DiSEqC1.0         | None        |  |  |  |  |
| 006 007.0 E KU_EUTELSAT W3A                           | DiSEqC1.1         | None        |  |  |  |  |
| 008 026.0 E Ku_BADR-2,3,4/EURO                        | Motor             | None        |  |  |  |  |
| Quality                                               |                   |             |  |  |  |  |
| DISPLAY TransPonder 📀 OK Select<br>EXIT Exit 🧔 Delete | G Edit G Sc       | an          |  |  |  |  |

| Dish Setup                        |      |                                              |              |                              |          |  |  |  |
|-----------------------------------|------|----------------------------------------------|--------------|------------------------------|----------|--|--|--|
| Satellite                         |      | Ku_HOTBIRD 6                                 | ,7A,8        |                              |          |  |  |  |
| 001 013.0 E Ku HOTBIRD 6,7A,8     |      | LNB Type                                     | <b>4</b> 097 | 50/10700                     | <b>•</b> |  |  |  |
| 002 019.2 E Ku_ASTRA 1H,1KR,1L,1M |      | LNB Power                                    | 13/1         | 8V                           |          |  |  |  |
| 003 028.2 E Ku_ASTRA 2A,2B,2D     | 2    | 22KHz<br>Toneburst<br>DiSEqC1.0<br>DiSEqC1.1 |              | Auto<br>None<br>None<br>None |          |  |  |  |
| 004 023.5 E Ku_ASTRA 1E,1G,3A     | 1    |                                              |              |                              |          |  |  |  |
| 005 353.0 W KU_NILESAT 101, 10    |      |                                              |              |                              |          |  |  |  |
| 007 010.0 E Ku EUTELSAT W1        | L L  |                                              |              |                              |          |  |  |  |
| 008 026.0 E Ku_BADR-2,3,4/EURO    |      | Motor                                        | Non          |                              |          |  |  |  |
| Quality                           |      |                                              |              |                              |          |  |  |  |
| Exit O OK Con                     | firm | 0                                            | Scan         | $\mathbf{\Phi}$              |          |  |  |  |

| Programme Edit         |      |      |  |  |  |  |  |  |
|------------------------|------|------|--|--|--|--|--|--|
| 0 1 Das Erste HD       |      | DTV  |  |  |  |  |  |  |
| 2 ZDF HD               |      | DTV  |  |  |  |  |  |  |
| 3 RTL HD               |      | DTV  |  |  |  |  |  |  |
| 4 VOX HD               |      | DTV  |  |  |  |  |  |  |
| 5 n-tv HD              |      | DTV  |  |  |  |  |  |  |
| 6 RTLII HD             |      | DTV  |  |  |  |  |  |  |
| 7 SPORT1 HD            |      | DTV  |  |  |  |  |  |  |
| 8 Deluxe Music HD      |      | DTV  |  |  |  |  |  |  |
| 9 Disney Channe        |      | DTV  |  |  |  |  |  |  |
| 10 ANIXE HD            |      | DTV  |  |  |  |  |  |  |
| Delete OMove           | •    | Skip |  |  |  |  |  |  |
| oK Select 1/120 ── Fav | MENU | Back |  |  |  |  |  |  |

Tryck  $\blacktriangle/ \bigtriangledown$  för att välja program och tryck "RÖD" knapp för att radera program

# **ATV/DVB-T Kanaler**

Tryck på MENU för att gå vidare till huvudmenyn. Tryck sedan ◄ / ► för att välja kanal i menyn.

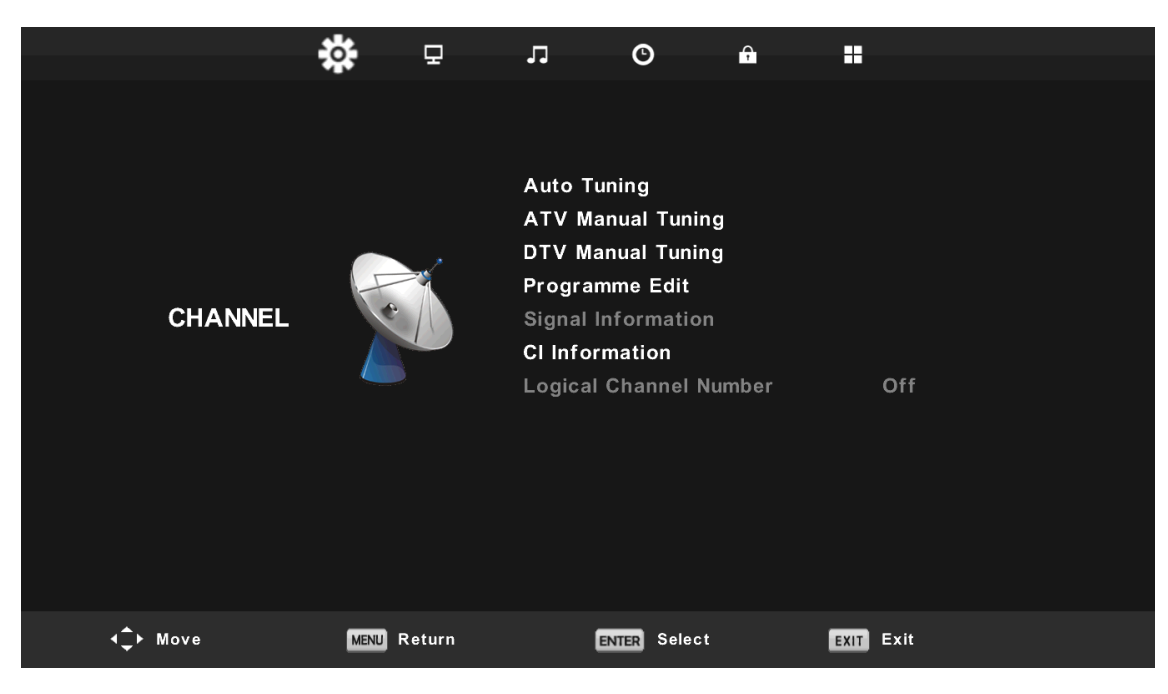

### 1. Auto Tuning

Tryck ▲/▼ för att välja "Auto Tuning"

Tryck  $\blacktriangle/\nabla$  för att välja land och tryck sedan  $\blacktriangle/\nabla$  för att välja band och digitalt läge. Tryck "ENTER" för att påbörja sökningen. Tryck "MENU" för att hoppa vidare eller "EXIT" för att avsluta.

| Tuning Setup |   |           |                  |  |  |  |  |  |
|--------------|---|-----------|------------------|--|--|--|--|--|
| Country      | ∢ | Italy     | $\triangleright$ |  |  |  |  |  |
| Tune Type    | • | DTV + ATV |                  |  |  |  |  |  |
| Digital Type | • | DVB-T     |                  |  |  |  |  |  |
|              |   |           |                  |  |  |  |  |  |
|              |   |           |                  |  |  |  |  |  |
|              |   |           |                  |  |  |  |  |  |
|              |   |           |                  |  |  |  |  |  |
| ENTER Start  |   | MENU Back |                  |  |  |  |  |  |
|              | ▼ |           |                  |  |  |  |  |  |

Notera: Att söka genom samtliga frekvenser kan ta lång tid. Ha tålamod och vänta till sökningen är avslutad.

SE

|        | Cha    | nnel Tuning         |        | Chan    | nel | Tuning         |
|--------|--------|---------------------|--------|---------|-----|----------------|
| тν     | :      | 0 Programme         | тν     | 4       | 1   | Programme      |
| DTV    | :      | 0 Programme         | DTV    | :       | 4   | Programme      |
| Radio  | :      | 0 Programme         | Radio  |         | 0   | Programme      |
| Data   | :      | 0 Programme         | Data   | :       | 0   | Programme      |
| 0%     | 46     | 5.25 MHz (TV)       | 54 %   | VHF     | СН  | I 6 (DT'       |
| Please | e pres | ss MENU key to skip | Please | e press | ME  | NU key to exit |

### **ATV Manuell Tuning**

Tryck ▲/▼och välj " ATV Manuell Tuning" och tryck på ▶ för att välja ATV. Manuell Tuning, Tryck "MENI I" knappen för att återgå till föregående meny, Tryck

Manuell Tuning. Tryck "MENU" knappen för att återgå till föregående meny. Tryck på "EXIT" för att avsluta.

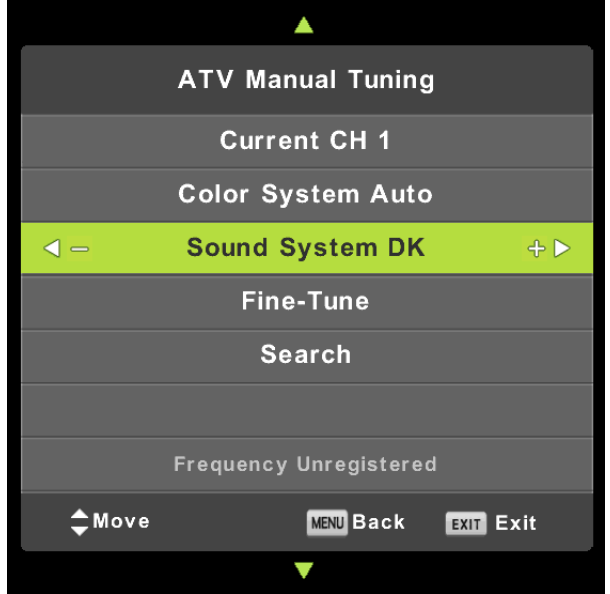

# **DTV Manuell Tuning**

Tryck▲/▼ och välj " DTV Manuell Tuning" och tryck sedan på ▼ för att starta. Tryck på "MENU" för att återgå till föregående meny. Tryck "EXIT" för att avsluta menyn.

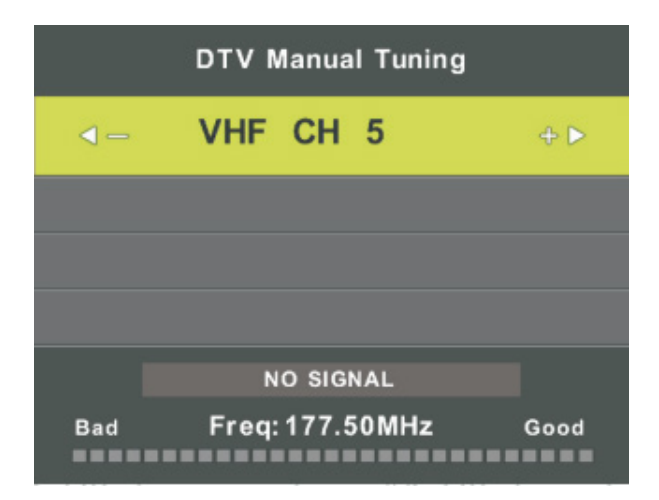

#### Programinställningar

Tryck ▲/▼ för att välja "Program inställning" och tryck sedan "ENTER".

### a. DELETE

Tryck ▲/▼ och välj program, tryck sedan på "RÖD" knapp för att radera programmet.

b. SKIP

Tryck▲/▼ för att välja vilken kanal du vill hoppa över och tryck på "BLÅ" knapp. Tryck "BLÅ" knapp igen för att avbryta inställningen

# c. FLYTTA

Tryck▲/▼ och välj vilken kanal du vill flytta, tryck sedan "GUL" knapp för att flytta kanalen. Tryck sedan▲/▼ och välj vilken kanal du vill flytta. Tryck "GUL" knapp igen för att bekräfta.

# Signal information (enbart i DTV-läge)

Tryck ▲/▼ för att välja "Signalinformation" och tryck "MENU" för att återgå till föregående meny. Tryck "EXIT" för att avsluta menyn.

| Signal Inforn   | nation  |
|-----------------|---------|
| Channel: 5 (177 | .50MHz) |
| Network         |         |
| Modulation U    | nknow   |
| Quality 100     | (Good)  |
| Strength 0      | (Weak)  |

# **CI Information**

Tryck▲/▼ för att välja "CI Information", tryck sedan "ENTER" för att kontrollera CI kort.

# Logiska kanalnummer

Tryck ▲/▼ för att välja "Logiska kanal nummer" och tryck sedan "ENTER"

# Schemalagd lista

Tryck  $\blacktriangle/\nabla$  för att välja "Schemalagd lista" och tryck sedan "ENTER" för att gå in i submenyn.

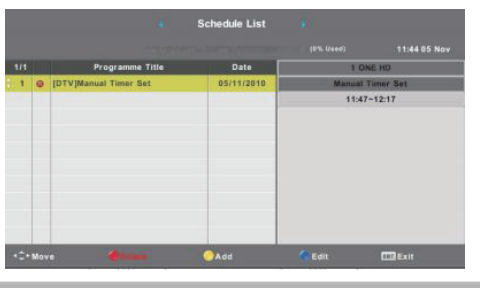

# BILD

Du kan välja vilken typ av bildinställning du önskar, för att bäst passa dina önskemål. Tryck på "MENU" för att gå in i OSD menyn. Tryck sedan ◄ / ► och välj "BILD". Tryck ◀ / ► för att välja "Bild läge" och tryck "ENTER" för at bekräfta.

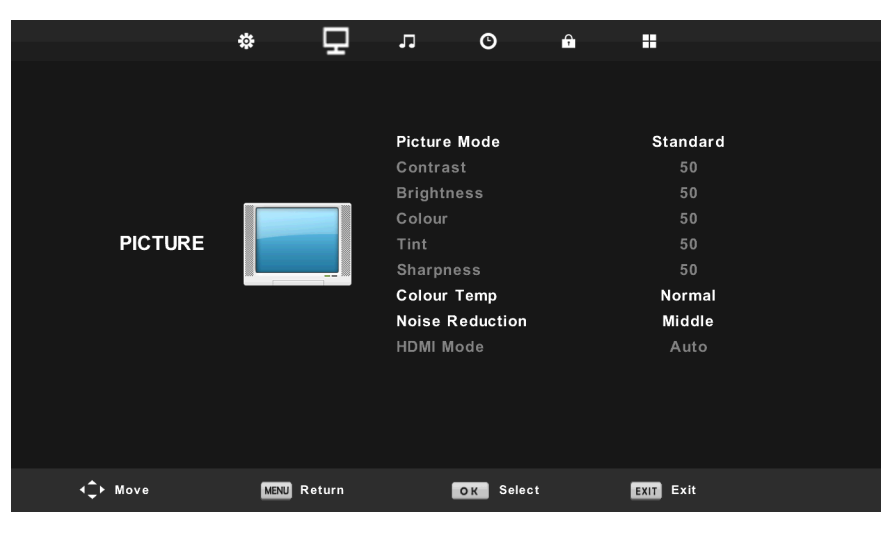

- 1. Tryck  $\blacktriangle / \checkmark$  för att välja "Kontrast" och tryck  $\blacktriangleleft / \triangleright$  för att gå in i kontrastjusterings-läget.
- 2. Tryck ▲ / ▼ för att välja "Ljusstyrka" och tryck ◄ / ► för att gå in i ljusjusterings-läget.
- 3. Tryck ▲ / ▼ för att välja "Färg" och tryck ◄ / ► för att gå in i färgjusterings-läget.
- 4. Tryck ▲/▼ för at välja "Skärpa" och tryck på ◄/► för att gå in i skärpejusterings-läget.
- 5. Tryck ▲ / ▼ för att välja "Färgton" och tryck på ◄ / ► för att gå in i färgtonsjusterings-menyn.
- 6. Tryck ▲/▼ för att välja "Färgtemperatur" och tryck på ◄/► för att gå in i färgtemperatursjusterings-läget. Välj mellan Normal, Kall eller Varm bild.
- 7. Tryck  $\blacktriangle / \lor$  och välj "Brusreducering" och tryck  $\blacktriangleleft / \triangleright$  för att justera.
- 8. Tryck ▲ / ▼ för att välja "HDMI läge" och tryck sedan ◄ / ► för att välja.

# LJUD

Du kan väja ljud inställning baserat på dina specifika önskemål. Tryck på "MENU" för att gå in i OSD menyn. Tryck ◄ / ► och välj "LJUD" i menyn.

|                  | *   | Ð       | 5                 | O           | A |           |     |
|------------------|-----|---------|-------------------|-------------|---|-----------|-----|
|                  |     |         |                   |             |   |           |     |
|                  |     |         | Sound N           | Node        |   | Standard  |     |
|                  |     |         | Treble            |             |   | 50        |     |
|                  |     |         | Bass              |             |   | 50        |     |
|                  | 1   | Balance |                   |             |   | 0         |     |
| SOUND            |     | 2       | Auto Volume Level |             |   | Off       |     |
|                  |     |         | SPDIF Mode        |             |   |           | PCM |
|                  |     |         | AD Swit           | tch         |   | Off       |     |
|                  |     |         |                   |             |   |           |     |
|                  |     |         |                   |             |   |           |     |
|                  |     |         |                   |             |   |           |     |
|                  |     |         |                   |             |   |           |     |
|                  |     |         |                   |             |   |           |     |
|                  |     |         |                   |             |   |           |     |
| <b>∢</b> ‡⊨ Move | MEN | Neturn  | G                 | ENTER Selec | t | EXIT Exit |     |

- 1. Tryck  $\blacktriangle$  /  $\checkmark$  för att välja "Ljud läge" och tryck  $\triangleleft$  /  $\triangleright$  för att välja läge.
- 2. Tryck  $\blacktriangle$  /  $\checkmark$  för att väja "Diskant" och tryck  $\triangleleft$  /  $\triangleright$  för att justera.
- 3. Tryck  $\blacktriangle$  /  $\checkmark$  för att välja "Bas" och tryck  $\triangleleft$  /  $\triangleright$  för att justera.
- 4. Tryck▲/▼ för att välja "Balans" och tryck "ENTER" för att justera
- 5. Tryck▲/▼ för att välja "Automatisk ljudnivå" och tryck "ENTER" för att justera
- 6. Tryck▲/▼ för att välja "SPDIF läge" och tryck "ENTER" för att justera.
- 7. Tryck  $\blacktriangle/\forall$  för att välja "AD Switch" och tryck "ENTER" för att justera.

# TID

Tryck på "MENU" för att gå in i OSD menyn. Tryck sedan ◄ / ► för att välja "Tid".

|                  | *           |              | A    |      |
|------------------|-------------|--------------|------|------|
|                  | * -         |              |      |      |
|                  |             | Clock        |      |      |
|                  |             | Time Zone    | c    | ЭМТ  |
|                  |             | Sleep Timer  |      | Off  |
|                  |             | Auto Standby |      | 2H   |
| TIME             |             | OSD Timer    |      | 5 S  |
| <b>∢</b> ‡► Move | MENU Return | OK Select    | EXIT | Exit |

- Tryck ▲/▼ för att välja "Tidzon" och tryck "ENTER" för att gå i undermenyn. Tryck sedan ▲/▼/◀/► för att välja "tidzon"
- Tryck ▲/▼ och välj "Sömn timer" och tryck "ENTER" för att gå in i undermenyn. Tryck sedan ▲/▼ för att justera.
- 3. Tryck  $\blacktriangle/\checkmark$  och välj "Auto Standby" och tryck "ENTER" för att gå in i undermenyn. Tryck sedan  $\blacktriangle/\checkmark$  för att justera.
- Tryck ▲/▼ och välj "OSD Timer" och tryck "ENTER" för att gå in i undermenyn. Tryck ▲/▼ för att justera.

# LÅS

Tryck på "MENU" och gå in i OSD menyn. Tryck sedan ◄ / ► för att välja "Lås". Fabrikslösenordet är "0000".

Notera att admin lösenordet är "8899".

|                 | \$     | ₽     | л        | O         | <del>,</del> |      |     |  |
|-----------------|--------|-------|----------|-----------|--------------|------|-----|--|
|                 |        |       |          |           |              |      |     |  |
|                 |        |       |          |           |              |      |     |  |
|                 |        |       | System   | Lock      |              | (    | Dff |  |
|                 |        |       | Set Pase | sword     |              |      |     |  |
|                 | /      |       | Channel  | Lock      |              |      |     |  |
|                 |        |       | Parental | Guidance  |              | (    | Off |  |
| LOCK            |        | N-    | Key Loc  |           |              | (    | Off |  |
|                 |        |       | Hotel Mo | ode       |              |      |     |  |
|                 |        |       |          |           |              |      |     |  |
|                 |        |       |          |           |              |      |     |  |
|                 |        |       |          |           |              |      |     |  |
|                 |        |       |          |           |              |      |     |  |
|                 |        |       |          |           |              |      |     |  |
|                 |        |       |          |           |              |      |     |  |
|                 |        |       |          |           |              |      |     |  |
| <b>√</b> ↓ Move | MENU R | eturn |          | ок Select |              | EXIT | xit |  |

- 1. Tryck▲/▼ för att välja "Lås" och tryck sedan </ > och välj "On eller " Off"
- 2. Tryck▲/▼ för att välja "Välj lösenord" och välj ett nytt lösenord.
- 3. Tryck▲/▼ för att välja "Kanallås" och tryck "GRÖN" knapp för att låsa vald kanal.
- 4. Tryck  $\blacktriangle$  /  $\checkmark$  för att välja "Barnlås" och tryck  $\triangleleft$  /  $\triangleright$  för att välja.
- 5. Tryck▲/▼ för att välja "Knapplås" och tryck på knappen för att välja "On" eller "Off".
- 6. Tryck  $\blacktriangle$  /  $\checkmark$  för att välja "Hotell läge" och tryck  $\triangleright$  för att gå in i undermenyn för att välja.

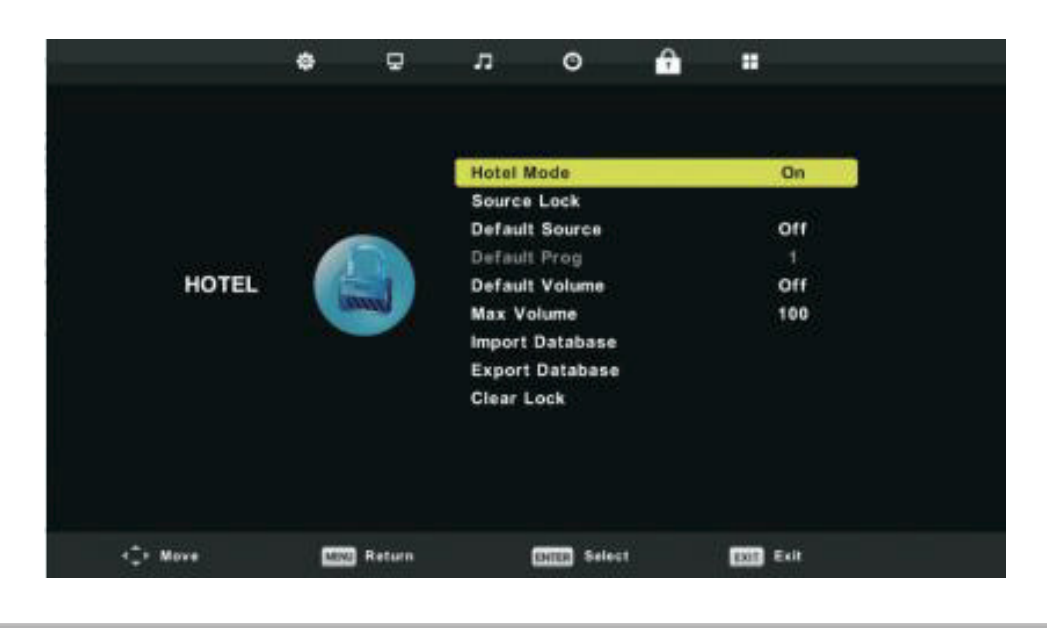

# SETUP

Tryck på "MENU"-knappen för att gå in i OSD menyn. Tryck sedan ◄ / ► för att gå in i "SETUP"

|          | ٥   | Ð      | л                                                                                                    | O                                                                                                 | A             |                                                                          |  |
|----------|-----|--------|----------------------------------------------------------------------------------------------------|---------------------------------------------------------------------------------------------------|---------------|--------------------------------------------------------------------------|--|
| SETUP    |     |        | Langua<br>TT Lang<br>Audio L<br>Subtitle<br>Hearing<br>Aspect<br>Blue Sc<br>First Tin<br>Reset<br>Softwar<br>Environ<br>HDMI CE | ge<br>guage<br>Languages<br>Impaired<br>Ratio<br>reen<br>me Installa<br>re Update (<br>ment<br>EC | tion<br>(USB) | English<br>West<br>English<br>English<br>Off<br>Auto<br>Off<br>Shop Mode |  |
| <‡≻ Move | MEN | Return | E                                                                                                    | NTER Select                                                                                       |               | Exit                                                                     |  |

- 1. Tryck▲/▼ för att välja " Språk" och tryck sedan ◀ / ▶ för att välja önskat OSD språk.
- 2. Tryck▲/▼ för at välja "TT språk" och tryck sedan ◀ / ► för att välja önskat TT språk
- 3. Tryck▲/▼ för att välja "Audio språk" och tryck sedan ► för att gå in i justeringsmenyn där du väljer önskat språk.
- 4. Tryck▲/▼ för att välja "Undertext språk" och tryck ► för att gå in i menyn där du väljer önskat språk. Notera att detta enbart används vid DTV.
- 5. Tryck▲/▼ för att välja "Hörselstöd" och tryck ◀ / ► för att välja "On" eller "Off
- 6. Tryck▲/▼ för att välja "Bild förhållande" och tryck ◄ / ► för att välja önskat läge: Auto, 4:3, 16:9, Zoom 1 eller Zoom 2.
- 7. Tryck▲/▼ för att välja "Blue screen" och tryck ◄ / ► för att välja "On" eller "Off".
- 8. Tryck  $\blacktriangle$  /  $\checkmark$  för att välja "Första installation" och tryck "ENTER" för att välja.
- 9. Tryck▲/▼ för att "Återställa" och tryck sedan "ENTER". En ruta kommer upp som frågar om du vill återställa alla inställningar till fabriksinställningar. ◄
- 10. Tryck ▲/▼ för att välja "Mjukvaru-uppdatering" och tryck "ENTER" för att uppdatera mjukvaran med hjälp av ett USB.
- 11. Tryck ▲/▼/◀/▶ för att välja "Miljö": Hemma eller Butik
- 12. Tryck▲/▼ för att välja "HDMI CEC"

### SKÄRM

Tryck "MENU" för att gå in i OSD-menyn. Tryck sedan ◀ / ► för att välja "SCREEN", (Enbart tillgängligt i PC läge)

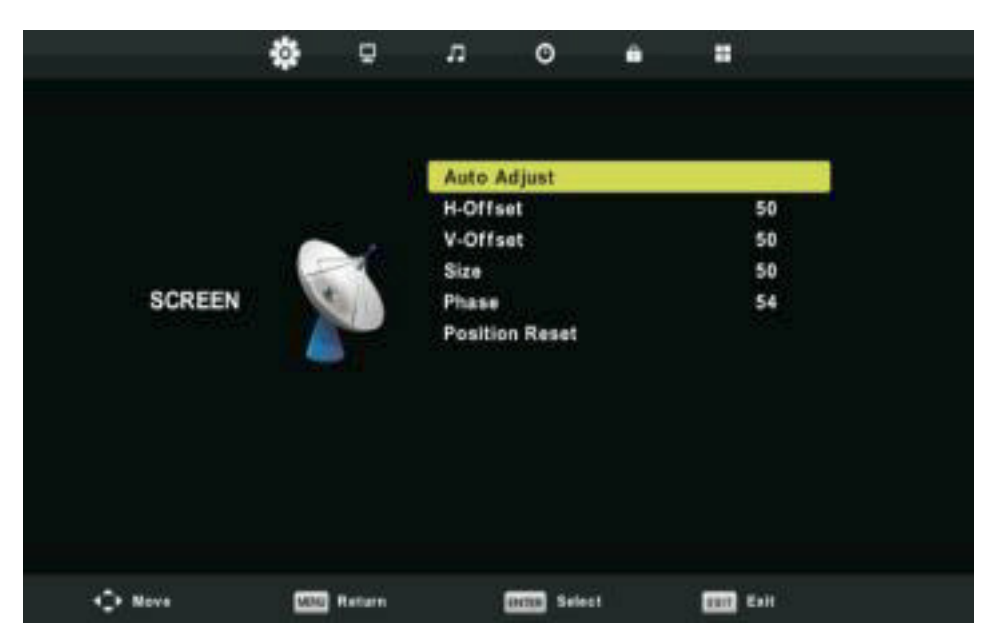

- 1. Tryck  $\blacktriangle/ \lor$  för att välja "Auto justering" och tryck "ENTER" för att justera.
- 2. Tryck ▲ / ▼ för att välja "H-Offset" och tryck ◀ / ► för att justera.
- 3. Tryck ▲ / ▼ för att välja "V-Offset" och tyck ◀ / ► för att justera.
- 4. Tryck ▲/▼ för att välja "Storlek" och tryck "ENTER" för att justera.
- 5. Tryck ▲/▼ för att välja "Fas" och tryck "ENTER" för att justera.
- 6. Tryck  $\blacktriangle$  / $\checkmark$  för att välja "Återställ position" och tryck "ENTER" för att justera.

### **DTV Funktioner**

#### Favoritlista

När en källa är vald som DTV kan användaren använda en favorit-lista genom att trycka på "FAV"-knappen. Favoritlistan är visualiserad enligt följande:

| Favourite Lis             | t         |
|---------------------------|-----------|
| ¢ 1 ABC HDTV              |           |
| 3 ABC2                    |           |
| 5 YLE TV1                 |           |
| 6 YLE TV2                 |           |
| 7 YLE FST                 |           |
| 8 YLE24                   |           |
|                           |           |
|                           |           |
|                           |           |
|                           |           |
| CHHC⊫ Page Up/Down<br>1/1 | OK Select |

### **Program Information**

### Programinformation: Tryck " Display" för att via kanalinformation

| 1       | ABC HDTV             | 00:10 Wed. Nov 15                   | 2006           |                         |           |              |   |
|---------|----------------------|-------------------------------------|----------------|-------------------------|-----------|--------------|---|
| 00:01   | 1 - 00:15            | We Are From - Fr                    | ance           | Education/Scie          | nce/Fa    | Age 09       |   |
|         |                      |                                     |                |                         |           |              |   |
| 720p    | MPEG                 | Dolby D                             | DTV            | HD                      |           |              |   |
|         |                      |                                     | English        | Subtitle                | Telete    | xt           |   |
| Looks a | t what it is like to | live in other European countries.   | Each episode i | s presented by children | from each | country, and |   |
| coverse | every aspect of d    | aily life from food to earthquakes. |                |                         |           |              | • |

### Ljud

Tryck "Ljud" för att visa ljud inställningar

| Audio Languages        |                | Primary  |
|------------------------|----------------|----------|
| English                | ▲<br>Italiano  | Čeština  |
| ┥ Français             | Español        | Dansk 🕨  |
| Deutsch                | Português<br>V | Ελληνικά |
| ENTER Select MENU Back |                |          |

#### Undertext

Tryck "Undertext" för att via undertextinställningar

| S | Subtitle Language |                | Primary  |
|---|-------------------|----------------|----------|
|   | English           | ▲<br>Italiano  | Čeština  |
|   | Français          | Español        | Dansk 🕨  |
|   | Deutsch           | Português<br>V | Ελληνικά |
|   | ENER Sele         | ct MENU        | Back     |

## **USB-Funktioner**

Tryck "SOURCE" för att välja "MEDIA".

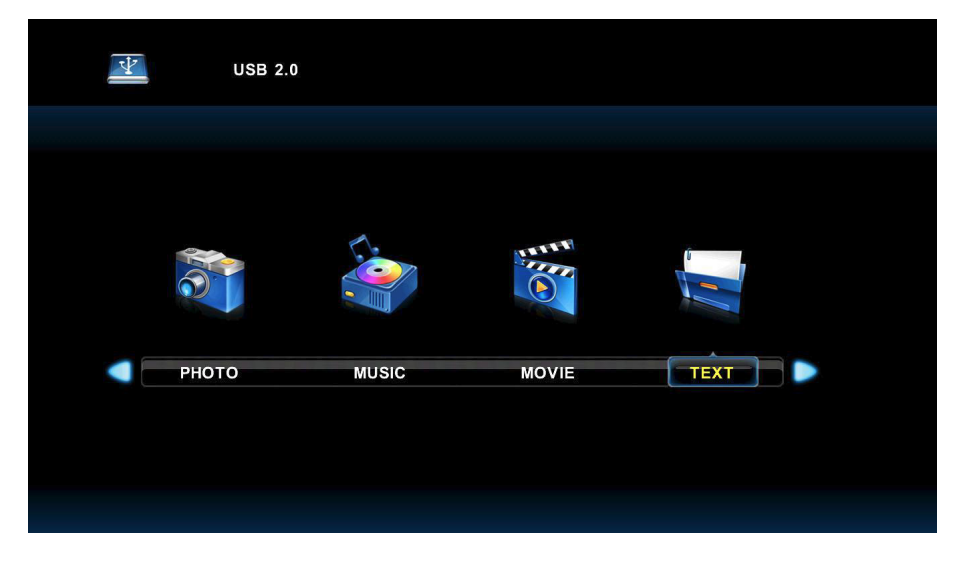

## Foto

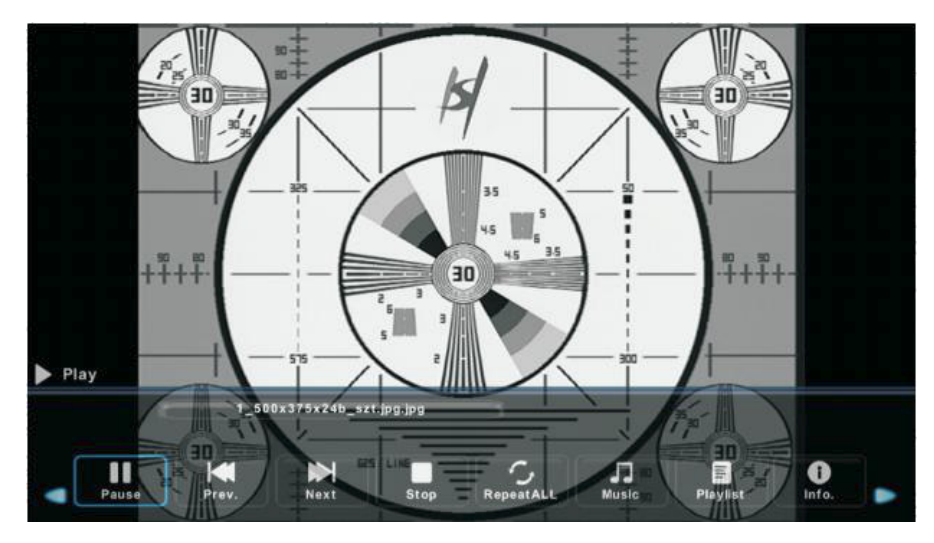

- 1. Tryck ◄ / ► för att välja "FOTO" och tryck sedan "ENTER" för att välja.
- 2. Tryck  $\triangleleft$  /  $\triangleright$  för att välja enheten du har dina bilder på och tryck sedan Enter.
- 3. Tryck "EXIT" för att avsluta och återgå till föregående meny.

## Musik

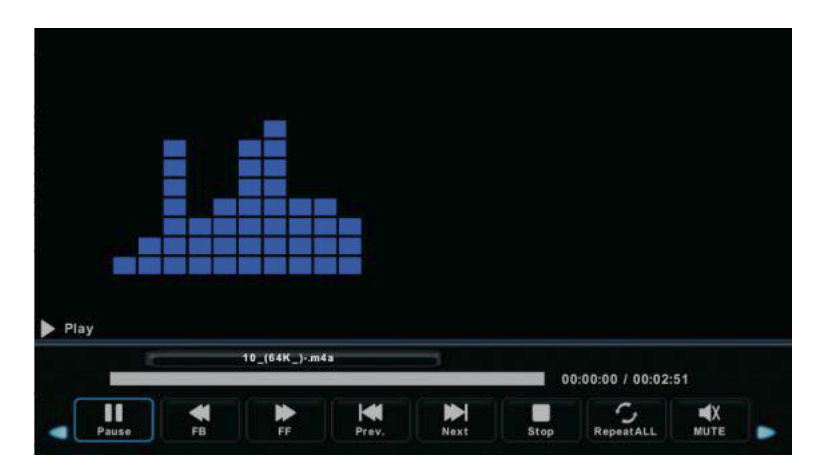

- 1. Tryck ◀ / ► för att välja MUSIK i huvudmenyn. Tryck sedan ENTER.
- 2. Tryck ◄ / ► för att välja enheten du har din musik på, tryck sedan Enter
- 3. Tryck "EXIT" för att avsluta och återgå till föregående meny.
- Film

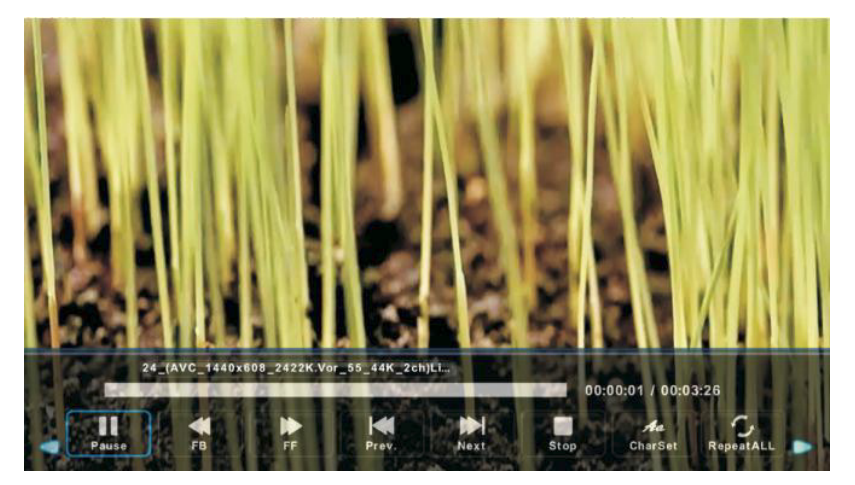

- 1. Tryck ◀ / ► för att välja "FILM" i huvudmenyn, tryck sedan "ENTER"
- 2. Tryck ◀ / ► för att välja enheten som du har dina filmer på och tryck Enter.
- 3. Tryck "EXIT" för att avsluta och återgå till föregående meny.

|                          | TEXT                                                                                                    |                |
|--------------------------|----------------------------------------------------------------------------------------------------|----------------|
| C:(<br>Return<br>DVD.txt | DVDÉý %,¶-%-"(MTK           -½*,)E*           1.,½½ÅĨ'Ë           *ő*,ÂAâ!*MTK.           BIN;BINI†Ë†½þµÅ           *ő*,ÂAâ!*MTK.           BIN;BINI†Ë†½þµÅ           *ő*,ÂAâ!*MTK.           BIN;BINI†Ë†½þµÅ           *ő*,ÂAâ!*MTK.           BIN;BINI†É1½þµÅ           *ő*,ÂAê!*MTK.           BIN;BIN!           *ő*,ÂAê!*MTK.           BIN;BIN!           *ő*,ÂAê!*NTK.           BIN;BIN!           *ő*,ÂAê!*NTK.           BIN;BIN!           *Ö';É           ¿ÔµÂO.*,R'O.R W | Size: 1 KBytes |
|                          | DVD.txt                                                                                                    |                |
|                          |                                                                                                    |                |
| 🔶 Delete                 |                                                                                                    | Exit Exit      |

- 1. Tryck ◀ / ► för att välja "TEXT" i huvudmenyn, tryck sedan "ENTER"
- 2. Tryck ◀ / ► för att välja enheten som du har din text på och tryck sedan Enter.
- 3. Tryck "EXIT" för att avsluta och återgå till föregående meny.

### **Electronic Program Guide (EPG)**

Electronic Program Guide (EPG) ger dig programinformation om aktuella och kommande program. Systemet kommer visa informationen när du trycker på EPG-knappen. Information om datum och tid kommer också visas för att tydliggöra när programmet sänds.

|                                                                           |                                                 | 7 Day TV GUIDE                     |                                                 |     |
|---------------------------------------------------------------------------|-------------------------------------------------|------------------------------------|-------------------------------------------------|-----|
| 08:15 - 09:03 07<br>Likainen Len. Mike tutkii,<br>Davidin nousuveden vang | Dec 2005<br>onko maatyöläiser<br>jiksi. Stereo. | n kuolemalla yhteyttä lukuisiin el | Movie/Drama<br>äinten kuolemiin. Alfred saattaa |     |
| 07 Dec 2005 08:38:16                                                      |                                                 |                                    | 07 Dec 200                                      | 05  |
| 1 YLE TV1                                                                 | 08:15-09:03                                     | Sydämen asialla                    | Ν                                               | low |
| 2 YLE TV2                                                                 | 09:05-09:13                                     | No Information                     | N                                               | ext |
| 3 YLE FST                                                                 | 09:15-09:29                                     | Koulu-tv: Näin tehtiin Ullakkoko   | mppania                                         |     |
| 4 YLE24                                                                   | 09:30-09:58                                     | No Information                     |                                                 |     |
| 5 YLE Teema                                                               | 10:00-10:04                                     | Tv-uutiset                         |                                                 |     |
|                                                                           | 10:05-10:26                                     | No Information                     |                                                 |     |
|                                                                           | 10:30-10:58                                     | FST: Elämäntaito                   |                                                 |     |
|                                                                           | 10:58-11:00                                     | FST: Tate Modern: Eri ulottuvu     | udet                                            |     |
| Record                                                                    | ● Remind<br>↓↓Move View                         | ●Prev Day<br>Info Details          | Next Day<br>EXIT Exit                           |     |

 Tryck på ▲/▼ knappen för att välja program. Du kan trycka på "RÖD" för att gå in i inspelningsläge. Tryck "GRÖN" knapp för att visa programdetaljer. Tryck på "GUL" knapp för att se detaljer om PVR listan. Tryck på "BLÅ" knapp för att lägga in en påminnelse.
 Tryck på ▲/▼knappen för att välja och tryck sedan ◄ / ► för att välja kanalnummer för att se vald kanals tablå.

Notera: USB minnet kommer formateras vid inspelning. Spara därför inga viktiga filer på minnet.

#### **PVR Funktioner**

I DTV läge, tryck på "MENU" knappen för att gå in i OSD menyn. Tryck på ◄ / ► knappen för att välja "setup".

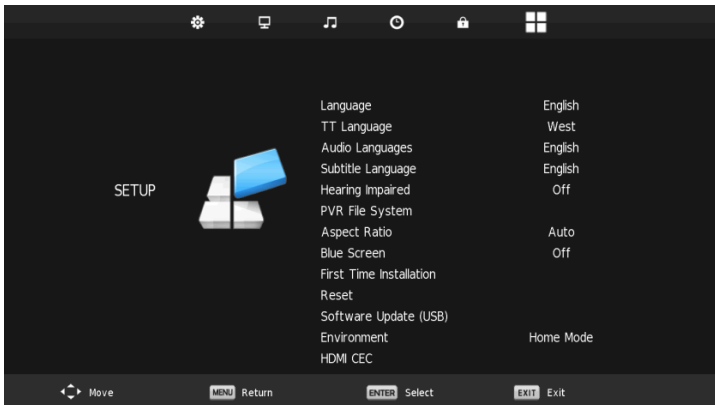

1. Tryck på ▲/▼ knappen för att välja "PVR File System" och tryck på "ENTER".

2. Tryck på ▲/▼ knappen för att välja "Kontrollera PVR File System", tryck sedan "ENTER".

| Select Disk           | C:        |
|-----------------------|-----------|
| Check PVR File System | Start     |
|                       |           |
| Format                |           |
|                       |           |
|                       |           |
| Free Record Limit     | 6 Hr.     |
| ENTER Select          | MENU Back |

Notera:

1. USB minnet kommer formateras när inspelning börjar. Spara därför inga viktiga filer på minnet.

2. Tryck på "•" knappen för att starta inspelning.

### **Specifikationer**

### **RGB INPUT**

| Läge | Upplösning | Horisontell Frekvens<br>(KHz) | Vertikal Frekvens<br>(HZ) |
|------|------------|-------------------------------|---------------------------|
| DOS  | 720x400    | 31.5                          | 70                        |
| VGA  | 640x480    | 31.5                          | 60                        |
| SVGA | 800x600    | 37.9                          | 60                        |
| XGA  | 1024x768   | 48.4                          | 60                        |
| XVGA | 1366x768   | 47.7                          | 60                        |

### **HDMI INPUT**

| Läge  | Upplösning | Horisontell Frekvens<br>(KHz) | Vertikal Frekvens<br>(HZ) |
|-------|------------|-------------------------------|---------------------------|
| VGA   | 640x480    | 31.47                         | 59.94                     |
| 480i  | 720x480i   | 15.73                         | 59.94/60                  |
| 576i  | 720x576i   | 15.63                         | 50                        |
| 480p  | 720x480p   | 31.47                         | 59.94/60                  |
| 576p  | 720x576p   | 31.26                         | 50                        |
| 720p  | 1280x720p  | 37.5<br>44.96                 | 50<br>59.64/60            |
| 1080i | 1920x1080i | 28.13<br>33.75                | 50<br>59.94/60            |
| 1080p | 1920x1080p | 56.25<br>67.5                 | 50<br>59.94/60            |

# Komponent (YPbPr) INPUT

| Läge  | Upplösning | Horisontell Frekvens<br>(KHz) | Vertikal Frekvens<br>(HZ) |
|-------|------------|-------------------------------|---------------------------|
| 480i  | 720x480i   | 15.73                         | 59.94/60                  |
| 576i  | 720x576i   | 15.63                         | 50                        |
| 480p  | 720x480p   | 31.47                         | 59.94/60                  |
| 576p  | 720x576p   | 31.26                         | 50                        |
| 720p  | 1280x720p  | 37.5<br>44.96                 | 50<br>59.64/60            |
| 1080i | 1920x1080i | 28.13<br>33.75                | 50<br>59.94/60            |
| 1080p | 1920x1080p | 56.25<br>67.5                 | 50<br>59.94/60            |

Innan du kontaktar servicepersonal, kontrollera följande möjliga fel:

| PROBLEM                 | LÖSNING                                                                                                    |
|-------------------------|----------------------------------------------------------------------------------------------------|
| Tv:n startar inte       | <ul> <li>Kontrollera att elkontakten placerats i ett fungerade eluttag.</li> <li>Batterierna i fjärrkontrollen kan vara slut.<br/>Ersätt med nya batterier och försök igen.</li> </ul>                                                                                                    |
| Ingen bild / Inget Ljud | <ul> <li>Kontrollera kabeln mellan TV:n och antenn eller externa enheten.</li> <li>Tryck på "SOURCE" på fjärrkontrollen och använd sedan ▲ / ▼<br/>knapparna för att välja korrekt källa</li> </ul>                                                                                         |
| Dålig bild, OK Ljud     | <ul> <li>Kontrollera kabeln mellan TV:N och antenn/extern källa.</li> <li>Prova en annan kanal för att kontrollera om det är någon tillfällig<br/>störning på vald kanals sändning.</li> <li>Justera ljus/kontrast i Video-menyn. Kontrollera så enheten är inställd<br/>på PAL.</li> </ul> |
| Dåligt ljud             | <ul> <li>Flytta eventuella infraröda enheter från TV:n.</li> <li>Kontrollera alla kablar mellan Tv:n och externa enheter</li> </ul>                                                                                                    |

TFT LED-panel använder en panel bestående av underpixlar som kräver sofistikerad teknik för att producera bild. Emellertid kan det finnas ett litet antal ljusa eller mörka bildpunkter på skärmen. Dessa pixlar har ingen inverkan på produktens prestanda.

### Eftermarknad

Om det skulle uppstå något problem med din TV som du inte klarar av att lösa själv genom ovan felsökning ber vi dig i första hand kontakta återförsäljaren där du köpte TV:n för mer information.

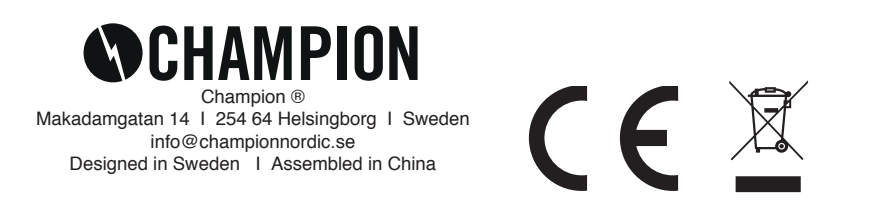

### Introduktion

Tak for dit køb af et Champion LED-TV. Vi håber og tror, at du bliver yderst tilfreds med dit køb. Før du anvender dit nye TV, bedes du gennemlæse denne vejledning omhyggeligt. Gem manualen til senere brug.

DK o

## INSTALLATION

- 1. Anbring apparatet i et rum, hvor solen ikke skinner direkte ind på skærmen. Selv et helt mørkt rum eller reflekser på skærmen kan irritere øjnene. Derfor anbefaler vi altid, at man har et svagt indirekte lys i rummet, så man får den mest behagelige oplevelse.
- 2. Undgå ekstremt varme rum, da der ellers kan opstå skader på TV'et. Dette kan medføre, at apparatet ældes før tid, og at komponenterne ikke fungerer efter hensigten.
- 3. Dette TV skal anvendes med 100-240V~ 50/60HZ.
- 4. Anbring aldrig TV'et for tæt på en direkte varmekilde, såsom radiatorer, ventilationskanaler eller et direkte sollys. Anbring ej heller TV'et i et alt for overfyldt eller tillukket rum, da det muligvis forhindrer, at man opnår den rette ventilation. Eventuelle åbninger på TV'et må aldrig tildækkes, da dette ligeledes forhindrer den nødvendige mængde ventilation.
- 5. Indikatorlampen vil lyse i ca. 30 sekunder, efter at strømmen er slået fra. I disse 30 sekunder kan man ikke genstarte enheden. Vent, indtil lyset går ud, før TV'et tændes på ny.

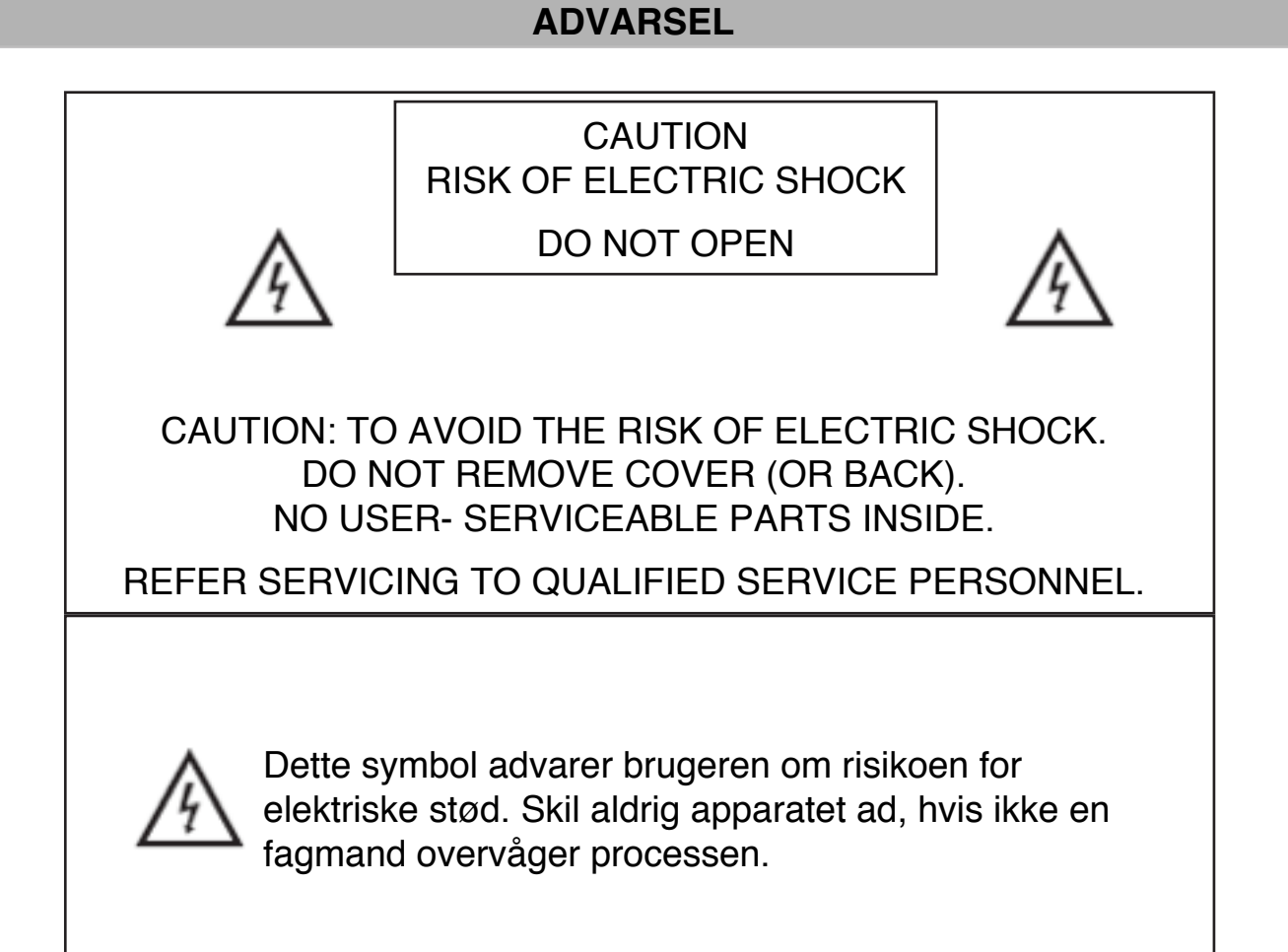

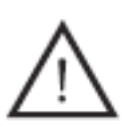

Dette symbol skal advare brugeren om risikoen for fare, hvis man ikke følger instruktionerne for brug af dette produkt.

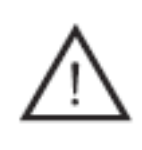

Klasse I-produkter skal altid anvendes i en stikkontakt med jordforbindelse. Tilslut aldrig en enhed, hvis der er en skade på ledningen eller kontakten.

### **BEMÆRK**

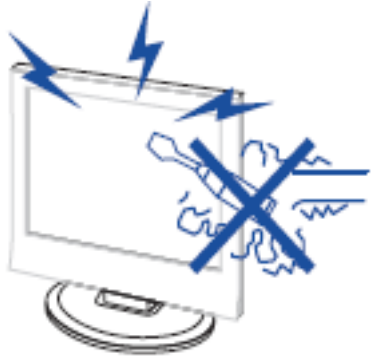

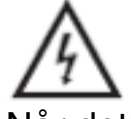

Når dette produkt er i brug, er det forbundet med en høj elektrisk spænding. Åbn aldrig for produktets kabinet. Kontakt altid en servicetekniker.

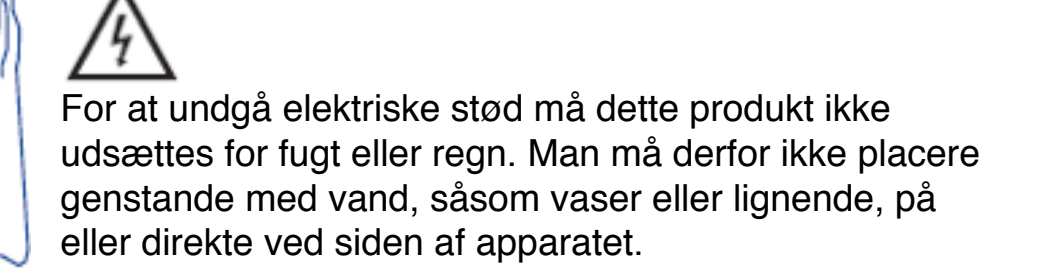

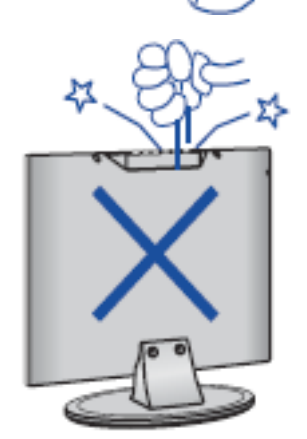

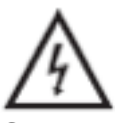

Gnid eller tryk aldrig genstande ind mod TV'ets kabinet, åbninger og lignende. Undgå at spilde væsker på TV'et.

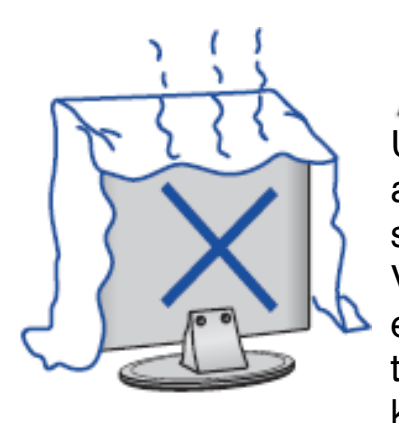

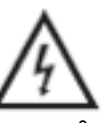

Undgå et direkte sollys eller andre varmekilder. Anbring aldrig TV'et oven på andre produkter, der afgiver varme, såsom en DVD/Bluray-afspiller, forstærkere etc. Ventilationen må aldrig blokeres på bagsiden. Ventilation er en vigtig del, hvis TV'et skal fungere på tilfredsstillende vis. Sørg for, at kablet ikke kommer i klemme.

Stå aldrig oven på på apparatet. Man bør ej heller læne sig ind mod eller skubbe til TV'et og dets beslag. Vær altid særlig opmærksom, når TV'et anvendes i nærheden af børn.

TV'et må aldrig placeres på en ustabil flade. Vælter TV'et, kan det forårsage alvorlige skader på såvel personer som på selve apparatet.

Når TV'et ikke anvendes i længere tid, anbefales det altid, at man slukker på selve kontakten.

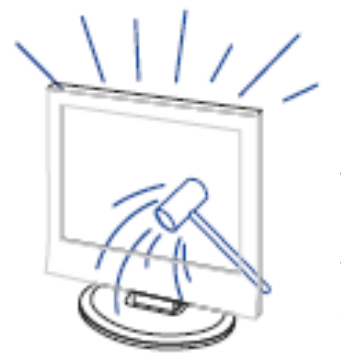

LED-panelet, som anvendes i dette produkt, er fremstillet af glas. Det kan derfor gå itu eller sprække, hvis produktet vel at mærke ikke håndteres på korrekt vis. Vær derfor forsigtig, så ingen kommer til skade ved det knuste glas, hvis LED-displayet, mod forventning, skulle gå i stykker.

#### Knappernes forskellige funktioner

| Skru op for lyden                           |
|---------------------------------------------|
| Skru ned for lyden                          |
| Skift TV-kanal (gå frem i programlisten)    |
| Skift TV-kanal (gå tilbage i programlisten) |
| Gå til hovedmenuen                          |
| Vælg indgangskilde                          |
| Tænd eller sluk                             |
|                                             |

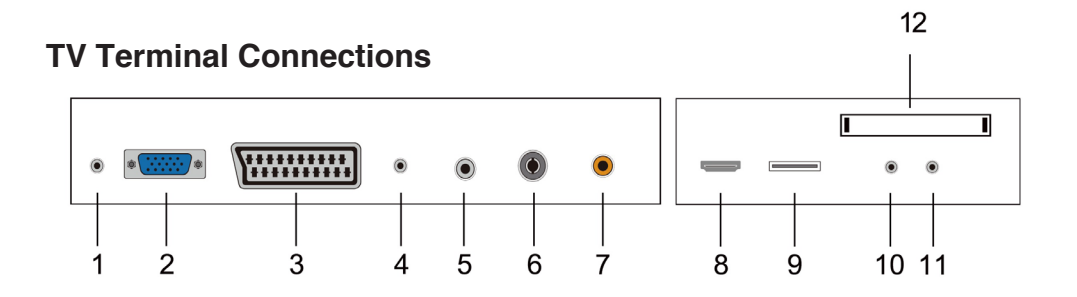

- 1. Udgang til hovedtelefoner
- 2. VGA-indgang
- 3. SCART-indgang
- 4. PC AUDIO-indgang
- 5. LNB-IN
- 6. RF-antenne
- 7. COAXIAL-udgang
- 8. HDMI-indgang/udgang
- 9. USB-indgang
- 10. Mini-AV-indgang
- 11. Mini-YP P-indgang
- 12. Cl-slot

#### Alternativ konfiguration:

Tilslut USB-enheden til USB-stikket på TV'et.

#### BEMÆRK

- Apparatet tilbyder kun 500mA MAX DC, når enheden er tilsluttet til USB-stikket.
- For at sikre, at en ekstern harddisk fungerer, bør man altid anvende en ekstra strømforsyning.
- TV'et understøtter eksterne harddiske, som tilsluttes via USB (skal være større end 2 GB).

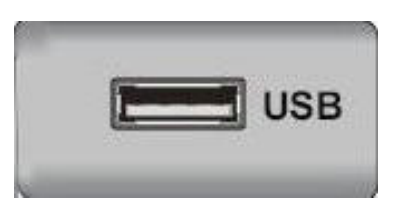

## **Remote control**

DK

| 0             | :Tryk på denne knap for at tænde eller slukke TV'e     | t.                    |
|---------------|--------------------------------------------------------|-----------------------|
|               | :Tryk på denne knap for sætte lyden på mute            |                       |
|               | (eller skrue op for lyden).                            |                       |
| NICAM/A2      | : Tryk på denne knap for at vælge stereo.              |                       |
| ASPECT        | : Tryk for at justere billedformatet.                  |                       |
| PMODE         | : Vælg billedindstilling.                              |                       |
| SMODE         | : Vælg lydniveau.                                      |                       |
| 0-9           | : Vælg og skift mellem kanal 0-9.                      | 1 2 3                 |
| -/            | : Vælg mellem etcifrede eller flercifrede kanaler.     | 4 5 6                 |
| 0             | : Tryk for at skifte mellem den seneste og             | 7 8 9                 |
|               | nuværende kanal.                                       |                       |
| DISPLAY       | : Viser TV-info.                                       | DISPLAY FREEZE AUTO   |
| FREEZE        | : Tryk for at fryse billedet.                          | RED GREEN YELLOW BLUE |
|               | : Begynd at optage.                                    |                       |
|               | (The U disk formateres når i brændende,                | SLEEP SOURCE          |
|               | venligst ikke gemme vigtige spørgsmål                  |                       |
|               | filer i U disk)                                        | ENIER                 |
| AUTO          | : Justér automatisk billedet i PC-tilstand.            | MENU                  |
| RED, GREEN, Y | ELLOW, BLUE                                            |                       |
|               | : Vælg mellem de forskellige farvemuligheder.          | CH T.SHIFT VOL        |
| SLEEP         | : Indstil sleep-timer.                                 |                       |
| SOURCE        | : Tryk for at skifte indgangskilden.                   | HOLD REVEAL SIZE      |
| ENTER         | : Tryk for at udføre kommandoen for det valgte         |                       |
| _             | alternativ.                                            | TEXT FAV AUDIO        |
| NOTE          | : Tryk på for at få vist kanallisten i TV-tilstand.    |                       |
| MENU          | : Tryk her for at hente menuen, som giver              |                       |
|               | mulighed for at justere de andre indstillinger.        |                       |
| EXIT          | : Afslutter OSD (On-Screen Display).                   |                       |
| CH▼/H▲        | : Skift kanal op/ned.                                  |                       |
|               | : Skru op og ned for lyden.                            |                       |
| SUBIILE       | : Abn eller afslut undertekster.                       |                       |
| TOUET         | (Bruges til modeller med DI V-funktion kun)            |                       |
| I.SHIFI       | : I ryk pa knappen for at pause nuværende DTV          |                       |
|               | program og start rekord baggrund                       |                       |
|               | (Druges III modeller med kun DTV-Tunktioner).          |                       |
| HULD          | (Prugoo til kup ouroposisko rogion)                    |                       |
|               | (Druges III kuri europæiske region)                    | ingor på              |
| REVEAL        | Taket TV Tradicional for at la vist de skjuite oplysn  | inger pa              |
|               | i eksi- i v. i ryk igen for at skjule oplysningerne pa | ny.                   |

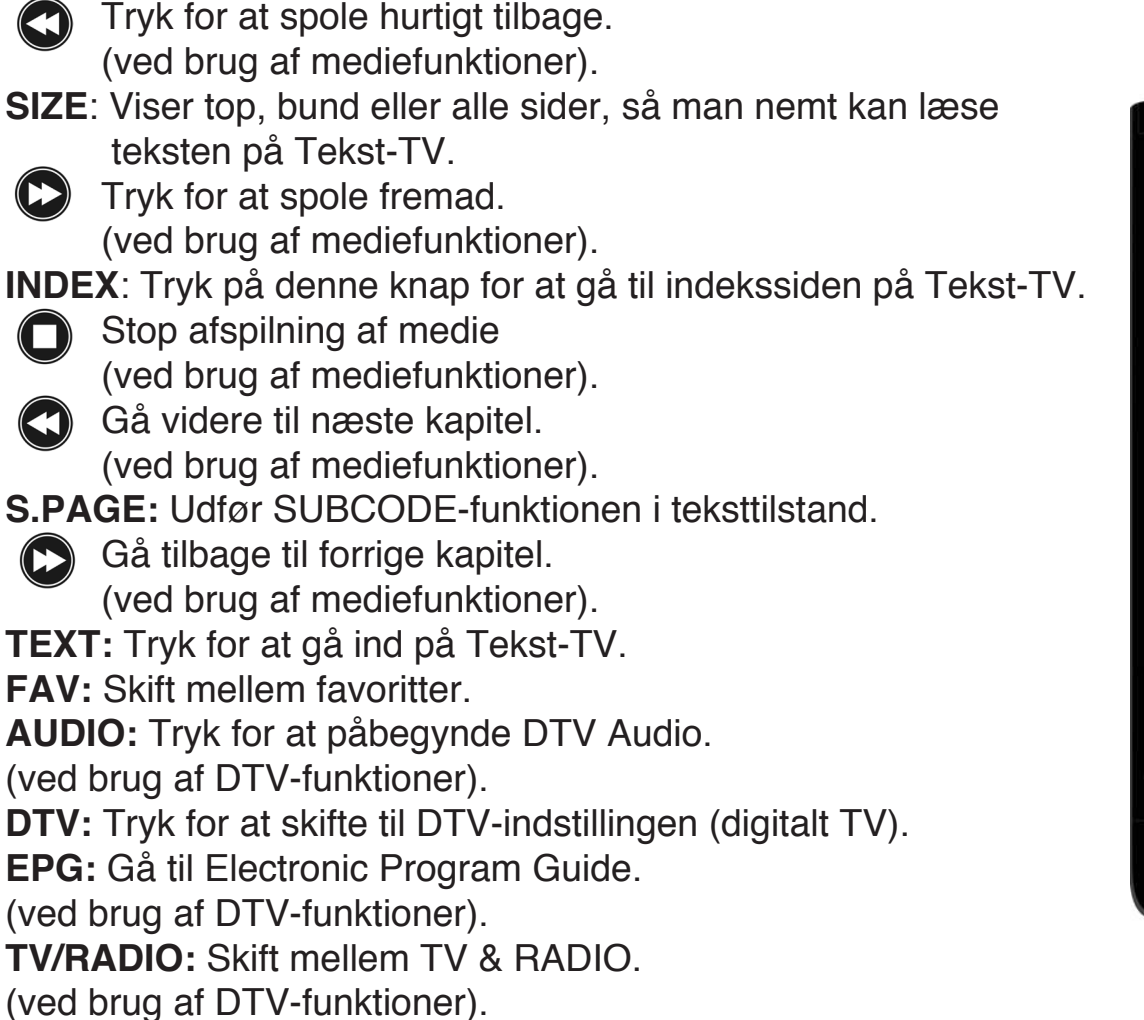

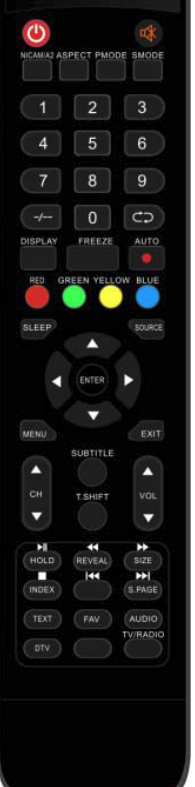

### OSD

### Installationsguide

Hvis det er første gang, man tænder for TV'et, vil der ikke være nogen kanaler, som er lagret i apparatets hukommelse. Installationsmenuen popper derfor op på skærmen:

- 1. Tryk på "▲/▼/◀/▶" for at vælge sprog.
- 2. Tryk på " $\blacktriangle/\checkmark/\checkmark/$ " for at vælge land.
- 3. Tryk på " $\blacktriangle/\checkmark/\checkmark/\checkmark$ " for at vælge energitilstand.

| First Time Installation |   |         |   |  |  |
|-------------------------|---|---------|---|--|--|
| Language                | < | English | ► |  |  |
| Country                 | • | Italy   | ► |  |  |
| Environment             | • | On      | ► |  |  |
| ENTER Auto Tuning       |   |         |   |  |  |

Bemærk: Vil man gennemsøge alle frekvenser, kan der gå lang tid, så vær tålmodig, indtil TV'et har gennemført hele søgningen.

### **DVB-S Kanal**

Tryk på MENU-knappen for at få vist hovedmenuen. Tryk på ◄ / ► -knappen for at vælge kanal i menuen.

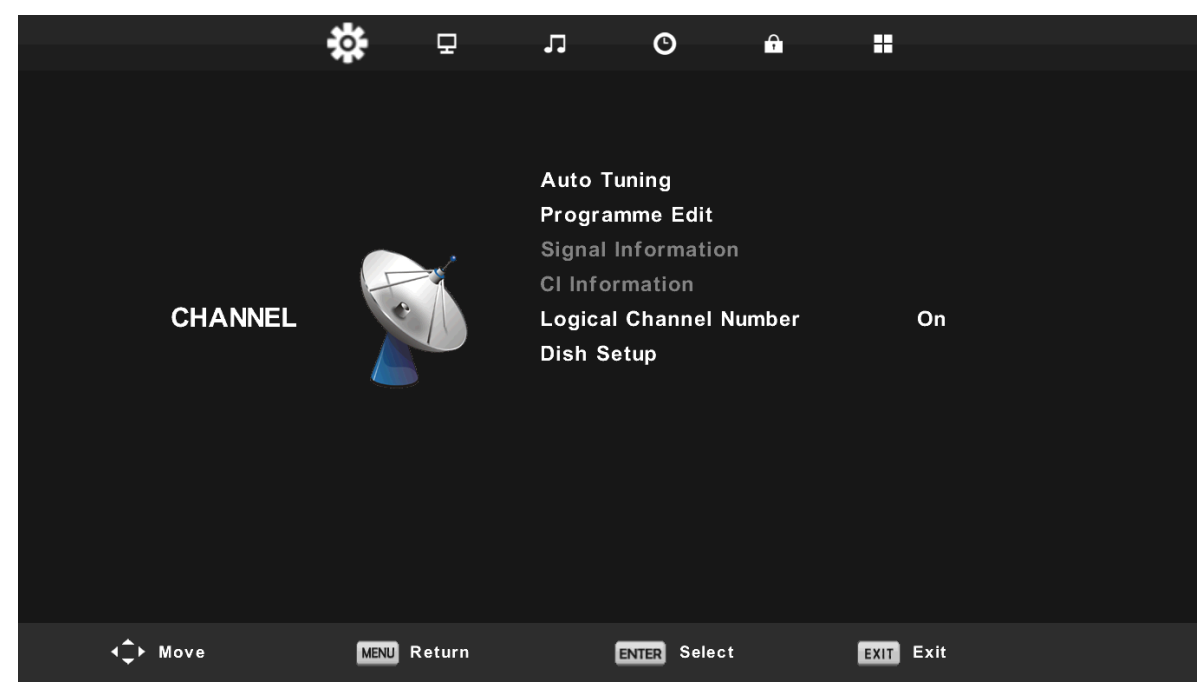

#### 1. Auto Tuning

Tryk på ◀ / ►r at vælge "Auto Tuning".

Tryk på  $\triangleleft$  /  $\triangleright$  for at vælge land og tryk derefter  $\blacktriangle$ / $\checkmark$  for at vælge bånd og digital tilstand.

Tryk på "ENTER" for at igangsætte søgningen. Tryk på "MENU"-knappen for at gå videre eller "EXIT" for at stoppe.

| Tun          | ▲<br>ning Setup |                  |                               | Cha | nnel Tuning    |
|--------------|-----------------|------------------|-------------------------------|-----|----------------|
| Country      | ✓ Italy         | $\triangleright$ | тν                            | :   | 0 Programme    |
| Satellite    | ◀ 01 HOTBIRD 6  |                  | DTV                           |     | 0 Due automate |
| Scan Mode    | Default         |                  |                               | :   | 0 Programme    |
| Channel Type | Free+Scramble   |                  | Radio                         | :   | 0 Programme    |
| Service Type | < All           | •                | Data                          | :   | 0 Programme    |
|              |                 |                  | 10723MHz                      | 2   | HOTBIRD 6,7A,8 |
| ENTER Start  | MENU Back       |                  |                               |     |                |
|              | •               |                  | Please press MENU key to exit |     |                |

Bemærk: Vil man gennemsøge alle frekvenser, kan der gå lang tid, så vær tålmodig, indtil TV'et har gennemført hele søgningen.

### Programalternativer

Tryk på  $\blacktriangle / \checkmark$  for at vælge "Programindstilling" og tryk på "ENTER".

#### a. DELETE

Tryk  $på \blacktriangle / \checkmark$  for at vælge program og tryk "RØD" knap for at slette et program.

#### b. SKIP

Tryk på  $\blacktriangle/ \blacksquare$  for at vælge den kanal, der skal springes over og tryk på "BLÅ" knap for at gå videre.

### c. MOVE

Tryk på  $\blacktriangle/\checkmark$  for at vælge kanal og tryk derefter "GUL" knap for at flytte. Tryk derefter  $\bigstar/\checkmark$  for at vælge den kanal, der skal flyttes. Tryk atter på "GUL" knap for at bekræfte valget.

| Program         | me Edi | t      |      |
|-----------------|--------|--------|------|
| 1 Das Erste HD  |        |        | DTV  |
| 2 ZDF HD        |        |        | DTV  |
| 3 RTL HD        |        |        | DTV  |
| 4 VOX HD        |        |        | DTV  |
| 5 n-tv HD       |        |        | DTV  |
| 6 RTLII HD      |        |        | DTV  |
| 7 SPORT1 HD     |        |        | DTV  |
| 8 Deluxe Music  | HD     |        | DTV  |
| 9 Disney Chann  | e      |        | DTV  |
| 10 ANIXE HD     |        |        | DTV  |
| 😑 Delete        | ⊖Move  | ء 😑    | škip |
| OK Select 1/120 | 🐵 Fav  | MENU B | ack  |

#### SignalInformation

Tryk på  $\blacktriangle$ / $\checkmark$  for at vælge "Signalinformation" og tryk derefter på "ENTER".

#### **CI-Information**

Tryk  $\blacktriangle / \lor$  for at vælge "CI-information" og tryk på "ENTER".

| CI Information     |  |  |  |  |
|--------------------|--|--|--|--|
| Viaccess Module    |  |  |  |  |
| <b>▲</b>           |  |  |  |  |
| Consultations      |  |  |  |  |
| Authorizations     |  |  |  |  |
| Module information |  |  |  |  |
|                    |  |  |  |  |
|                    |  |  |  |  |
|                    |  |  |  |  |
|                    |  |  |  |  |
| Select the item    |  |  |  |  |

#### Logisk kanalnummer

Tryk på ▲/▼ og vælg "Logisk kanalnummer" og tryk på "ENTER".

#### Parabolindstilling

Tryk  $\blacktriangle/ \blacksquare$  for at vælge "Parabolindstilling" og tryk derefter på "ENTER".

| Dish \$                                                                                                    | Setup                                                                                                    |                                                                                                    | Dish Se                                                                                             | etup                                                                                                |                                                                |
|----------------------------------------------------------------------------------------------------|----------------------------------------------------------------------------------------------------|----------------------------------------------------------------------------------------------------|----------------------------------------------------------------------------------------------------|----------------------------------------------------------------------------------------------------|----------------------------------------------------------------|
| Satellite<br>001 013.0 E Ku_HOTBIRD 6,7A,8<br>002 019.2 E Ku_ASTRA 1H,1KR,1L,1M<br>003 028.2 E Ku_ASTRA 2A,2B,2D<br>004 023.5 E Ku_ASTRA 1E,1G,3A<br>005 353.0 W Ku_NILESAT 101, 10<br>006 007.0 E Ku_EUTELSAT W1<br>008 026.0 E Ku_BADR-23.4/EURO | Ku_HOTBIRD 6,7A,8       LNB Type     09750       LNB Power     13/18       22KHz     Auto       Toneburst     None       DiSEqC1.0     None       DiSEqC1.1     None       Motor     None | Satell           /10700         001 013.0 E Ku_HOTBIRI           /         002 019.2 E Ku_ASTRA           003 028.2 E Ku_ASTRA         004 023.5 E Ku_ASTRA           004 023.5 E Ku_ASTRA         005 353.0 W Ku_NILESA           006 007.0 E Ku_EUTELS.         007 010.0 E Ku_EUTELS.           007 010.0 E Ku_EUTELS.         008 007.0 E Ku_BADR-2 | ite<br>D 6,7A,8<br>1H,1KR,1L,1M<br>2A,2B,2D<br>1E,1G,3A<br>T 101, 10<br>AT W3A<br>AT W1<br>3.4/EURO | Ku_HOTBIRD 6,7A,8<br>LNB Type<br>LNB Power<br>22KHz<br>Toneburst<br>DISEqC1.0<br>DISEqC1.1<br>Motor | ▲09750/10700<br>13/18V<br>Auto<br>None<br>None<br>None<br>None |
| Quality<br>USRLW TransPonder O OK Select<br>IM Exit G Delete                                                                                                    | €dit<br>● Add ● Scan                                                                                                    | Quality                                                                                                    | o OK Confirm                                                                                        | Scan                                                                                                | ¢                                                              |

### **ATV/DVB-T KANALER**

#### ATV/DVB-T kanaler

Tryk på "MENU" for at gå videre til hovedmenuen. Tryk derefter ◄ / ► for at vælge kanal i menuen.

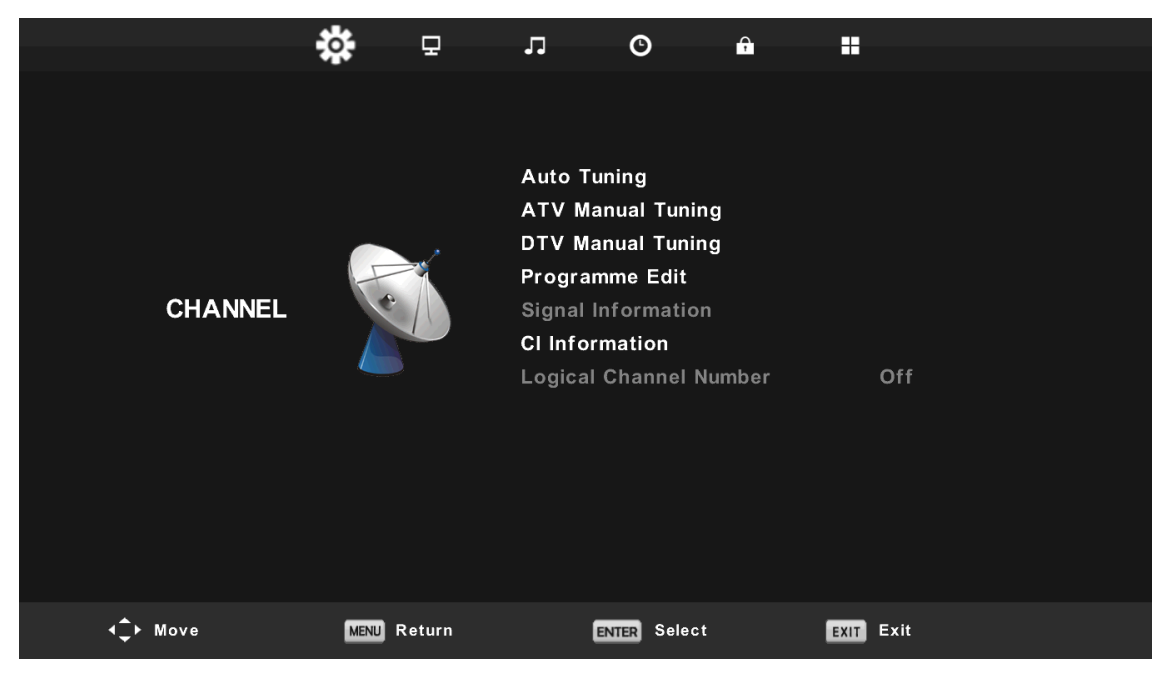

#### **Auto Tuning**

Tryk  $\blacktriangle / \blacksquare$  for at vælge "Auto Tuning".

Tryk  $\blacktriangle/\checkmark$  for at vælge land og tryk derefter  $\blacktriangle/\checkmark$  for at vælge bånd og digital indstilling.

Tryk "ENTER" for at starte søgningen. Tryk "MENU" for at gå videre eller "EXIT" for at afslutte.

| ▲            |                               |           |  |  |  |  |  |
|--------------|-------------------------------|-----------|--|--|--|--|--|
| Tuning Setup |                               |           |  |  |  |  |  |
| Country      | Country \triangleleft Italy Þ |           |  |  |  |  |  |
| Tune Type    | •                             | DTV + ATV |  |  |  |  |  |
| Digital Type | •                             | DVB-T     |  |  |  |  |  |
|              |                               |           |  |  |  |  |  |
|              |                               |           |  |  |  |  |  |
|              |                               |           |  |  |  |  |  |
|              |                               |           |  |  |  |  |  |
| ENTER Start  |                               | MENU Back |  |  |  |  |  |
|              | ▼                             |           |  |  |  |  |  |

Bemærk: Vil man gennemsøge alle frekvenser, kan der gå lang tid, så vær tålmodig, indtil TV'et har gennemført hele søgningen.

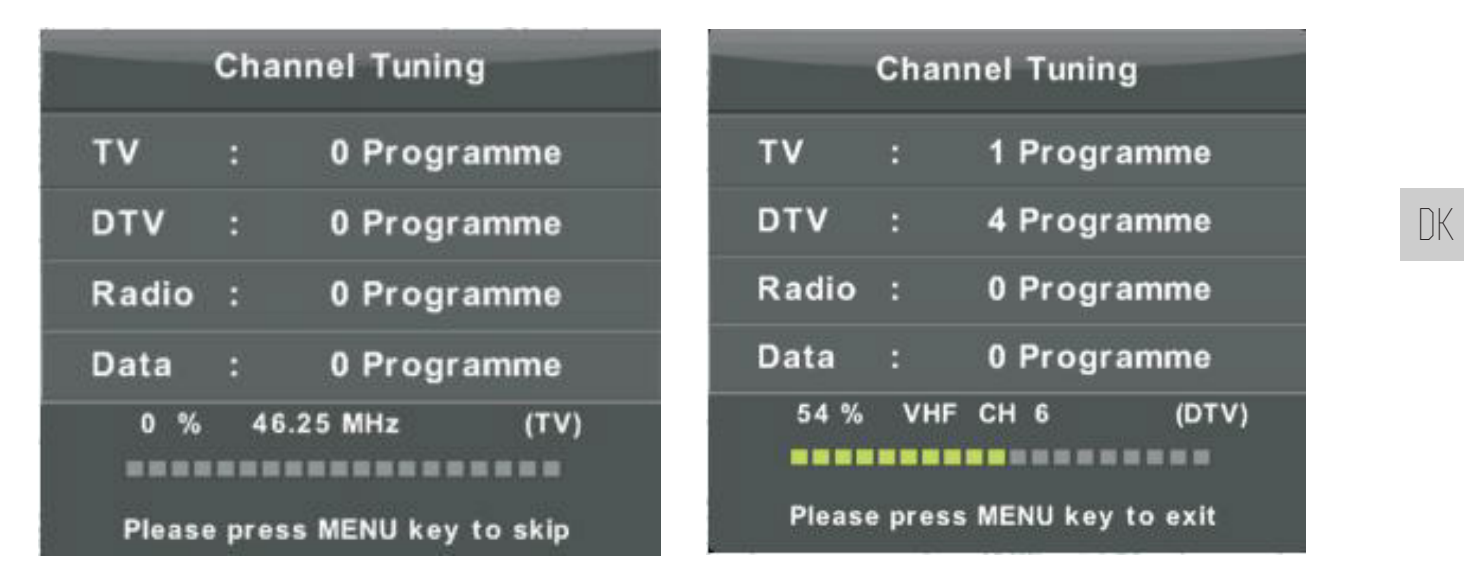

#### **ATV Manual Tuning**

Tryk ▲/▼ og vælg "ATV Manuel Tuning" og tryk på ► for at vælge ATV Manuel Tuning. Tryk på "MENU" for at vende tilbage til den forrige menu. Tryk på "EXIT" for at afslutte.

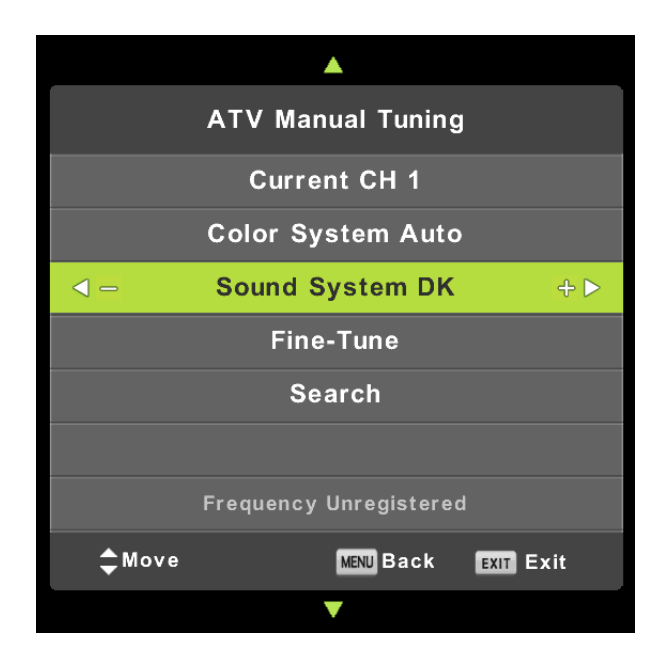

#### **DTV Manual Tuning**

Tryk  $\blacktriangle/\checkmark$  og vælg" DTV Manuel Tuning" og tryk derefter på  $\checkmark$  for at starte. Tryk på "MENU" for at vende tilbage til den forrige menu. Tryk "EXIT" for at afslutte menuen.

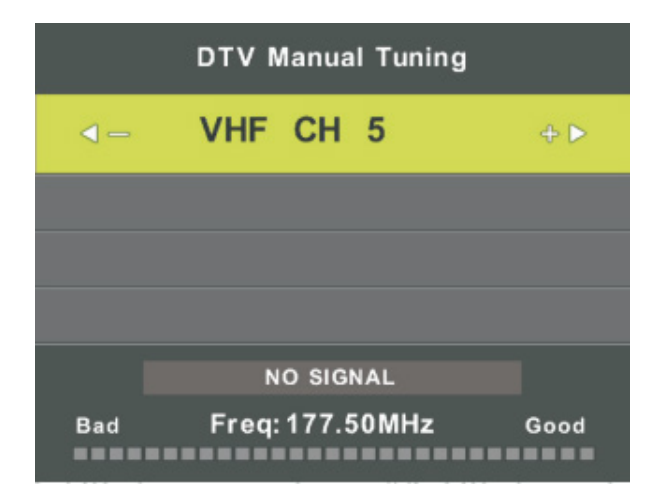

#### Programindstillinger

Tryk ▲/▼ for at vælge "Programindstilling" og tryk derefter på "ENTER".

### a. DELETE:

Tryk  $\blacktriangle$  /  $\checkmark$  og vælg program, tryk derefter "RØD" knap for at slette programmet.

#### b. SKIP:

Tryk ▲ / ▼ for at vælge den kanal, der skal springes over, og tryk på "BLÅ" knap. Tryk "BLÅ" knap igen for at afbryde indstillingen.

### c. MOVE:

Tryk ▲/▼ og vælg den kanal, som skal flyttes. Tryk derefter "GUL" knap for at flytte kanalen. Tryk derefter ▲/▼ og vælg den kanal, der skal flyttes. Tryk "GUL" knap igen for at bekræfte.

### Signalinformation (kun i DTV-tilstand)

Tryk  $\blacktriangle/ \checkmark$  for at vælge "Signalinformation" og tryk "MENU" for at vende tilbage til den forrige menu. Tryk "EXIT" for at afslutte menuen.

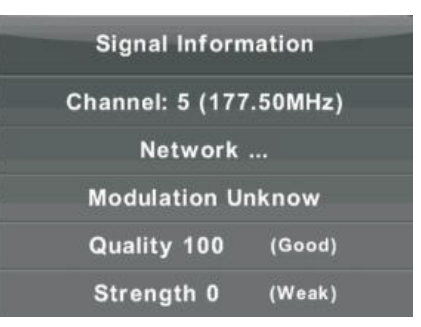

### **CI-information**

Tryk  $\blacktriangle$ / $\checkmark$  for at vælge "CI-information", tryk derefter "ENTER" for at kontrollere CI-kort.

### Logisk kanalnummer

Tryk ▲/▼ for at vælge "Logisk kanalnummer" og tryk derefter på "ENTER".

### Schedule List

Tryk ▲/▼ for at vælge "Schedule List" og tryk derefter på "ENTER".

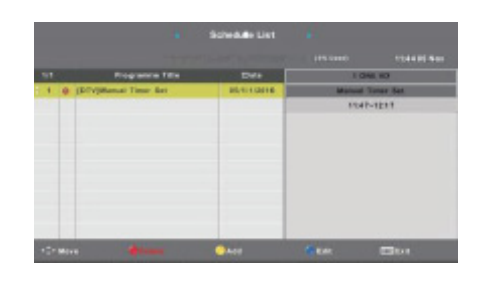

### BILLEDE

Man kan vælge, hvilken type billedindstilling man ønsker, og som passer bedst til ens ønsker. Tryk på knappen "MENU" for at åbne OSD-menuen. Tryk derefter på ◄ / ► og vælg "BILLEDE". Tryk på ▲/▼ for at vælge "billedtilstand" og tryk dernæst på "ENTER" for at bekræfte.

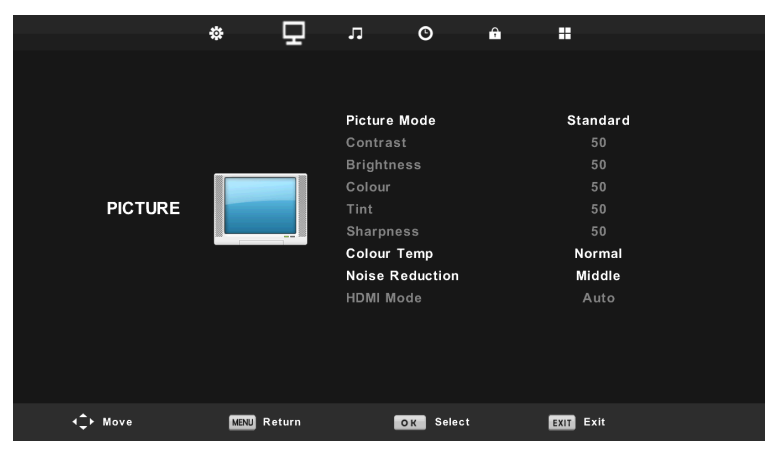

- Tryk  $\blacktriangle$  / $\blacksquare$  " " for at vælge "Kontrast" og tryk  $\triangleleft$  /  $\blacktriangleright$  for at gå ind i kontrastjustering. 1.
- 2. Tryk  $\blacktriangle$  7 " " for at vælge "Lysstyrke" og tryk  $\checkmark$  For at gå ind i lysjustering. 3.
  - Tryk  $\blacktriangle$  7 " " for at vælge "Farve" og tryk  $\triangleleft$  /  $\blacktriangleright$  for at gå ind i farvejustering.
- $\checkmark$   $\checkmark$  " " for at vælge "Skarphed" og tryk på  $\triangleleft$  /  $\triangleright$  for at gå ind i skarphedsjustering. 4. Trvk
- Tryk ▲/▼ "" for at vælge "Farvetone" og tryk på ◄ / ► for at gå ind i 5. farvetemperaturjustering.
- Tryk  $\blacktriangle$  / $\blacksquare$  for at vælge "Farvetemperatur" og tryk på  $\triangleleft$  / $\blacktriangleright$  for at gå ind i farvetemperatur-6. justering. Vælg mellen Normal, Kold eller Varm.
- Tryk  $\blacktriangle / \lor$  og vælg "Støjreducering" og tryk  $\triangleleft / \lor$  for at justere. 7.
- Tryk  $\blacktriangle$  / $\checkmark$  for at vælge "HDMI-position" og tryk derefter  $\triangleleft$  / $\triangleright$  for at vælge. 8.

### LYD

Man kan vælge lydindstilling, som er baseret på brugerens specifikke krav. Tryk på knappen "MENU" for at abne OSD-menuen. Tryk pa ◄ / ► og vælg "LYD" i menuen.

|                  | \$     | 모     | 1                                               | O                | Â |                                |    |  |
|------------------|--------|-------|-------------------------------------------------|------------------|---|--------------------------------|----|--|
| SOUND            | 00     |       | Sound M<br>Treble<br>Bass<br>Balance<br>Auto Vo | ode<br>lume Leve | 1 | Standa<br>50<br>50<br>0<br>Off | rd |  |
|                  |        |       | SPDIF M<br>AD Swit                              | ode<br>ch        |   | PCM<br>Off                     |    |  |
| <b>∢</b> ‡⊢ Move | MENU R | eturn | E                                               | NTER Select      |   | EXIT Exit                      |    |  |

- Tryk  $\blacktriangle$  /  $\checkmark$  for at vælge "Lydtilstand" og tryk  $\triangleleft$  /  $\triangleright$  for at vælge position. 1.
- Tryk  $\blacktriangle / \checkmark$  for at vælge "Diskant" og tryk  $\blacktriangleleft / \triangleright$  for at justere. 2.
- Tryk  $\blacktriangle / \checkmark$  for at vælge "Bas" og tryk  $\triangleleft / \triangleright$  for at justere. 3.
- Tryk  $\blacktriangle / \blacktriangledown$  for at vælge "Balance" og tryk "ENTER" for at justere. 4.
- Tryk  $\blacktriangle$  / $\checkmark$  for at vælge "Automatisk lydniveau" og tryk "ENTER" for at justere. 5.
- Tryk  $\blacktriangle$  / $\checkmark$  for at vælge "SPDIF-position" og tryk "ENTER" for at justere. 6.
- Tryk  $\blacktriangle$  / $\checkmark$  for at vælge "AD Switch" og tryk "ENTER" for at justere. 7.

### TID

Tryk på "MENU" for at gå ind i OSD-menuen. Tryk derefter " " for at vælge "Tid".

Ю ġ. P 5 Clock Time Zone GMT Sleep Timer Off Auto Standby 2H TIME OSD Timer 15 S <**1**→ Move MENU Return OK Select EXIT Exit

1. Tryk  $pa \ge \sqrt{\nabla}$  for at vælge "tidszone" og tryk "ENTER" for at åbne undermenuen. Tryk derefter  $pa \ge \sqrt{\sqrt{4}}$  for at vælge "International tid".

2. Tryk på  $\blacktriangle/ \forall$  og vælg "Sleep-timer" og tryk på "ENTER" for at komme ind i undermenuen. Tryk derefter på  $\blacktriangle/ \forall$  for at justere.

3. Tryk på  $\blacktriangle/ \lor$  og vælg "Auto Standby" og tryk på "ENTER" for at komme ind i undermenuen. Tryk derefter på  $\blacktriangle/ \lor$  for at justere.

4. Tryk på ▲/▼ og vælg "OSD Timer" og tryk på "ENTER" for at komme ind i undermenuen. Tryk derefter på ▲/▼ for at justere.

## LÅS

Tryk på "MENU" og gå ind i OSD-menuen. Tryk derefter ◄ / ► for at vælge "LÅS". Fabrikkens adgangskode er "0000". Bemærk, at administratorens adgangskode er "8899".

|               | <b>\$</b> 🖓 | л ©               | <b>∂ ∷</b> |      |
|---------------|-------------|-------------------|------------|------|
|               |             |                   |            |      |
|               |             |                   |            |      |
|               |             | System Lock       |            | Off  |
|               |             | Set Password      |            |      |
|               |             | Channel Lock      |            |      |
|               |             | Parental Guidance |            | Off  |
| LOCK          |             | Key Lock          |            | Off  |
|               |             | Hotel Mode        |            |      |
|               |             |                   |            |      |
|               |             |                   |            |      |
|               |             |                   |            |      |
|               |             |                   |            |      |
|               |             |                   |            |      |
|               |             |                   |            |      |
|               |             |                   |            |      |
| <b>↓</b> Move | MENU Return | OK Select         | EXIT       | Exit |

- 1. Tryk ▲/▼ for at vælge "Lås" og tryk derefter ◄/► og vælg "On" eller "Off".
- 2. Tryk  $\blacktriangle/ \lor$  for at vælge "Vælg adgangskode" og vælg en ny adgangskode.
- 3. Tryk ▲/▼ for at vælge "Kanallås" og tryk "GRØN" knap for at låse den valgte kanal.
- 4. Tryk  $\blacktriangle$  /  $\checkmark$  for at vælge "Børnelås" og tryk  $\triangleleft$  /  $\triangleright$  for at vælge.
- 5. Tryk ▲/▼ for at vælge "Knaplås" og tryk på knappen for at vælge "On" eller "Off".
- 6. Tryk  $\blacktriangle/\blacksquare$  for at vælge "Hotelposition" og tryk  $\blacktriangleright$  for at gå ind i undermenuen for at vælge.

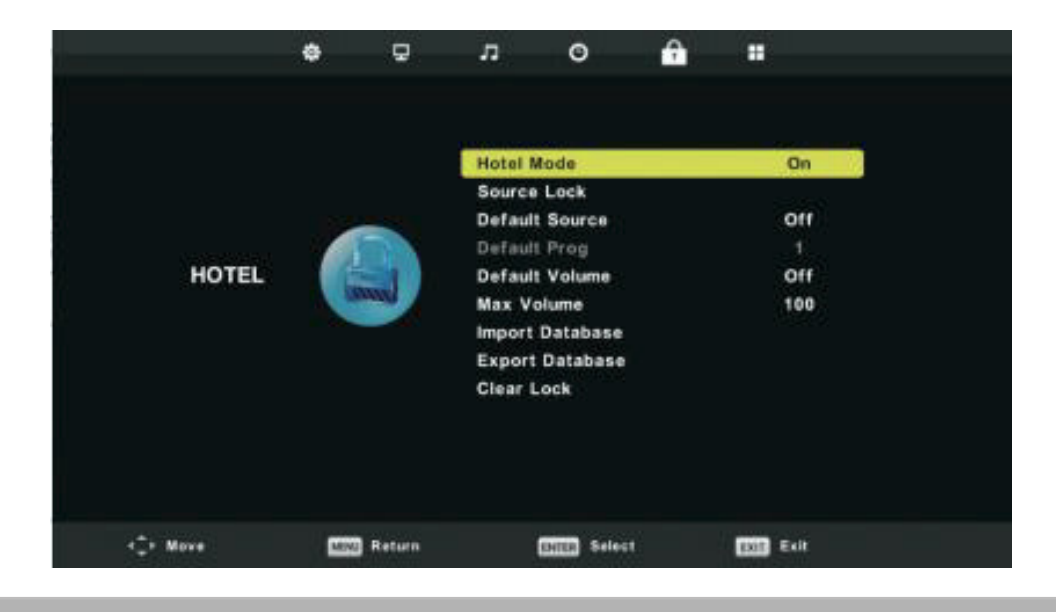

### SETUP

Tryk på "MENU"-knappen at åbne menuen OSD. Tryk derefter på ◄ / ► for at komme ind i "SETUP".

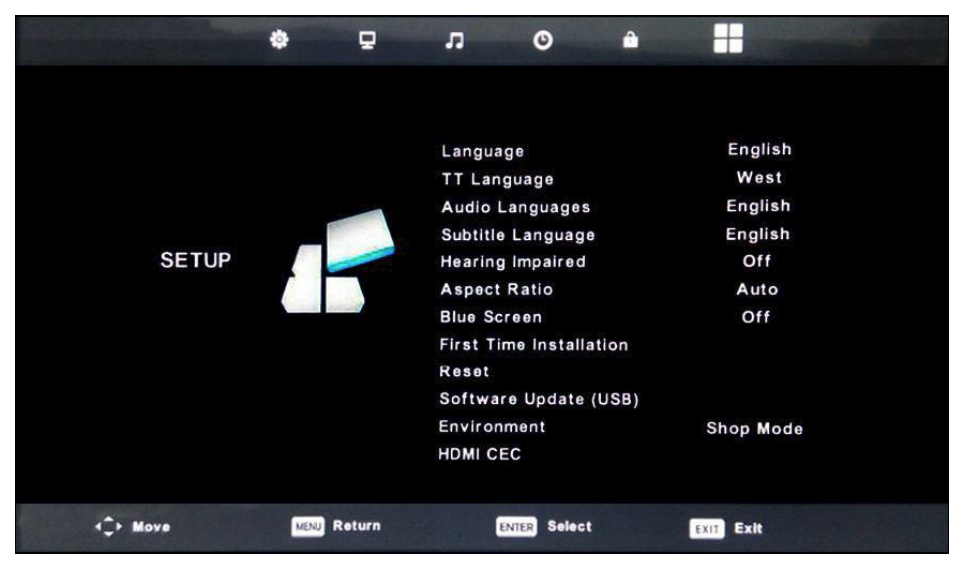

- 1. Tryk  $\blacktriangle / \checkmark$  for at vælge "Sprog" og tryk derefter  $\triangleleft / \triangleright$  for at vælge ønsket OSD-sprog.
- 2. Tryk  $\blacktriangle / \checkmark$  for at vælge "TT-sprog" og tryk derefter  $\triangleleft / \triangleright$  for at vælge ønsket TT-sprog.
- 3. Tryk ▲/▼ for at vælge "Audio sprog" og tryk derefter ▶ for at gå ind i justeringsmenuen, hvor man vælger det ønskede sprog.
- 4. Tryk ▲/▼ for at vælge "Sprog for undertekster" og tryk ► for at gå ind i menuen, hvor man vælger det ønskede sprog. Bemærk, at dette kun anvendes ved DTV.
- 5. Tryk  $\blacktriangle$  /  $\checkmark$  for at vælge "Lydunderstøttelse" og tryk  $\triangleleft$  /  $\triangleright$  for at vælge "On" eller "Off".
- 6. Tryk ▲/▼ for at vælge "Billedformat" og tryk ◀ / ► for at vælge det ønskede format: Auto, 4:3, 16:9, Zoom 1 eller Zoom 2.
- 7. Tryk  $\blacktriangle$  /  $\checkmark$  for at vælge "Blue screen" og tryk  $\triangleleft$  /  $\triangleright$  for at vælge "On" eller "Off".
- 8. Tryk  $\bigstar / \checkmark$  for at vælge "Første installation" og tryk "ENTER" for at vælge.
- 9. Tryk ▲/▼ for "Gendannelse" og tryk derefter "ENTER". Et vindue popper op, og man kan her vælge at gendanne alle fabriksindstillingerne.
- 10. Tryk▲/▼ for at vælge "Software-opdatering" og tryk "ENTER" for at opdatere softwaren ved hjælp af USB.
- 11. Tryk  $\blacktriangle / \checkmark / \checkmark / \checkmark$  for at vælge "Miljø": Hjemme eller butik.
- 12. Tryk  $\blacktriangle / \checkmark$  for at vælge "HDMI CEC".

### **SKÆRM**

Tryk "MENU" for at gå ind i OSD-menuen. Tryk derefter ◄ / ► for at vælge "SCREEN" (kun tilgængeligt i PC-position).

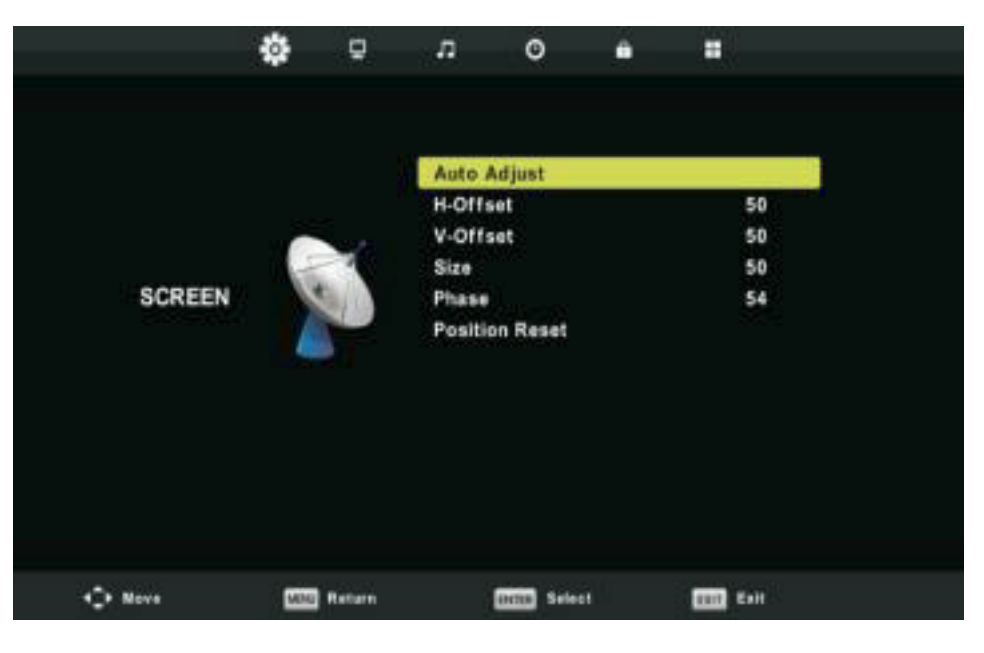

- 1. Tryk  $\blacktriangle$  / $\checkmark$  for at vælge "Auto justering" og tryk "ENTER" for at justere.
- 2 Tryk  $\blacktriangle$  /  $\checkmark$  for at vælge "H-Offset" og tryk  $\triangleleft$  /  $\triangleright$  for at justere.
- 3. Tryk  $\blacktriangle$  /  $\checkmark$  for at vælge "V-Offset" og tryk  $\triangleleft$  /  $\triangleright$  for at justere.
- 4. Tryk  $\blacktriangle / \blacksquare$  for at vælge og tryk "ENTER" for at justere.
- 5. Tryk  $\blacktriangle$  /  $\checkmark$  for at vælge "Fase" og tryk "ENTER" for at justere.
- 6. Tryk  $\blacktriangle$  /  $\checkmark$  for at vælge "Nulstil position" og tryk "ENTER" for at justere.

#### **DTV-funktioner**

#### Favoritliste

Når en kilde er valgt som DTV, kan brugeren anvende favoritlisten ved at trykke på "FAV"-knappen. Favoritlisten visualiseres på følgende vis:

Du kan trykke på ◀ / ► knappen for at vælge favoritlisten nummer.

| Favourite Lis            | st        |
|--------------------------|-----------|
| \$ 1 ABC HDTV            |           |
| 3 ABC2                   |           |
| 5 YLE TV1                |           |
| 6 YLE TV2                |           |
| 7 YLE FST                |           |
| 8 YLE24                  |           |
|                          |           |
|                          |           |
|                          |           |
|                          |           |
| œwœ⊮ Page Up/Down<br>1/1 | OK Select |

### Programinformation

Tryk "Display" for at vise kanalfunktion.

| 1      | ABC HDTV                   | 00:10 Wed. Nov             | 15 2006             |                       |                       |      |
|--------|----------------------------|----------------------------|---------------------|-----------------------|-----------------------|------|
| 00:    | 01 - 00:15                 | We Are From -              | France              | Education/Scier       | nce/Fa Age 09         |      |
|        |                            |                            |                     |                       |                       |      |
| 720p   | MPEG                       | Dolby D                    | DTV                 | HD                    |                       |      |
|        |                            |                            | English             | Subtitle              | Teletext              |      |
| Looks  | at what it is like to live | in other European countrie | es. Each episode is | presented by children | from each country, ar | id 🔺 |
| COVARS | every aspect of daily I    | ife from food to earthquak |                     |                       |                       | -    |

### Lyd

Tryk "Lyd" for at vise lydindstillinger.

| Audio Langu | Primary        |          |
|-------------|----------------|----------|
| English     | ▲<br>Italiano  | Čeština  |
| l           | Español        | Dansk 🕨  |
| Deutsch     | Português<br>🔻 | Ελληνικά |
| ENTER Sele  | ct [           | ENU Back |

#### Undertekster

Tryk "Undertekster" for at vise indstillinger for undertekster.

Bemærk: Billederne i hensyn til funktion leveres til referenceformål kun.

| Subtitle L | Primary                   |          |
|------------|---------------------------|----------|
| English    | ▲<br>Italiano             | Čeština  |
| ┥ Français | Español                   | Dansk 🕨  |
| Deutsch    | Português<br><del>v</del> | Ελληνικά |
| ENTER      | Select MENU               | Back     |

### **USB-funktioner**

Tryk "SOURCE" for at vælge "MEDIA".

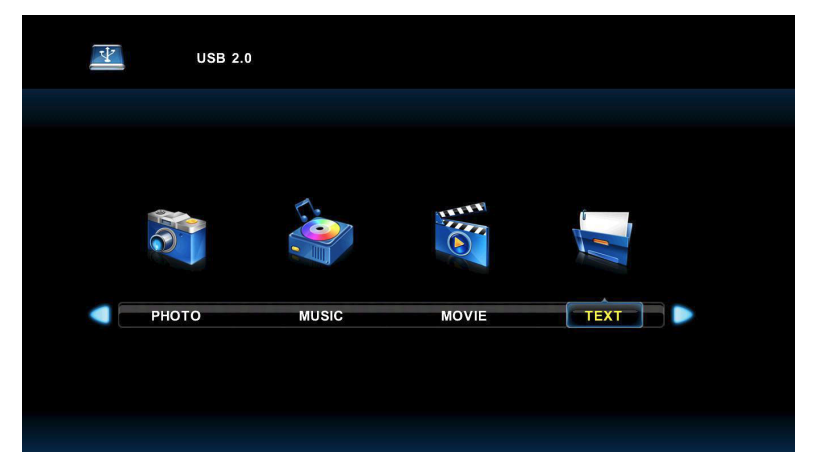

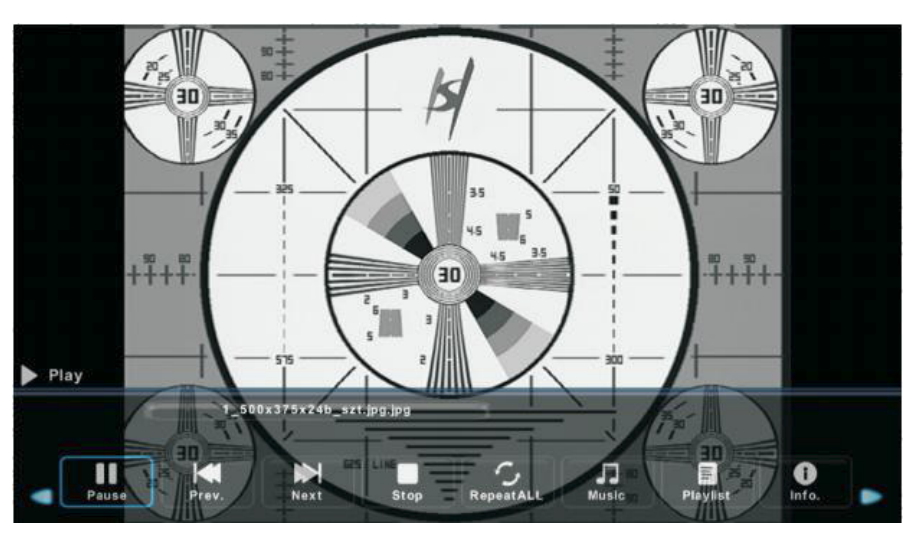

- 1. Tryk ◄ / ► for at vælge "FOTO" og tryk derefter "ENTER" for at vælge.
- 2. Tryk ◀ / ► for at vælge enheden, hvor billederne befinder sig, tryk derefter på "ENTER".
- 3. Tryk "EXIT" for at afslutte og vend tilbage til foregående menu.

## Musik

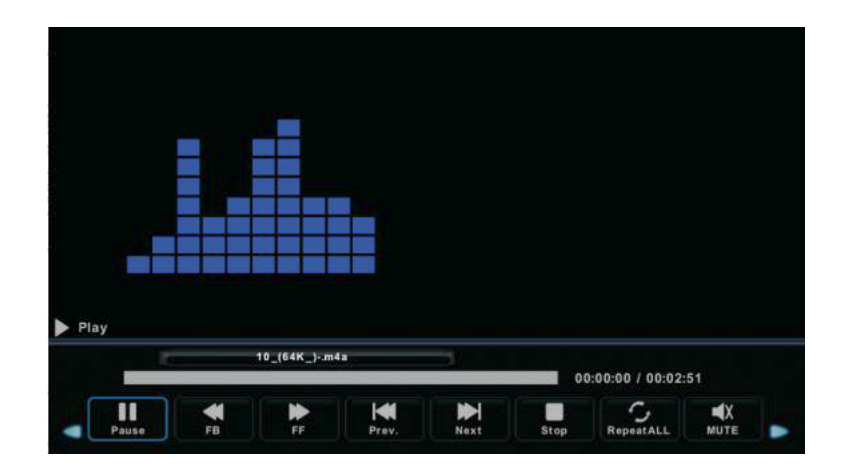

- 1. Tryk ◀ / ► for at vælge "MUSIK" i hovedmenuen. Tryk derefter "ENTER".
- 2. Tryk ◄ / ► for at vælge enheden, hvor musikken befinder sig, tryk derefter "ENTER".
- 3. Tryk "EXIT" for at afslutte og vende tilbage til foregående menu.
- Film

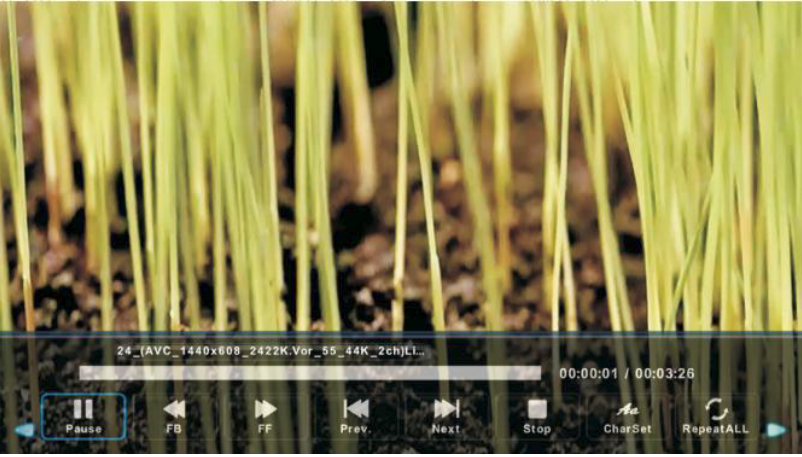

- 1. Tryk ◄ / ► for at vælge "FILM" i hovedmenuen, tryk derefter "ENTER".
- 2. Tryk ◄ / ► for at vælge enheden, hvor den ønskede film befinder sig, tryk derefter "ENTER".
- 3. Tryk "EXIT" for at afslutte og vende tilbage til foregående menu.

### Tekst

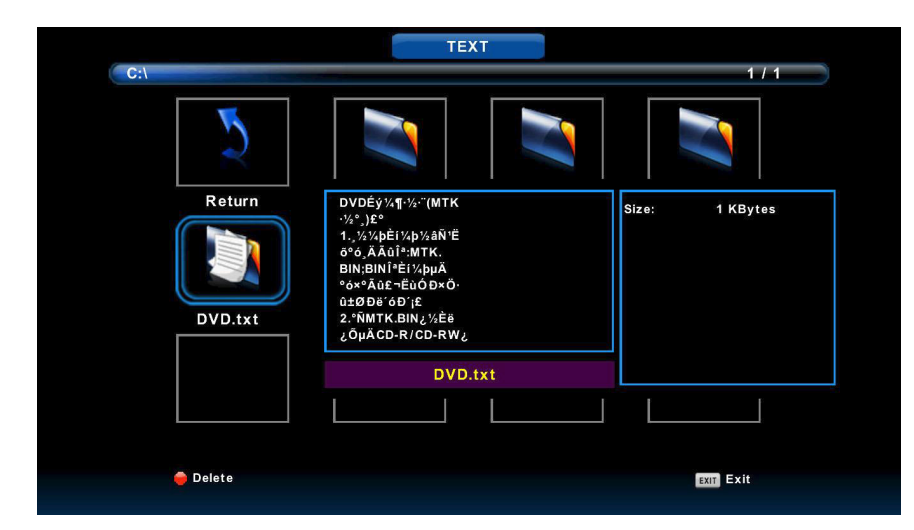

- 1. Tryk ◀ / ► for at vælge "TEKST" i hovedmenuen, tryk derefter "ENTER".
- 2. Tryk ◀ / ► for at vælge enheden, hvor teksten befinder sig, tryk derefter "ENTER".
- 3. Tryk "EXIT" for at afslutte og vende tilbage til foregående menu.

### **Electronic Program Guide (EPG)**

Electronic Program Guide (EPG) giver dig programinformation om aktuelle og kommende programmer. Systemet viser oplysningerne, når du trykker på EPG-knappen. Information om dato og tid bliver ligeledes vist, så du får oplyst, hvornår de enkelte programmer sendes.

|                            |                                       | 7 Day TV GUIDE                        |                           |            |  |  |
|----------------------------|---------------------------------------|---------------------------------------|---------------------------|------------|--|--|
| 08:15 - 09:03 07           | 08:15 - 09:03 07 Dec 2005 Movie/Drama |                                       |                           |            |  |  |
| Likainen Len. Mike tutkii, | onko maatyöläisei                     | n kuolemalla yhteyttä lukuisiin eläir | nten kuolemiin. Alfred sa | attaa      |  |  |
| Davidin nousuveden vang    | giksi. Stereo.                        |                                       |                           |            |  |  |
|                            |                                       |                                       |                           |            |  |  |
|                            |                                       |                                       |                           |            |  |  |
| 07 Dec 2005 08:38:16       |                                       |                                       | 0                         | 7 Dec 2005 |  |  |
| 1 YLE TV1                  | 08:15-09:03                           | Sydämen asialla                       |                           | Now        |  |  |
| 2 YLE TV2                  | 09:05-09:13                           | No Information                        |                           | Next       |  |  |
| 3 YLE FST                  | 09:15-09:29                           | Koulu-tv: Näin tehtiin Ullakkokom     | ppania                    |            |  |  |
| 4 YLE24                    | 09:30-09:58                           | No Information                        |                           |            |  |  |
| 5 YLE Teema                | 10:00-10:04                           | Tv-uutiset                            |                           |            |  |  |
|                            | 10:05-10:26                           | No Information                        |                           |            |  |  |
|                            | 10:30-10:58                           | FST: Elämäntaito                      |                           |            |  |  |
|                            | 10:58-11:00                           | FST: Tate Modern: Eri ulottuvuud      | et                        |            |  |  |
| Record                     | Remind                                | Prev Day                              | Next Day                  |            |  |  |
|                            | ↓<br>Move View                        | Info Details                          | EXIT Exit                 |            |  |  |

1.Tryk på ▲ / ▼ knappen for at vælge program. Tryk på "RØD" for at gå ind i optagetilstand. Tryk på "GRØN" for at se programdetaljer. Tryk på "GUL" for at se detaljer om PVR-listen. Tryk på "BLÅ" for at tilføje en påmindelse.

2. Tryk på  $\blacktriangle/\forall$  knappen for at vælge. Tryk derefter  $\triangleleft/\triangleright$  for at vælge kanalnummer og for at kunne se den valgte kanals oversigt.

Bemærk: USB-hukommelsen formateres ved optagelse. Gem derfor ikke vigtige filer på denne.

### **PVR Operation**

I DTV-tilstand trykkes der på "MENU", når man ønsker at gå ind i OSD-menuen. Tryk på ◄ / ► knappen for at vælge "SETUP".

DK

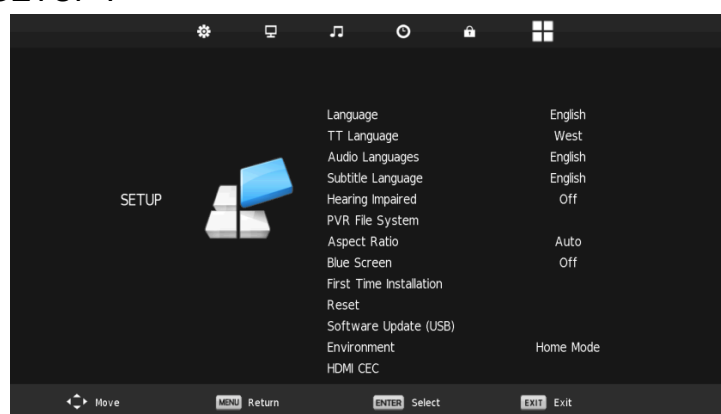

- 1. Tryk på ▲/▼ knappen for at vælge "PVR File System". Tryk dernæst på "ENTER".
- 2. Tryk på ▲ / ▼ knappen for at vælge "Kontrollér PVR File System". Tryk derefter på "ENTER".

| Select Disk           | C:        |
|-----------------------|-----------|
| Check PVR File System | Start     |
|                       |           |
| Format                |           |
|                       |           |
|                       |           |
| Free Record Limit     | 6 Hr.     |
| ENTER Select          | MENU Back |

#### Bemærk:

- 1. USB-hukommelsen formateres ved optagelse. Gem derfor ikke vigtige filer på denne.
- 2. Tryk på knappen " " for at starte optagelsen.

### **Specifikationer**

#### **RGB INPUT**

| Mode | Resolution | Horizontal Frequency<br>(KHz) | Vertical Frequency<br>(HZ) |
|------|------------|-------------------------------|----------------------------|
| DOS  | 720x400    | 31.5                          | 70                         |
| VGA  | 640x480    | 31.5                          | 60                         |
| SVGA | 800x600    | 37.9                          | 60                         |
| XGA  | 1024x768   | 48.4                          | 60                         |
| XVGA | 1366x768   | 47.7                          | 60                         |

## HDMI INPUT

| Mode  | Resolution | Horizontal Frequency<br>(KHz) | Vertical Frequency<br>(HZ) |
|-------|------------|-------------------------------|----------------------------|
| VGA   | 640x480    | 31.47                         | 59.94                      |
| 480i  | 720x480i   | 15.73                         | 59.94/60                   |
| 576i  | 720x576i   | 15.63                         | 50                         |
| 480p  | 720x480p   | 31.47                         | 59.94/60                   |
| 576p  | 720x576p   | 31.26                         | 50                         |
| 720p  | 1280x720p  | 37.5<br>44.96                 | 50<br>59.64/60             |
| 1080i | 1920x1080i | 28.13<br>33.75                | 50<br>59.94/60             |
| 1080p | 1920x1080p | 56.25<br>67.5                 | 50<br>59.94/60             |

# Component (YPbPr) INPUT

| Mode  | Resolution | Horizontal Frequency<br>(KHz) | Vertical Frequency<br>(HZ) |
|-------|------------|-------------------------------|----------------------------|
| 480i  | 720x480i   | 15.73                         | 59.94/60                   |
| 576i  | 720x576i   | 15.63                         | 50                         |
| 480p  | 720x480p   | 31.47                         | 59.94/60                   |
| 576p  | 720x576p   | 31.26                         | 50                         |
| 720p  | 1280x720p  | 37.5<br>44.96                 | 50<br>59.64/60             |
| 1080i | 1920x1080i | 28.13<br>33.75                | 50<br>59.94/60             |
| 1080p | 1920x1080p | 56.25<br>67.5                 | 50<br>59.94/60             |

### **FEJLSØGNING**

DK

Inden man kontakter et serviceværksted, bør man først tjekke følgende problemstillinger/ løsninger:

| PROBLEM                 | LØSNING                                                                                                    |
|-------------------------|----------------------------------------------------------------------------------------------------|
| TV'et tænder ikke       | <ul> <li>Kontrollér, at stikket er sat i en stikkontakt.</li> <li>Batterierne i fjernbetjeningen kan trænge til at blive skiftet.</li> <li>Isæt nye batterier og prøv igen.</li> </ul>                                                                                                    |
| Intet billede/Ingen lyd | <ul> <li>Kontrollér kablet mellem TV og antennen eller de eksterne<br/>enheder. Tryk på "SOURCE" på fjernbetjeningen og brug<br/>dernæst ▲/▼ knapperne for at vælge den korrekte kilde.</li> </ul>                                                                                                    |
| Dårligt billede, OK lyd | <ul> <li>Kontrollér kablet mellem TV og antennen eller de eksterne<br/>enheder.</li> <li>Prøv en anden kanal for at kontrollere, om der er en mid-<br/>lertidig forstyrrelse på den valgte kanal.</li> <li>Justér lysstyrke/kontrast i Video-menuen. Kontrollér, at<br/>enheden er indstillet til PAL.</li> </ul> |
| Dårlig lyd              | <ul> <li>Flyt eventuelle infrarøde enheder fra TV'et.</li> <li>Kontrollér kablet mellem TV og antennen eller de eksterne<br/>enheder.</li> </ul>                                                                                                    |

TFT LED-panel anvender et panel bestående af sub pixels, som kræver avanceret teknologi til at producere. Dog kan der være et lille antal lyse eller mørke pixel på skærmen. Disse pixels vil ikke have nogen indflydelse på produktets ydeevne.

## Brug for hjælp?

Oplever man problemer med TV'et, som man ikke kan løse efter overnævnte fejlsøgning, bør man i første omgang kontakte den forhandler, hvor TV'et er købt. Her kan der indhentes flere oplysninger.

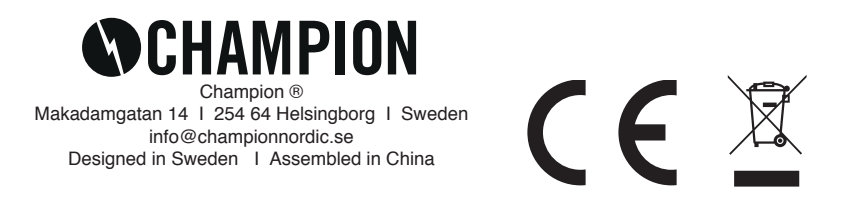

### Introduksjon

Mange takk for at du valgte å kjøpe en Champion LED TV. Vi tror og håper at du vil bli svært fornøyd med ditt nye kjøp. Før du tar den i bruk, ber vi om at du vennligst leser denne manualen nøye, og oppbevarer den på et trygt sted for framtidige behov.

### INSTALLASJON

- 1. Plasser TVen i et rom hvor solen ikke vil skinne rett på skjermen. Både et helt mørkt rom og refleksjoner på skjermen kan irritere øynene. Derfor anbefaler vi å alltid ha et svakt, indirekte lys på i rommet for å få en så behagelig opplevelse som mulig.
- 2. Unngå ekstremt varme rom for å forhindre skade på TVen, som for eksempel at den eldes prematurt, eller at komponentene slutter å virke.
- 3. Denne TVen skal brukes med 100-240V~ 50/60HZ.
- 4. Plasser aldri TVen for nært en direkte varmekilde, som panelovner, luftventiler eller direkte sollys. Sett den heller ikke i et for trangt eller lukket rom, da kan ventilasjonen slutte å virke som den skal. Ikke dekk til noen av åpningene på TVen, da dette forhindrer ventilasjonen.
- 5. Indikatorlampen kommer til å lyse i 30 sekunder etter at du har slått av strømmen. I løpet av denne perioden er det ikke mulig å starte enheten på nytt. Vent til lampen har sluknet før du slår på TVen igjen.

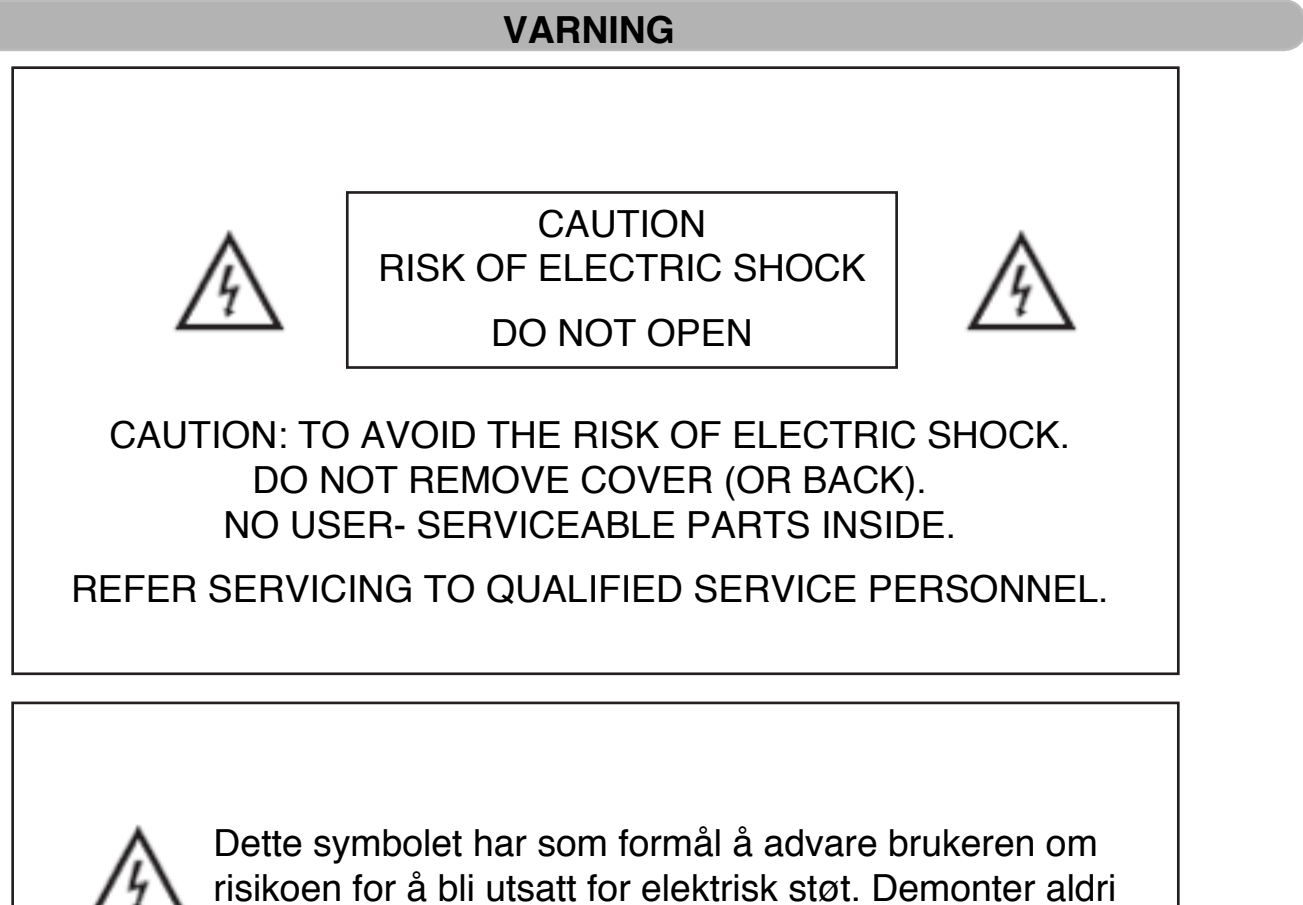

risikoen for å bli utsatt for elektrisk støt. Demonter aldri dette apparatet uten overvåkning av en kvalifisert serviceperson.

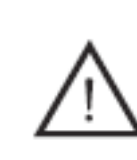

Dette symbolet har som formål å advare brukeren om risikoen for fare hvis man ikke følger instruksjonene for hvordan dette produktet skal brukes.

Klasse I-produkter skal alltid kobles til en jordet stikkontakt. Ikke koble til apparatet hvis du ser at det er en skade på ledning eller kontakt.

OBS!: FOR Å ÜNNGÅ RISIKO FOR Å FÅ ELEKTRISKE STØT, MÅ DU ALDRI TA AV BAKDEKSELET PÅ TVEN. DET ER INGEN INNVENDIGE DELER DU KAN UTFØRE SERVICE PÅ SELV. HENVEND DEG ALLTID TIL KVALIFISERT PERSONALE HVIS DU OPPLEVER ET PROBLEM.

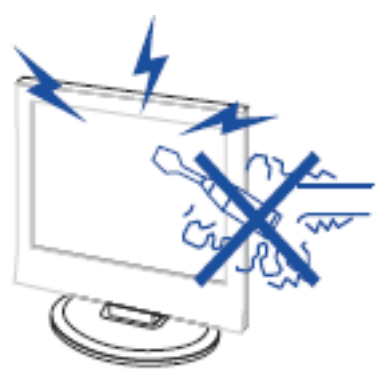

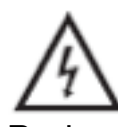

Bruk av dette produktet er forbundet med høy elektrisk spenning. Åpne aldri bakdekselet eller rør innsiden av TVen, kontakt alltid servicepersonale.

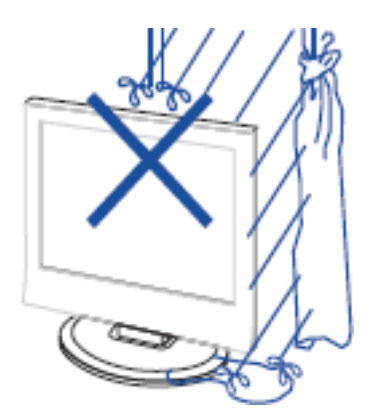

For å unngå elektrisk støt, utsett aldri dette produktet for fukt eller regn. Sett aldri gjenstander fylt med vann, som vaser og lignende, på eller i umiddelbar nærhet til apparatet.

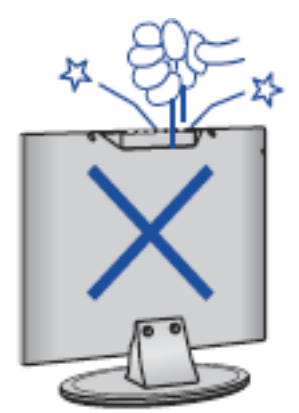

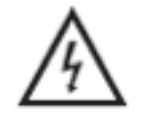

Ikke slipp eller trykk gjenstander mot TVens kabinett, åpninger e.l. Ikke søl væske på TVen.

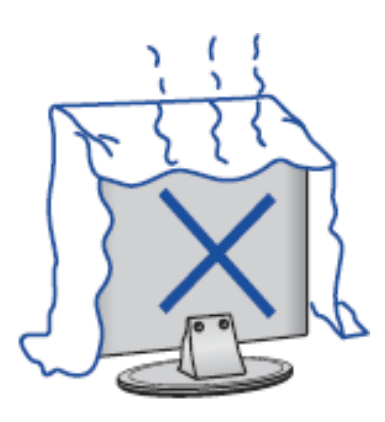

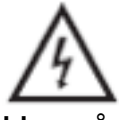

Unngå direkte eksponering for sollys eller andre varmekilder. Ikke sett TVen oppå andre produkter som avgir varme, for eksempel DVD/Bluray-spillere, forsterkere osv. Blokker aldri ventilasjonen på baksiden. Ventilasjon er en viktig komponent for at TVen ikke skal slutte å virke. Forsikre deg om at ledningen ikke kommer i klem.

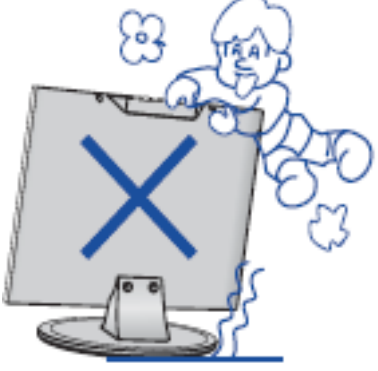

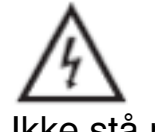

Ikke stå på, len deg mot, eller legg press på TVen eller festet. Vær alltid ekstra oppmerksom ved bruk i nærheten av barn.

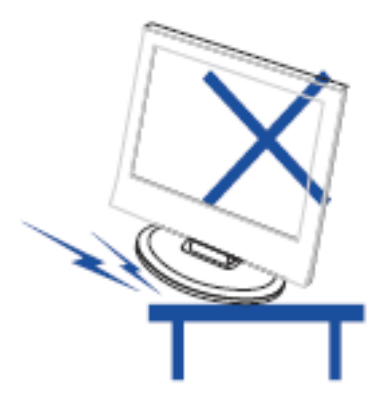

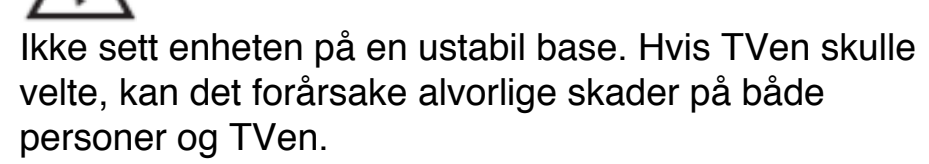

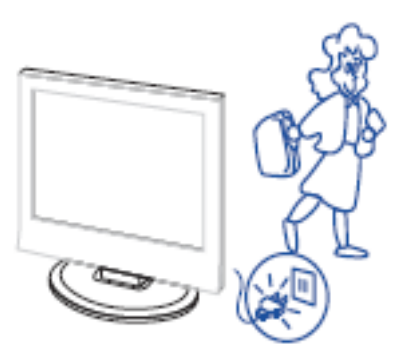

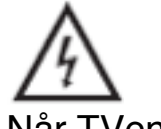

Når TVen ikke skal brukes over en lengre periode, anbefaler vi alltid at du kobler den fra strømmen.

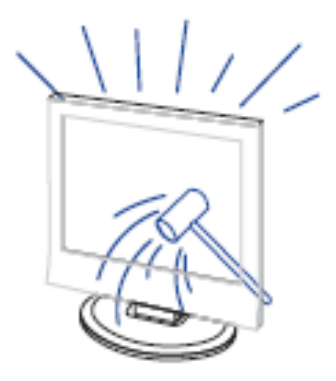

LED-panelet som utgjør skjermen på dette produktet består av glass. På grunn av dette, kan det gå i stykker eller sprekke hvis produktet ikke blir håndert på korrekt måte. Vær forsiktig så ingen skader seg på det knuste glasset hvis LED displayet mot all formodning skulle gå i stykker.

### Beskrivelse av funksjoner

#### Knappefunksjoner

| VOL+ :   | Skru opp Volumet.                  |
|----------|------------------------------------|
| VOL- :   | Senk Volumet.                      |
| CH+:     | Bytt TV-kanal framover.            |
| CH- :    | Bytt TV-kanal bakover.             |
| MENU :   | Trykk for å komme til hovedmenyen. |
| SOURCE : | Velg inngangskilde.                |
| POWER :  | Slår på eller av strømmen          |

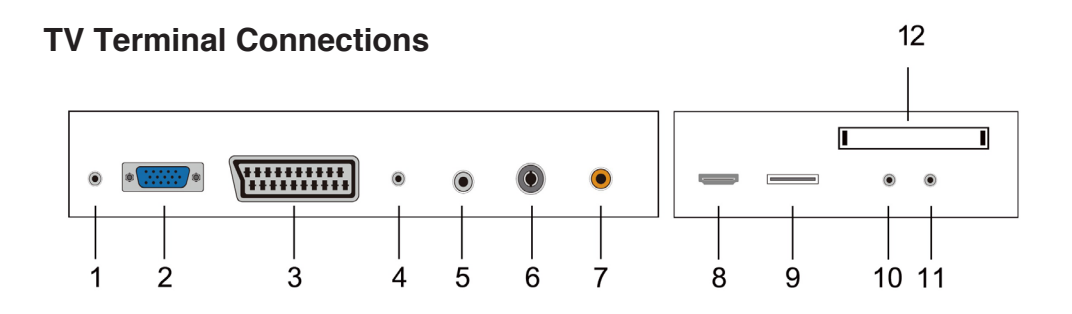

- 1. Hodetelefonutgang
- 2. VGA-inngang
- 3. SCART-inngang
- 4. PC AUDIO-inngang
- 5. LNB IN
- 6. RF-antenne
- 7. COAXIAL-utgang
- 8. HDMI-inngang/utgang
- 9. USB-inngang
- 10. Mini-AV inngang
- 11. Mini-YP P inngang
- 12. Cl-slot

#### Alternativ konfigurering:

Koble USB-enheten til USB-uttaket på TVen.

NOTERA

- Det leveres kun 500 mA MAX DC ut når enheten kobles til USB-uttaket.
- For å forsikre deg om at en ekstern harddisk skal fungere, bør du alltid bruke en ekstra strømkilde.
- TVen støtter eksterne harddisker som tilkobles via USB (må være større enn 2GB)

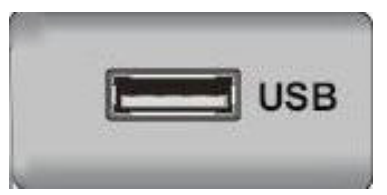

# Fjernkontroll

|               | <ul> <li>Trykk på denne knappen for å slå på/av strømmen på TVen.</li> <li>Trykk på denne knappen for stille modus eller for å tilbakestille<br/>lyden.</li> </ul> |
|---------------|----------------------------------------------------------------------------------------------------|
| NICAM/A2      | : Trykk på denne knappen for å velge stereomodus.                                                                                                    |
| ASPECT        | : Trykk for å justere bildeformatet.                                                                                                    |
| PMODE         | : Velg bildemodus.                                                                                                    |
| SMODE         | : Velg lydmodus.                                                                                                    |
| 0-9           | : Velg og bytt mellom kanal 0-9.                                                                                                    |
| -/            | : Velg mellom kanaler med ett eller flere sifre.                                                                                                    |
| 0             | : Trykk for å bytte mellom den forrige og den                                                                                                    |
| -             | nåværende kanalen.                                                                                                    |
| DISPLAY       | : Viser TV-informasjon.                                                                                                    |
| FREEZE        | : Trykk for å fryse bildet.                                                                                                    |
|               | : Start opptaket.                                                                                                    |
|               | (USB-minne vil bli formatert på opptak,                                                                                                    |
|               | sparer derfor ingen viktige filer på minne).                                                                                                    |
| AUTO          | : Justerer automatisk bildet i PC-modus.                                                                                                    |
| RED, GREEN, Y | ELLOW, BLUE                                                                                                    |
|               | : Velger mellom alternativer med forskjellige                                                                                                    |
|               | farger.                                                                                                    |
| SLEEP         | : Still inn sleep-timer.                                                                                                    |
| SOURCE        | : Trykk for å bytte inngang/kilde.                                                                                                    |
| ENTER         | : Trykk for å utføre kommandoen til det valgte                                                                                                    |
|               | alternativet.                                                                                                    |
| NOTE          | : Trykk for å få fram kanallisten i TV-modus.                                                                                                    |
| MENU          | : Trykk her for å få fram menyen som gjør at                                                                                                    |
|               | du kan stille inn øvrige innstillinger.                                                                                                    |
| EXIT          | : Avslutter OSD (On-screen display).                                                                                                    |
| CH▼/CH▲       | : Bytt kanal Opp/Ned.                                                                                                    |
| VOL▼/VOL▲     | : Juster volumet Opp/Ned.                                                                                                    |
| SUBTITLE      | : Start/avslutt undertekst.                                                                                                    |
|               | (Brukes kun i DTV)                                                                                                    |
| T.SHIFT       | : Trykk på knappen for å stanse strømmen                                                                                                    |
|               | Programmer begynner bakgrunnen opptaket.                                                                                                    |
|               |                                                                                                    |
| HOLD          | : Frys en multiside når du ser på tekst-1V.                                                                                                    |
| REVEAL        | : I rykk på denne knappen for å få opp skjult informasjon på                                                                                                    |
|               | tekst- i v-sider. I rykk igjen for a skjule den igjen.                                                                                                    |

| Trykk for å hurtigspole bakover                                            |
|----------------------------------------------------------------------------|
| (ved bruk av mediafunksjoner)                                              |
| SIZE: Vis topp, bunn eller alle sider, så du enkelt kan lese               |
| teksten i tekst-TV-modus.                                                  |
| Trykk for å hurtigspole fremover                                           |
| (ved bruk av mediafunksjoner)                                              |
| <b>INDEX</b> : Trykk på denne knappen for å gå til indekssiden i tekst-TV. |
| Stopp avspilling av media.                                                 |
| (ved bruk av mediafunksjoner)                                              |
| Hopp videre til neste kapittel.                                            |
| (ved bruk av mediafunksjoner)                                              |
| S.PAGE: Utfør SUBCODE funksjonen i tekstmodus.                             |
| Hopp tilbake til forrige kapittel.                                         |
| (ved bruk av mediafunksjoner)                                              |
| <b>TEXT:</b> Trykk for å aktivere tekst-TV-modus.                          |
| FAV: Bytt mellom favorittene dine.                                         |
| AUDIO: Trykk for å starte DTV Audio.                                       |
| (DTV funktion).                                                            |
| <b>DTV:</b> Trykk for å bytte til DTV-(Digital TV) modus.                  |
| EPG: Starta den elektroniska programguiden (DTV Funktion).                 |
| TV/RADIO: Bytt mellom TV og RADIO (DTV Funktion).                          |

### OSD

### Installasjonsguide

Hvis det er den første gangen du slår på TVen, vil det ikke være noen kanaler lagret i TVens minne. Installasjonsmenyen vil da komme opp på skjermen:

- 1. Trykk på "▲/▼/◀/▶" for å velge språk.
- 2. Trykk på " $^/ \checkmark / \checkmark '$ " for å velge ditt lokale land.
- 3. Trykk på " $\blacktriangle/ \checkmark / \checkmark / \checkmark$ " for å velge energimodus.

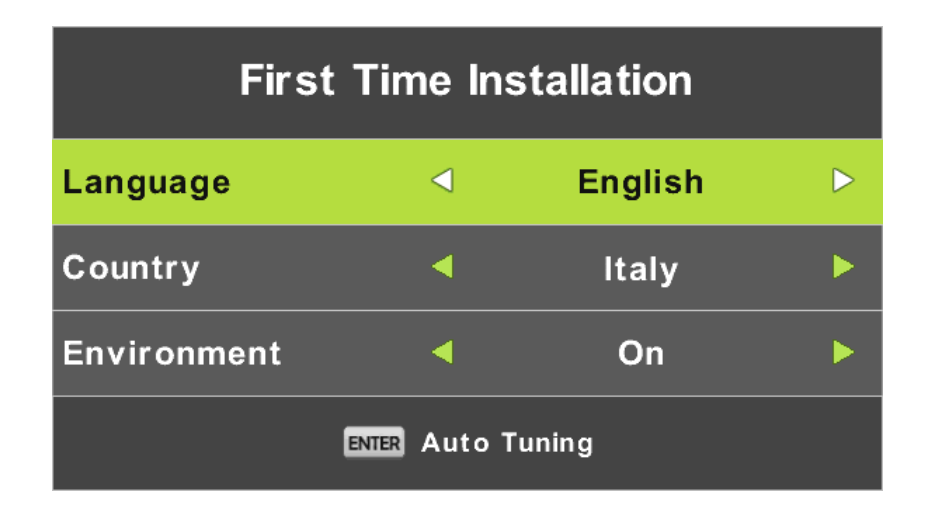

Merk: Det kan ta lang tid å søke gjennom alle frekvensene, så vær tålmodig og vent til hele søket er gjennomført.

### **DVB-S Kanal**

Trykk på MENU-knappen for å vise hovedmenyen. Trykk på ◀ / ► -knappen for å velge kanal i menyen.

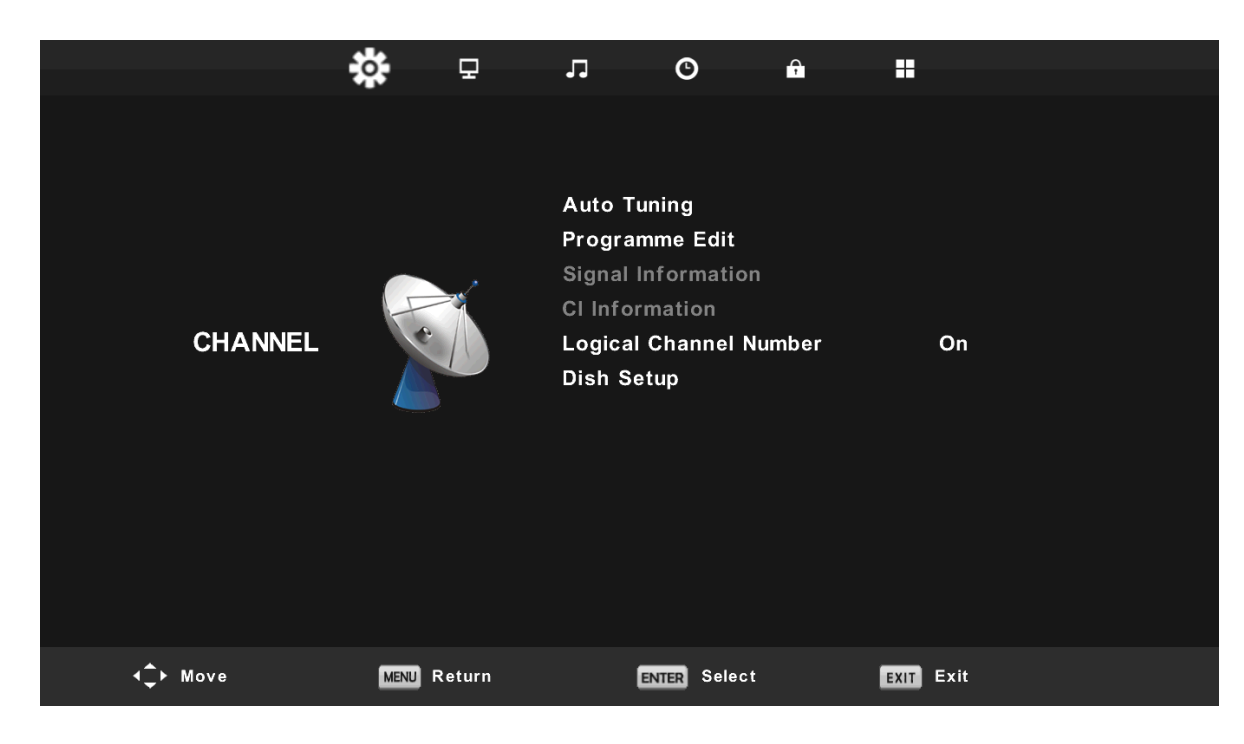

#### 1. Auto Tuning

Trykk ◀ / ► for å velge "Auto Tuning"

Trykk  $\triangleleft$  /  $\blacktriangleright$  for å velge land, og trykk  $\blacktriangle$  /  $\checkmark$  for å velge bånd og digital modus. Trykk på "ENTEB" for å starte søket. Trykk på "MENII" knappen for å gå videre, eller '

Trykk på "ENTER" for å starte søket. Trykk på "MENU" knappen for å gå videre, eller "EXIT" for å stoppe.

| ▲<br>Tuning Setup |                  | Channel Tuning                |  |
|-------------------|------------------|-------------------------------|--|
| Country           | Italy ►          | TV : 0 Programme              |  |
| Satellite         | ◀ 01 HOTBIRD 6 ▶ |                               |  |
| Scan Mode         | d Default        |                               |  |
| Channel Type      | Free+Scramble    | Radio : 0 Programme           |  |
| Service Type      |                  | Data : 0 Programme            |  |
|                   |                  | 10723MHz HOTBIRD 6,7A,8       |  |
| ENTER Start       | MENU Back        |                               |  |
| ▼                 |                  | Please press MENU key to exit |  |

Merk: Det kan ta lang tid å søke gjennom alle frekvensene, så vær tålmodig og vent til hele søket er gjennomført.

#### Programalternativer

Trykk ▲/▼ for å velge "Programinnstilling" og trykk på "ENTER".

#### a. DELETE:

N① Trykk på ▲/▼ for å velge program, og trykk "RØD" knapp for å slette program.

#### b. SKIP:

Trykk på  $\blacktriangle/ \blacksquare$  knappen for å velge hvilken kanal du vil hoppe over, og trykk på "BLÅ" knapp for å hoppe videre.

#### c. FLYTT:

Trykk på  $\blacktriangle/\nabla$  for å velge kanal, og trykk så på "GUL" knapp for å flytte. Trykk så på  $\blacktriangle/\nabla$  for å velge hvilken kanal du vil flytte. Trykk på "GUL" knapp igjen for å bekrefte valget.

#### Signalinformasjon

Trykk på  $\blacktriangle / \blacksquare$  for å velge "Signalinformasjon" og trykk på "ENTER".

#### **CI** Information

Trykk på ▲/▼ for å velge "CI Informasjon" og trykk på "ENTER"

CI Information
Viaccess Module

Consultations
Authorizations
Module information

Select the item

#### Logiske Kanal-nummer

Trykk ▲/▼ og velg "Logiske kanalnummer" og trykk på "ENTER".

#### Parabolinnstilling

Trykk <sup>™</sup>/▼ for å velge "Parabolinnstilling" og trykk på "ENTER"

| Dish S                                                                                                    | etup                                                                                                    | Dish                                                                                                    | Setup                                                                                                    |
|----------------------------------------------------------------------------------------------------|----------------------------------------------------------------------------------------------------|----------------------------------------------------------------------------------------------------|----------------------------------------------------------------------------------------------------|
| Satellite                                                                                                    | Ku_HOTBIRD 6,7A,8                                                                                                    | Satellite                                                                                                    | Ku_HOTBIRD 6,7A,8                                                                                                    |
| 001 013.0 E Ku_HOTBIRD 6,7A,8<br>002 019.2 E Ku_ASTRA 1H,1KR,1L,1M<br>003 028.2 E Ku_ASTRA 2A,2E,2D<br>004 023.5 E Ku_ASTRA 1E,1G,3A<br>005 353.0 W Ku_MLESAT 101, 10<br>006 007.0 E Ku_EUTELSAT W3A<br>007 010.0 E Ku_EUTELSAT W1<br>008 026.0 E Ku_BADR-2,3,4/EURO | LNB Type 09750/10700<br>LNB Power 13/18V<br>22KHz Auto<br>Toneburst None<br>DiSEqC1.0 None<br>DiSEqC1.1 None<br>Motor None | 001 013.0 E Ku_HOTBIRD 6,7A,8<br>002 019.2 E Ku_ASTRA 1H,1KR,1L,1M<br>003 028.2 E Ku_ASTRA 2A,2B,2D<br>004 023.5 E Ku_ASTRA 1E,1G,3A<br>005 353.0 W Ku_NLESAT 101, 10<br>006 007.0 E Ku_EUTELSAT W3A<br>007 010.0 E Ku_EUTELSAT W1<br>008 026.0 E Ku_BADR-2,3,4/EURO | LNB Type<br>409750/10700<br>LNB Power 13/18V<br>22KHz Auto<br>Toneburst None<br>DISEqC1.0 None<br>DISEqC1.1 None<br>Motor None |
| Quality                                                                                                    |                                                                                                    | Quality                                                                                                    |                                                                                                    |
| DISPLAY TransPonder OOK Select<br>Exit delete                                                                                                    | GEdit GEdit                                                                                                    | Exit O OK Confirm                                                                                                    | ● Scan                                                                                                    |

| Programme Edit        |      |      |
|-----------------------|------|------|
| 1 Das Erste HD        |      | DTV  |
| 2 ZDF HD              |      | DTV  |
| 3 RTL HD              |      | DTV  |
| 4 VOX HD              |      | DTV  |
| 5 n-tv HD             |      | DTV  |
| 6 RTLII HD            |      | DTV  |
| 7 SPORT1 HD           |      | DTV  |
| 8 Deluxe Music HD     |      | DTV  |
| 9 Disney Channe       |      | DTV  |
| 10 ANIXE HD           |      | DTV  |
| Delete OMove          | •    | Skip |
| oK Select 1/120 🐵 Fav | MENU | Back |
### **ATV/DVB-T Kanaler**

Trykk på MENU for å gå videre til hovedmenyen. Trykk så på ◄ / ► for å velge kanal i menyen.

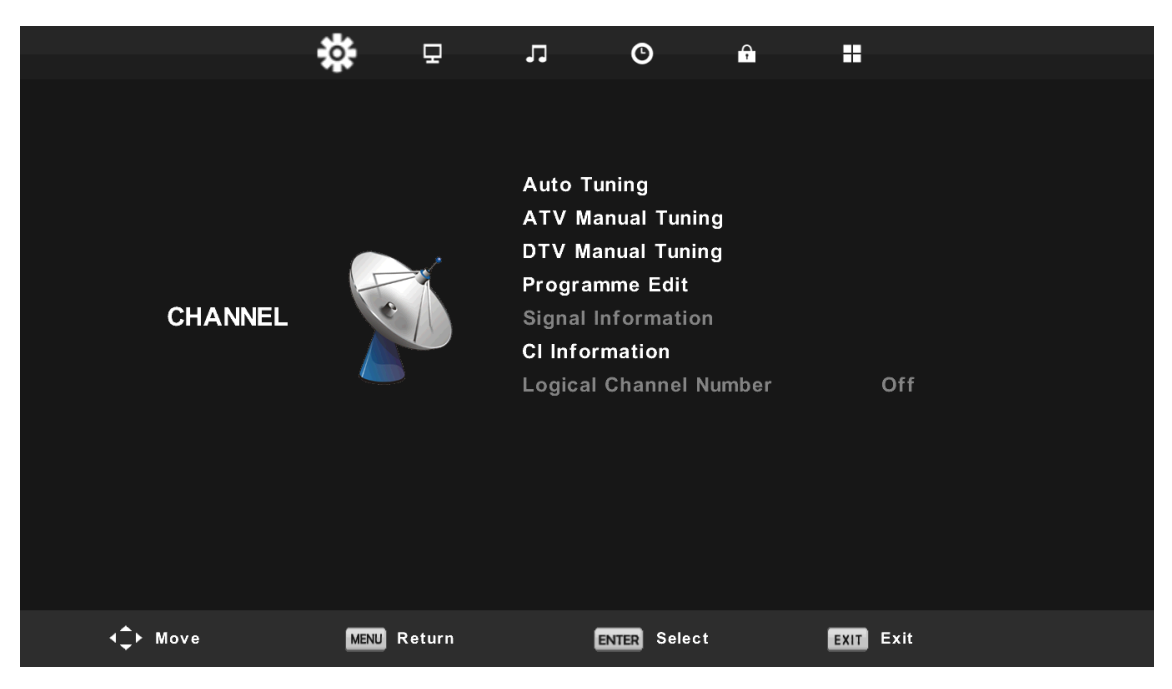

### 1. Auto Tuning

Trykk  $\blacktriangle / \blacksquare$  for å velge "Auto Tuning"

Trykk  $\blacktriangle$ / $\nabla$  for å velge land og trykk så på  $\bigstar$ / $\nabla$  for å velge bånd og digital modus.

Trykk "ENTER" for å starte søket. Trykk "MENU" for å hoppe videre eller "EXIT" for å avslutte.

| ▲            |        |           |  |  |  |
|--------------|--------|-----------|--|--|--|
| Tur          | ning S | Setup     |  |  |  |
| Country      | ∢      | Italy     |  |  |  |
| Tune Type    | •      | DTV + ATV |  |  |  |
| Digital Type | •      | DVB-T     |  |  |  |
|              |        |           |  |  |  |
|              |        |           |  |  |  |
|              |        |           |  |  |  |
|              |        |           |  |  |  |
| ENTER Start  |        | MENU Back |  |  |  |
|              | ▼      |           |  |  |  |

Merk: Det kan ta lang tid å søke gjennom alle frekvensene, så vær tålmodig og vent til hele søket er gjennomført.

|        | Cha  | nnel Tuning        | Channel Tuning                |
|--------|------|--------------------|-------------------------------|
| тν     | :    | 0 Programme        | TV : 1 Programme              |
| DTV    | :    | 0 Programme        | DTV : 4 Programme             |
| Radio  | :    | 0 Programme        | Radio : 0 Programme           |
| Data   | :    | 0 Programme        | Data : 0 Programme            |
| 0 %    | 46   | .25 MHz (TV)       | 54 % VHF CH 6 (DT             |
| Please | pres | s MENU key to skip | Please press MENU key to exit |

### **ATV Manuell Tuning**

Trykk ▲/▼ og velg "ATV Manuell Tuning" og trykk på ► for å velge ATV.

Manuell Tuning. Trykk på "MENU" knappen for å gå tilbake til forrige meny. Trykk på "EXIT" for å avslutte.

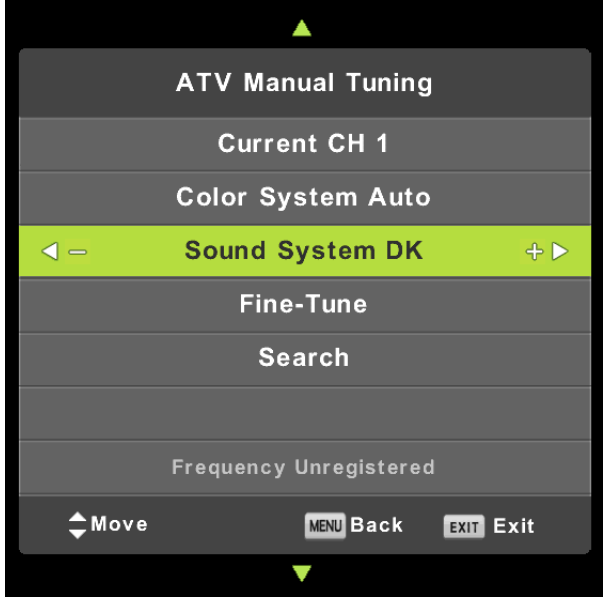

# **DTV Manuell Tuning**

Trykk▲/▼ og velg " DTV Manuell Tuning" og trykk så på ▼ for å starte. Trykk på "MENU" for å gå tilbake til forrige meny. Trykk på "EXIT" for å lukke menyen.

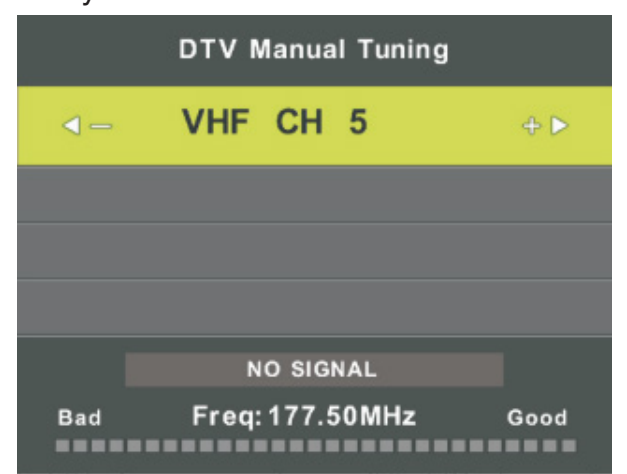

### Programinnstillinger

Trykk ▲/▼ for å velge "Programinnstilling" og trykk så på "ENTER".

### a. DELETE:

Trykk  $\blacktriangle$ / $\checkmark$  og velg program, trykk så på "RØD" knapp for å slette programmet.

b. SKIP:

Trykk ▲ / ▼ for å velge hvilken kanal du vil hoppe over og trykk på "BLÅ" knapp. Trykk på "BLÅ" knapp igjen for å avbryte innstillingen.

c. MOVE:

Trykk ▲/▼ og velg hvilken kanal du vil flytte, trykk så på "GUL" knapp for å flytte kanalen. Trykk så på ▲/▼ og velg hvilken kanal du vil flytte. Trykk "GUL" knapp igjen for å bekrefte.

### Signalinformasjon (kun i DTV-modus)

Trykk ▲/▼ for å velge "Signalinformasjon" og trykk "MENU" for å gå tilbake til forrige meny. Trykk "EXIT" for å lukke menyen.

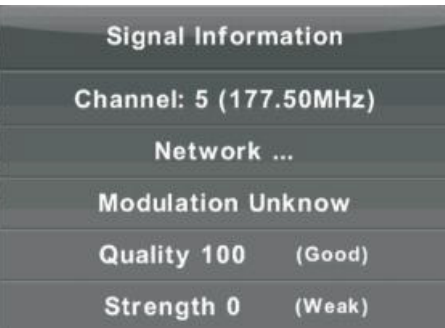

### **CI Informasjon**

Trykk ▲/▼ for å velge "CI Informasjon", trykk så på "ENTER" for å kontrollere CI kort.

### Logiske kanalnummer

Trykk ▲/▼ for å velge "Logiske kanalnummer" og trykk så på "ENTER"

### Planlagt liste

Trykk  $\mathbf{A}/\mathbf{\nabla}$  for å velge "Planlagt List" og trykk "Enter" for å åpne undermenyen.

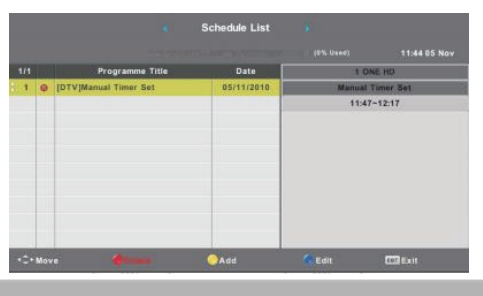

# BILDE

Du kan endre bildeinnstillingene, så bildet blir best mulig tilpasset dine preferanser. Trykk på "MENU" for å gå inn på OSD-menyen. Trykk ◀ / ► og velg "BILDE". Trykk ◀ / ► for å velge "Bildemodus" og trykk "ENTER" for å bekrefte.

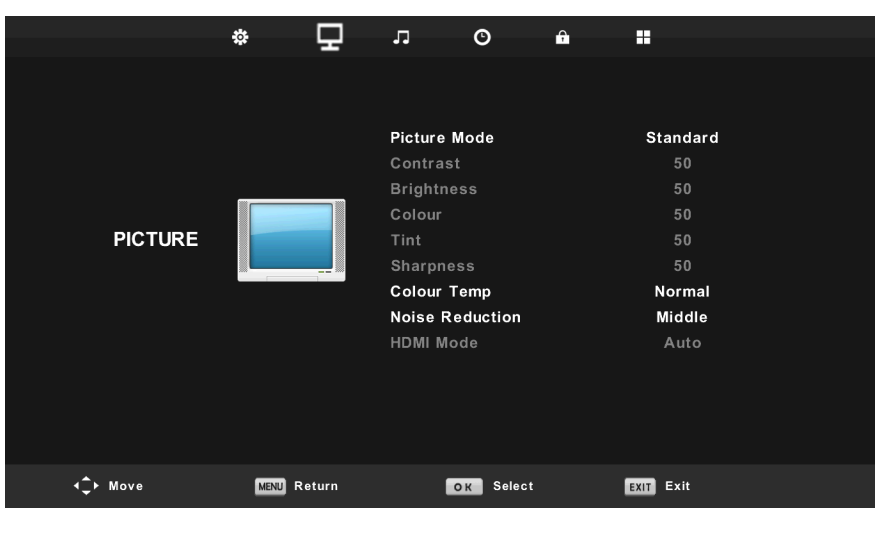

- 1. Trykk  $\blacktriangle / \checkmark$  for a velge "Kontrast" og trykk  $\blacktriangleleft / \triangleright$  for kontrastjusterings-modus.
- 2. Trykk  $\blacktriangle / \checkmark$  for å velge "Lysstyrke" og trykk  $\triangleleft / \triangleright$  for lysjusterings-modus.
- 3. Trykk  $\blacktriangle / \checkmark$  for a velge "Farge" og trykk  $\triangleleft / \triangleright$  for fargejusterings-modus.
- 4. Trykk  $\blacktriangle / \checkmark$  for at velge "Skarphet" og trykk på  $\triangleleft / \triangleright$  for skarphetsjusterings-modus.
- 5. Trykk  $\blacktriangle / \checkmark$  for å velge "Fargetone" og trykk på  $\triangleleft / \triangleright$  for fargetonejusterings-menyen.
- 6. Trykk ▲ / ▼ for å velge "Fargetemperatur" og trykk på ◄ / ► for fargetemperaturjusterings-modus. Velg mellom Normalt, Kaldt eller Varmt bilde.
- 7. Trykk  $\blacktriangle$  /  $\checkmark$  og velg "Støyredusering" og trykk  $\triangleleft$  /  $\triangleright$  for å justere.
- 8. Trykk  $\blacktriangle / \checkmark$  for å velge "HDMI modus" og trykk  $\triangleleft / \triangleright$  for å velge.

# LYD

Du kan endre lydinnstillingene basert på dine spesifikke preferanser. Trykk på "MENU" for å gå inn på OSD-menyen. Trykk ◀ / ► og velg "LYD" i menyen.

|                  | \$   | 모                 | 1       | O           | Ĥ  |           |  |
|------------------|------|-------------------|---------|-------------|----|-----------|--|
|                  |      |                   |         |             |    |           |  |
|                  |      |                   | Sound I | lode        |    | Standard  |  |
|                  |      |                   | Treble  |             |    | 50        |  |
|                  | _    |                   | Bass    |             |    | 50        |  |
|                  | 9    | Balance           |         |             | 0  |           |  |
| SOUND            | 6    | Auto Volume Level |         | Off         |    |           |  |
|                  |      |                   | SPDIF M | lode        |    | PCM       |  |
|                  |      |                   | AD Swit | tch         |    | Off       |  |
|                  |      |                   |         |             |    |           |  |
|                  |      |                   |         |             |    |           |  |
|                  |      |                   |         |             |    |           |  |
|                  |      |                   |         |             |    |           |  |
|                  |      |                   |         |             |    |           |  |
| <b>∢</b> ‡≻ Move | MENU | Return            | C.      | ENTER Selec | ;t | EXIT Exit |  |

- 1. Trykk  $\blacktriangle / \checkmark$  for å velge "Lydmodus" og trykk  $\blacktriangleleft / \triangleright$  for å velge modus.
- 2. Trykk  $\blacktriangle / \blacktriangledown$  for å velge "Diskant" og trykk  $\triangleleft / \triangleright$  for å justere.
- 3. Trykk  $\blacktriangle / \blacksquare$  for a velge "Bass" og trykk  $\triangleleft / \blacksquare$  for a justere.
- 4. Trykk  $\blacktriangle / \blacksquare$  for å velge "Balanse" og trykk "ENTER" for å justere
- 5. Trykk  $\blacktriangle/ \lor$  for å velge "Automatisk lydnivå" og trykk "ENTER" for å justere
- 6. Trykk  $\blacktriangle/ \lor$  for å velge "SPDIF-modus" og trykk "ENTER" for å justere.
- 7. Trykk  $\blacktriangle/ \bigtriangledown$  for å velge "AD Switch" og trykk "ENTER" for å justere.

# TID

Trykk på "MENU" for å gå inn på OSD-menyen. Trykk så ◀ / ► for å velge "Tid"

 $\mathbb{N}0$ 

|                 | \$   | Ŧ      | л                                           | G                                | ô |                              |  |
|-----------------|------|--------|---------------------------------------------|----------------------------------|---|------------------------------|--|
| TIME            |      |        | Clock<br>Time Z<br>Sleep<br>Auto S<br>OSD T | Cone<br>Timer<br>Standby<br>imer |   | <br>GMT<br>Off<br>2H<br>15 S |  |
| <b>4</b> ↓ Move | MENU | Return |                                             | OK Select                        |   | EXIT Exit                    |  |

- Trykk ▲/▼ for å velge "Tidssone" og trykk "ENTER" for å gå inn på undermenyen. Trykk så på ▲/▼/◀/▶ for å velge "tidsone"
- Trykk ▲ / ▼ og velg "Søvntimer", og trykk "ENTER" for å gå inn på undermenyen. Trykk så ▲ / ▼ for å justere.
- 3. Trykk  $\blacktriangle/\checkmark$  og velg "Auto Standby", og trykk "ENTER" for å gå inn på undermenyen. Trykk så  $\blacktriangle/\checkmark$  for å justere.
- 4. Trykk ▲/▼ og velg "OSD Timer", og trykk "ENTER" for å gå inn på undermenyen. Trykk ▲/▼ for å justere.

# LÅS

Trykk på "MENU" og gå inn på OSD-menyen. Trykk så '◄ / ► å velge "Lås". Fabrikkpassordet er "0000".

Merk at admin-passordet er "8899".

|                  | \$     | Ŧ            | л         | O           | <del>,</del> |          |  |
|------------------|--------|--------------|-----------|-------------|--------------|----------|--|
|                  |        |              |           |             |              |          |  |
|                  |        |              | 0         |             |              | 0.11     |  |
|                  |        |              | Set Pass  | ock<br>word |              | Off      |  |
|                  |        |              | Channel I | _ock        |              |          |  |
|                  |        | $\mathbf{i}$ | Parental  | Guidance    |              | Off      |  |
| LOCK             |        | ~~)          | Key Lock  |             |              | Off      |  |
|                  |        |              | Hotel Mo  | de          |              |          |  |
|                  |        |              |           |             |              |          |  |
|                  |        |              |           |             |              |          |  |
|                  |        |              |           |             |              |          |  |
|                  |        |              |           |             |              |          |  |
|                  |        |              |           |             |              |          |  |
| <b>∢</b> ‡≻ Move | MENU R | eturn        | 0         | K Select    | E            | XIT Exit |  |

- 1. Trykk▲/▼ for å velge "Lås" og trykk så ◀ / ► og velg "On eller " Off"
- 2. Trykk▲/▼ for å velge "Velg passord" og velg et nytt passord.
- 3. Trykk▲/▼ for å velge "Kanallås" og trykk "GRØNN" knapp for å låse valgt kanal.
- 4. Trykk▲/▼for å velge "Barnelås" og trykk ◄ / ►for å velge.
- 5. Trykk▲/▼ for å velge "Tastelås" og trykk på knappen for å velge "On" eller "Off".
- 6. Trykk  $\blacktriangle$  /  $\checkmark$  for å velge "Hotellmodus" og trykk  $\triangleright$  for å gå inn på undermenyen for å velge.

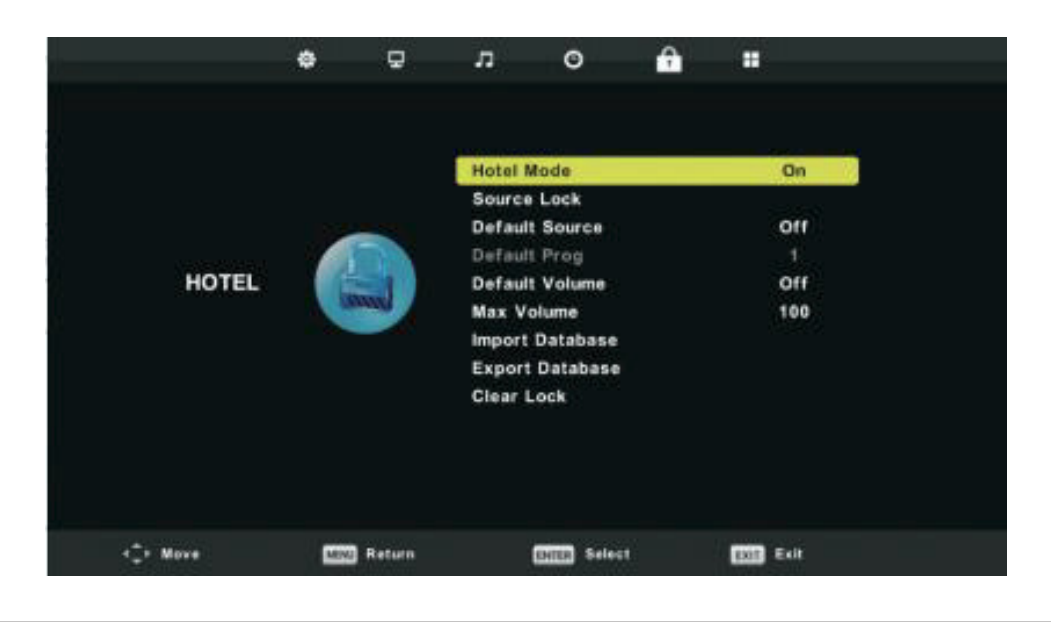

### SETUP

Trykk på "MENU"-knappen for å gå inn på OSD menyen. Trykk så ◀ / ► for å gå inn på "SETUP"

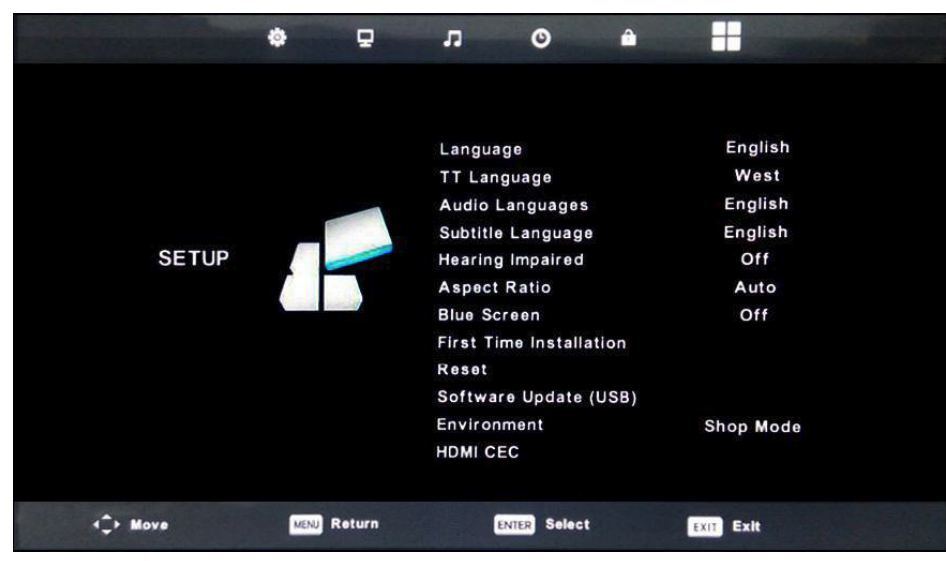

- 1. Trykk  $\blacktriangle / \blacksquare$  for å velge "Språk" og trykk så  $\triangleleft / \triangleright$  for å velge ønsket OSD-språk.
- 2. Trykk  $\blacktriangle / \checkmark$  for å velge "TT språk" og trykk så  $\triangleleft / \triangleright$  for å velge ønsket TT språk
- 3. Trykk ▲ / ▼ for å velge "Audio språk" og trykk så ► for å gå inn på justeringsmenyen der du velger ønsket språk.
- 4. Trykk ▲ / ▼ for å velge "Undertekst-språk" og trykk ► for å gå inn på menyen der du velger ønsket språk. Merk at dette kun brukes i DTV.
- 5. Trykk  $\blacktriangle / \checkmark$  for å velge "Hørselstøtte" og trykk  $\triangleleft / \triangleright$  for å velge "On" eller "Off".
- 6. Trykk ▲ / ▼ for å velge "Bildeformat" og trykk ◀ / ► for å velge ønsket modus: Auto, 4:3, 16:9, Zoom 1 eller Zoom 2.
- 7. Trykk  $\blacktriangle$  /  $\checkmark$  for å velge "Blue screen" og trykk  $\triangleleft$  /  $\triangleright$  for å velge "On" eller "Off".
- 8. Trykk  $\blacktriangle / \lor$  for a velge "Første installasjon" og trykk "ENTER" for a velge.
- 9. Trykk ▲/▼ for å "Tilbakestille" og trykk så "ENTER". Et vindu kommer opp, som spør om du vil tilbakestille alle innstillinger til fabrikkinnstillingene.
- 10. Trykk ▲/▼ for å velge "Programvareoppdatering" og trykk "ENTER" for å oppdatere programvaren ved hjelp av USB.
- 11. Trykk  $\blacktriangle/\checkmark/\checkmark/\checkmark$  for å velge "Miljø": Hjemme eller Butikk
- 12. Trykk ▲/▼ for å velge "HDMI CEC".

### SKJERM

Trykk "MENU" for å gå inn på OSD-menyen. Trykk så ◀ / ► for å velge "SCREEN", (Kun tilgjengelig i PC-modus)

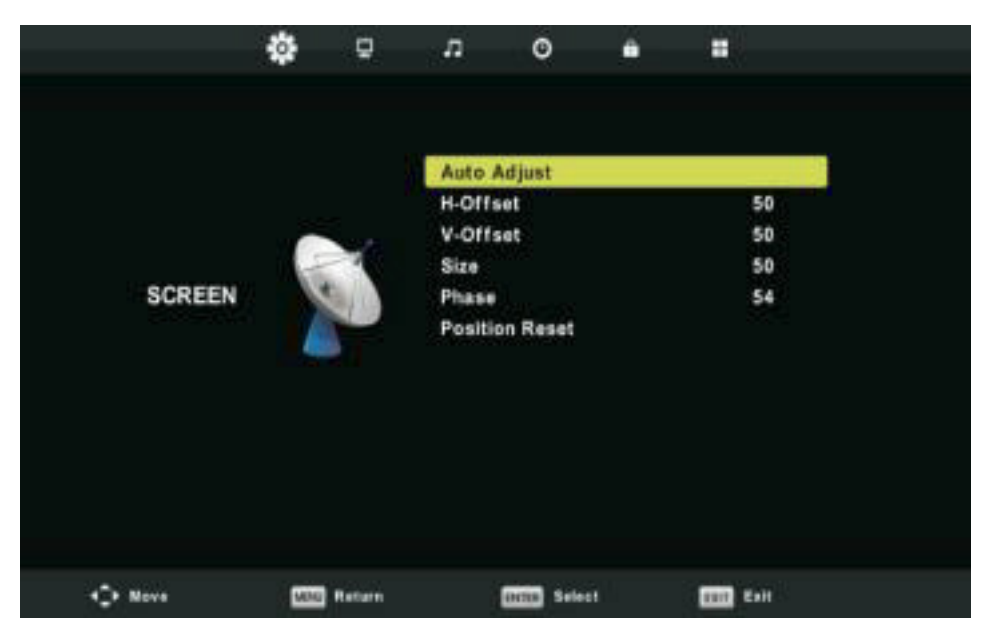

- 1. Trykk  $\blacktriangle / \checkmark$  for å velge "Autojustering" og trykk "ENTER" for å justere.
- 2. Trykk  $\blacktriangle / \blacktriangledown$  for å velge "H-Offset" og trykk  $\blacktriangleleft / \triangleright$  for å justere.
- 3. Trykk  $\blacktriangle$  /  $\blacktriangledown$  for å velge "V-Offset" og trykk  $\blacktriangleleft$  /  $\triangleright$  for å justere.
- 4. Trykk  $\blacktriangle / \blacksquare$  for å velge "Størrelse" og trykk "ENTER" for å justere.
- 5. Trykk  $\blacktriangle / \blacksquare$  for å velge "Fase" og trykk "ENTER" for å justere.
- 6. Trykk  $\blacktriangle / \blacksquare$  for å velge "Gjenopprett posisjon" og trykk "ENTER" for å justere.

# **DTV Funksjoner**

### Favorittliste

Når en kilde er valgt som DTV, kan brukeren benytte seg av en favorittliste ved å trykke på "FAV"-knappen. Favorittlisten er visualisert slik:

| Favourite Lis       | st        |
|---------------------|-----------|
| ¢ 1 ABC HDTV        |           |
| 3 ABC2              |           |
| 5 YLE TV1           |           |
| 6 YLE TV2           |           |
| 7 YLE FST           |           |
| 8 YLE24             |           |
|                     |           |
|                     |           |
|                     |           |
|                     |           |
| Bage Up/Down<br>1/1 | ox Select |

### Programinformasjon

Programinformasjon: Trykk " Display" for å vise kanalinformasjon.

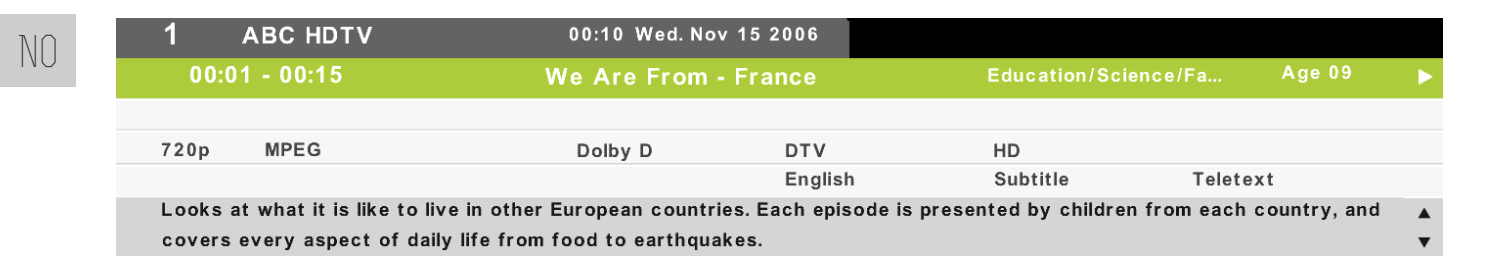

### Lyd

Trykk "Lyd" for å vise lydinnstillinger.

| Audio Langu            | Primary        |          |  |  |
|------------------------|----------------|----------|--|--|
| English                | ▲<br>Italiano  | Čeština  |  |  |
| ┥ Français             | Español        | Dansk 🕨  |  |  |
| Deutsch                | Português<br>v | Ελληνικά |  |  |
| ENTER Select MENU Back |                |          |  |  |

### **Undertekst:**

Trykk "Undertekst" for å vise undertekstinnstillinger.

| Subtitle Lang          | Primary        |          |  |  |  |
|------------------------|----------------|----------|--|--|--|
| English                | ▲<br>Italiano  | Čeština  |  |  |  |
| ◀ Français             | Español        | Dansk 🕨  |  |  |  |
| Deutsch                | Português<br>▼ | Ελληνικά |  |  |  |
| ENTER Select MENU Back |                |          |  |  |  |

# **USB-Funktsjoner**

Trykk "SOURCE" for å velge "MEDIA".

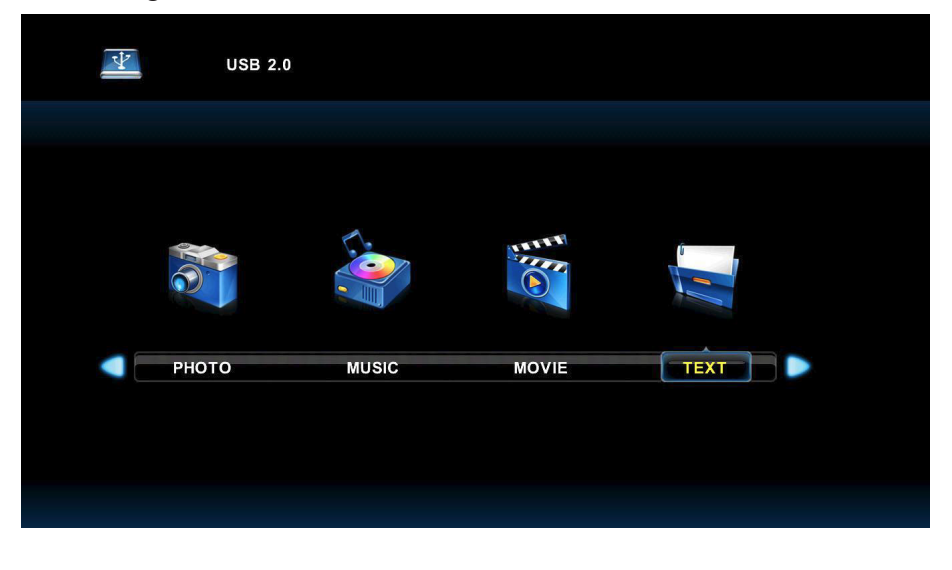

# Foto

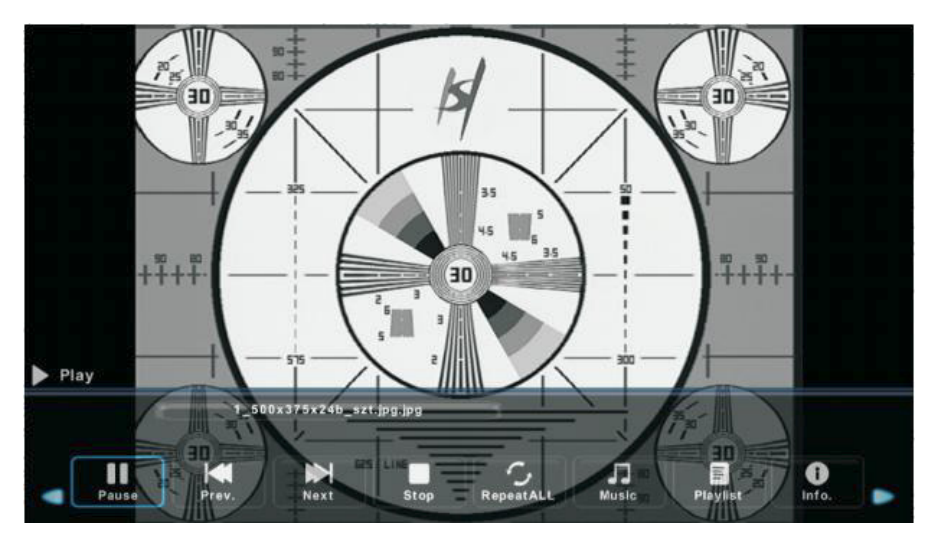

- 1. Trykk ◀ / ► for å velge "FOTO" og trykk så "ENTER" for å velge.
- 2. Trykk  $\triangleleft$  /  $\triangleright$  for å velge enheten du har bildene dine på, og trykk Enter.
- 3. Trykk "EXIT" for å avslutte og gå tilbake til forrige meny.

# Play 10\_(64K\_)-.m4a 00:00:00 / 00:02:51 Plays FF Pauso FF Prov. Next Stop X MUTE

- 1. Trykk ◀ / ► for å velge MUSIKK i hovedmenyen. Trykk så ENTER.
- 2. Trykk ◀ / ► for å velge enheten du har musikken din på, og trykk Enter
- 3. Trykk "EXIT" for å avslutte og gå tilbake til forrige meny.
  - RATE
     FB
     FB
     FB
     FB
     FB
     FB
     FB
     FB
     FB
     FB
     FB
     FB
     FB
     FB
     FB
     FB
     FB
     FB
     FB
     FB
     FB
     FB
     FB
     FB
     FB
     FB
     FB
     FB
     FB
     FB
     FB
     FB
     FB
     FB
     FB
     FB
     FB
     FB
     FB
     FB
     FB
     FB
     FB
     FB
     FB
     FB
     FB
     FB
     FB
     FB
     FB
     FB
     FB
     FB
     FB
     FB
     FB
     FB
     FB
     FB
     FB
     FB
     FB
     FB
     FB
     FB
     FB
     FB
     FB
     FB
     FB
     FB
     FB
     FB
     FB
     FB
     FB
     FB
     FB
     FB
     FB
     FB
     FB
     FB
     FB
     FB
     FB
     FB
     FB
     FB
     FB
     FB
     FB
     FB
     FB
     FB
     FB
     FB
     FB
     FB
     FB
     FB
     FB
     FB
     FB
     FB
     FB
     FB
     FB
     FB
     FB
     <
- 1. Trykk ◀ / ► for å velge "FILM" i hovedmenyen, trykk så "ENTER"
- 2. Trykk ◄ / ► for å velge enheten du har filmene dine på, og trykk Enter.
- 3. Trykk "EXIT" for å avslutte og gå tilbake til forrige meny.

# Musikk

Film

|                          | TEXT                                                                                                    |                       |
|--------------------------|----------------------------------------------------------------------------------------------------|-----------------------|
| C:\<br>Return<br>DVD.txt | DVDĒý%¶*%"(MTK           ·%*,)£*           1,%%µE*           1,%%µE*           ở° à Ä à li*i*MTK.           BIN:BINI*Ē*/ψµĂ           °ö* > Ä â û * li û D × ô.           û 20 B° ô D' [£           2.*MMTK.BINZ%Ēĕ           ¿ÔµĂ CD-R/CD-RW¿ | 1/1<br>Size: 1 KBytes |
|                          |                                                                                                    |                       |
| 🗭 Delete                 |                                                                                                    | EXIT Exit             |

- 1. Trykk ◀ / ► for å velge "TEKST" i hovedmenyen, trykk så "ENTER"
- 2. Trykk ◀ / ► for å velge enheten du har tekstene dine på, og trykk Enter.
- 3. Trykk "EXIT" for å avslutte og gå tilbake til forrige meny.

## **Electronic Program Guide (EPG)**

Electronic Program Guide (EPG) gir deg programinformasjon om aktuelle og kommende program. Systemet kommer til å vise informasjonen når du trykker på EPG-knappen. Dato- og tidsinformasjon kommer også til å vises for å tydeliggjøre når programmet sendes.

| 7 Day TV GUIDE                                                                                                    |                         |                                     |                       |  |  |  |
|----------------------------------------------------------------------------------------------------|-------------------------|-------------------------------------|-----------------------|--|--|--|
| 08:15 - 09:03 07                                                                                                    | Movie/Drama             |                                     |                       |  |  |  |
| Likainen Len. Mike tutkii, onko maatyöläisen kuolemalla yhteyttä lukuisiin eläinten kuolemiin. Alfred saattaa<br>Davidin nousuveden vangiksi. Stereo. |                         |                                     |                       |  |  |  |
| 07 Dec 2005 08:38:16                                                                                                    |                         |                                     | 07 Dec 2005           |  |  |  |
| 1 YLE TV1                                                                                                    | 08:15-09:03             | Sydämen asialla                     | Now                   |  |  |  |
| 2 YLE TV2                                                                                                    | 09:05-09:13             | No Information                      | Next                  |  |  |  |
| 3 YLE FST                                                                                                    | 09:15-09:29             | Koulu-tv: Näin tehtiin Ullakkokompp | ania                  |  |  |  |
| 4 YLE24                                                                                                    | 09:30-09:58             | No Information                      |                       |  |  |  |
| 5 YLE Teema                                                                                                    | 10:00-10:04             | Tv-uutiset                          |                       |  |  |  |
|                                                                                                    | 10:05-10:26             | No Information                      |                       |  |  |  |
|                                                                                                    | 10:30-10:58             | FST: Elämäntaito                    |                       |  |  |  |
|                                                                                                    | 10:58-11:00             | FST: Tate Modern: Eri ulottuvuudet  |                       |  |  |  |
| Record                                                                                                    | ● Remind<br>↓↓Move View | ●Prev Day<br>Info Details           | Next Day<br>EXIT Exit |  |  |  |

- Trykk på ▲/▼ knappen for å velge program. Du kan trykke på "RØD" for å gå inn i innspillingsmodus. Trykk "GRØNN" knapp for å vise programdetaljer. Trykk på "GUL" knapp for å se detaljer om PVR-listen. Trykk på "BLÅ" knapp for å legge inn en påminnelse.
- Trykk på ▲/▼ knappen for å velge og trykk så ◄ / ► for å velge kanalnummer for å se timeplanen for den valgte kanalen. Merk: USB-minne kommer til å formateres ved innspilling. Oppbevar derfor ingen viktige filer på minnepennen.
- Merk: USB-minne kommer til å formateres når innspillingen begynner. Oppbevar derfor ingen viktige filer på minnepennen.

### **PVR Funktsjoner**

Trykk på "MENU"-knappen i DTV-modus for å gå til OSD-menyen. Trykk på ◀ / ► knappen for å velge "Setup".

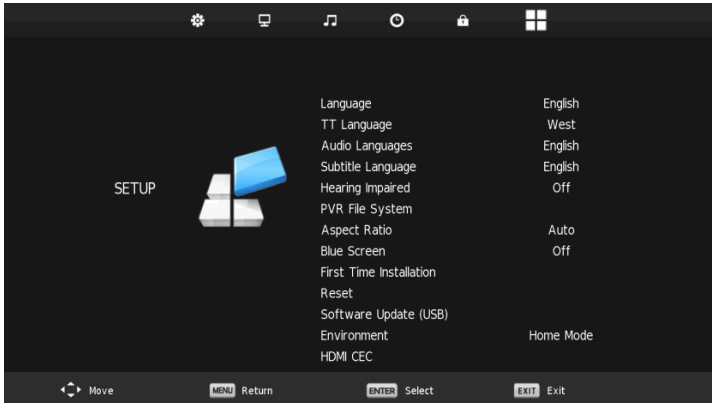

1. Trykk på ▲/▼ knappen for å velge "PVR File System" og trykk på "ENTER".

2. Trykk på ▲/▼ knappen for å velge "Kontrollere PVR File System", trykk deretter "ENTER".

| Select Disk           | C:        |
|-----------------------|-----------|
| Check PVR File System | Start     |
|                       |           |
| Format                |           |
|                       |           |
|                       |           |
| Free Record Limit     | 6 Hr.     |
|                       | MENU Back |

### Merk:

- 1. USB-minne kommer til å formateres når innspillingen begynner. Oppbevar derfor ingen viktige filer på minnepennen.
- 2. Trykk på " " knappen for å starte innspillingen.

### Specifikasjoner

### **RGB INPUT**

| Mode | Resolution | Horizontal Frequency<br>(KHz) | Vertical Frequency<br>(HZ) |
|------|------------|-------------------------------|----------------------------|
| DOS  | 720x400    | 31.5                          | 70                         |
| VGA  | 640x480    | 31.5                          | 60                         |
| SVGA | 800x600    | 37.9                          | 60                         |
| XGA  | 1024x768   | 48.4                          | 60                         |
| XVGA | 1366x768   | 47.7                          | 60                         |

# **HDMI INPUT**

| Mode  | Resolution | Horizontal Frequency<br>(KHz) | Vertical Frequency<br>(HZ) |
|-------|------------|-------------------------------|----------------------------|
| VGA   | 640x480    | 31.47                         | 59.94                      |
| 480i  | 720x480i   | 15.73                         | 59.94/60                   |
| 576i  | 720x576i   | 15.63                         | 50                         |
| 480p  | 720x480p   | 31.47                         | 59.94/60                   |
| 576p  | 720x576p   | 31.26                         | 50                         |
| 720p  | 1280x720p  | 37.5<br>44.96                 | 50<br>59.64/60             |
| 1080i | 1920x1080i | 28.13<br>33.75                | 50<br>59.94/60             |
| 1080p | 1920x1080p | 56.25<br>67.5                 | 50<br>59.94/60             |

# Komponent (YPbPr) INPUT

| Mode  | Resolution | Horizontal Frequency<br>(KHz) | Vertical Frequency<br>(HZ) |
|-------|------------|-------------------------------|----------------------------|
| 480i  | 720x480i   | 15.73                         | 59.94/60                   |
| 576i  | 720x576i   | 15.63                         | 50                         |
| 480p  | 720x480p   | 31.47                         | 59.94/60                   |
| 576p  | 720x576p   | 31.26                         | 50                         |
| 720p  | 1280x720p  | 37.5<br>44.96                 | 50<br>59.64/60             |
| 1080i | 1920x1080i | 28.13<br>33.75                | 50<br>59.94/60             |
| 1080p | 1920x1080p | 56.25<br>67.5                 | 50<br>59.94/60             |

Før du kontakter servicepersonale, kontrollér først følgende mulige feil:

| PROBLEM                | OPPLØSNING                                                                                                    |
|------------------------|----------------------------------------------------------------------------------------------------|
| TVen starter ikke?     | <ul> <li>Kontrollér at stikkontakten sitter i et fungerende strømuttak.</li> <li>Batteriene i fjernkontrollen kan være tomme. Erstatt med nye batterier<br/>og prøv igjen.</li> </ul>                                                                                                    |
| Mangel på bilde / Lyd? | <ul> <li>Kontrollér ledningen mellom TVen og antennen eller eksterne enheter.</li> <li>Trykk på "SOURCE" på fjernkontrollen og bruk ▲/▼ knappene for å velge korrekt kilde</li> </ul>                                                                                                    |
| Dårlig bilde, OK Lyd?  | <ul> <li>Kontrollér ledningen mellom TVen og antennen/ekstern kilde.</li> <li>Prøv en annen kanal for å kontrollere om det er en tilfeldig forstyrrelse<br/>i sendingen på valgt kanal.</li> <li>Justér lys/kontrast i Videomenyen. Kontrollér at enheten er innstilt på<br/>PAL.</li> </ul> |
| Dårlig lyd             | <ul> <li>Flytt eventuelle infrarøde enheter bort fra TVen.</li> <li>Kontrollér alle ledninger mellom TVen og eksterne enheter.</li> </ul>                                                                                                    |

TFT LED panelet benytter et panel bestående av underpiksler som krever avansert teknologi for å produsere. Imidlertid kan det være et lite antall lyse eller mørke piksler på skjermen. Disse pikslene har ingen innvirkning på produktets ytelse.

### Til slutt

Hvis det skulle oppstå et problem med TVen som du ikke klarer å løse på egenhånd gjennom ovennevnte feilsøking, ber vi deg om å kontakte forhandleren du kjøpte TVen hos for mer informasjon.

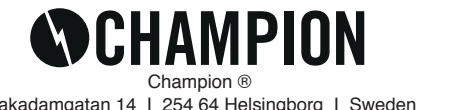

Makadamgatan 14 | 254 64 Helsingborg | Sweden info@championnordic.se Designed in Sweden | Assembled in China

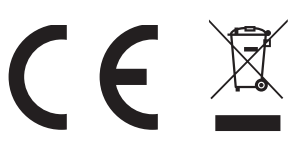

# Esittely

Kiitos, että olet ostanut Champion LED TV:n. Toivomme ja uskomme, että tulet olemaan todella tyytyväinen uuteen hankintaasi. Lue tämä käyttöohje huolellisesti ennen käyttöä ja säilytä se tulevaa tarvetta varten.

# ASENNUS

- 1. Sijoita TV huoneeseen, jossa aurinko ei paista suoraan näyttöön. Myös täysin pimeä huone tai heijastukset kuvaruudussa saattavat ärsyttää silmiä. Tästä syystä suosittelemme aina pitämään huoneessa heikkoa, epäsuoraa valaistusta mahdollisimman miellyttävän kokemuksen saavuttamiseksi.
- 2. Vältä äärettömän lämpimiä huoneita ehkäistäksesi TV:n vaurioita, jotka johtuvat sen ennenaikaisesta vanhenemisesta tai siitä, että komponentit lakkaavat toimimasta.
- 3. Riittävästi tilaa vastaanottimen ja seinän, jotta ilmanvaihto.
- 4. Tätä TV:tä tulee käyttää jännitteellä 100-240V~ 50/60HZ.
- 5. Älä koskaan sijoita TV:tä liian lähelle suoraa lämmönlähdettä, kuten lämpöpatterit, tuuletusaukot tai suora auringonvalo. Älä myöskään sijoita sitä liian ahtaaseen tai suljettuun tilaan, sillä sen tuuletus voi lakata toimimasta sille tarkoitetulla tavalla. Älä koskaan peitä mitään aukkoja TV:ssä, sillä se ehkäisee tuuletusta.
- 6. Merkkivalo tulee palamaan noin 30 sekuntia sen jälkeen, kun virta on kytketty pois päältä. Tänä aikana et voi käynnistää laitetta. Odota, kunnes lamppu on sammunut, ennen kuin käynnistät TV:n uudelleen.

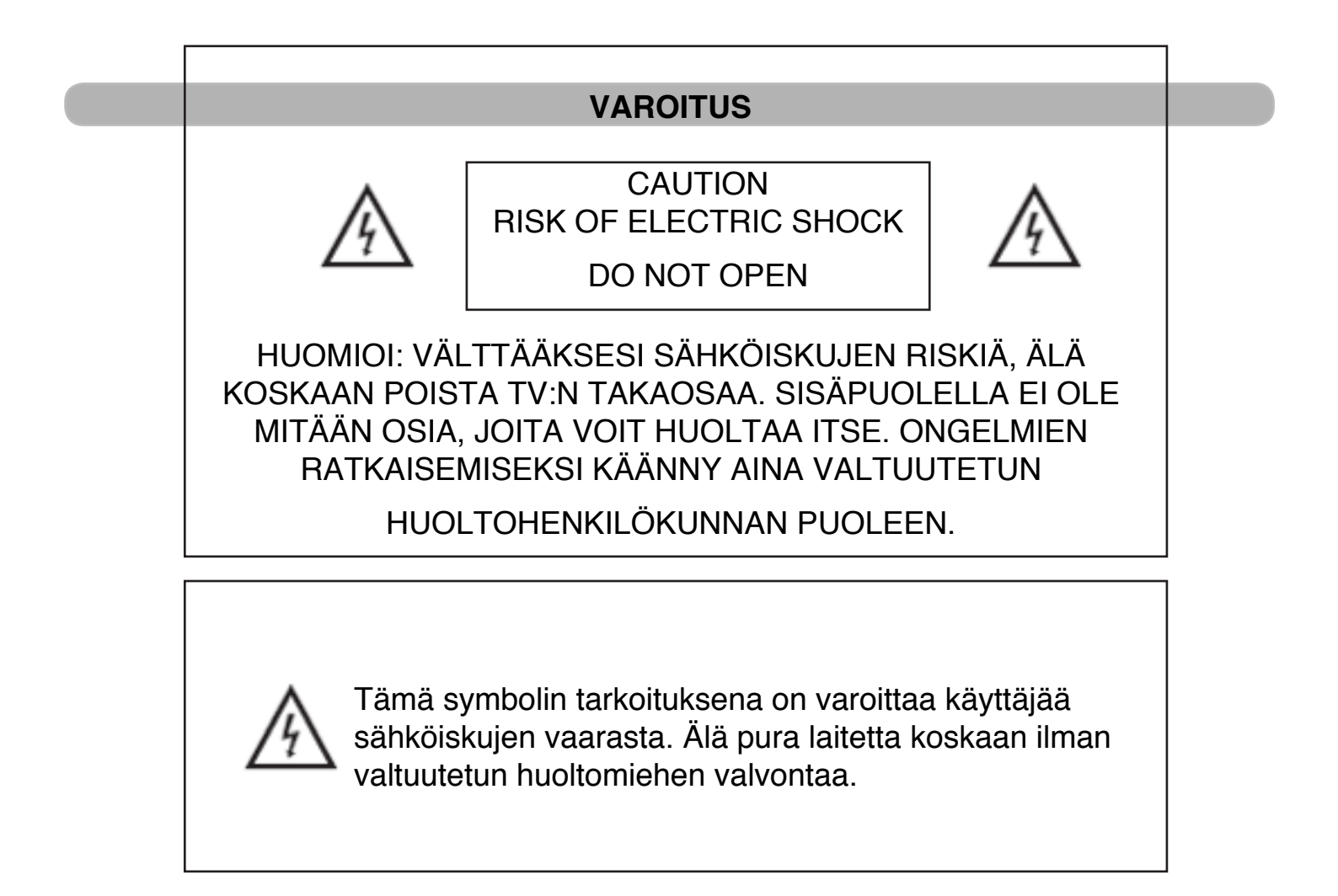

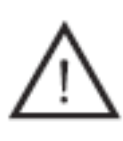

Tämä symbolin tarkoituksena on varoittaa käyttäjää vaarasta, jos ei noudateta ohjeita siitä, kuinka tätä tuotetta tulee käyttää.

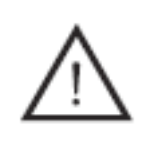

I-luokan tuotteet tulee aina kytkeä maadoitettuun pistorasiaan. Älä koskaan kytke sähköverkostoon laitetta, jos huomaat sen kaapelin tai töpselin vahingoittuneen.

## **HUOMIOI**

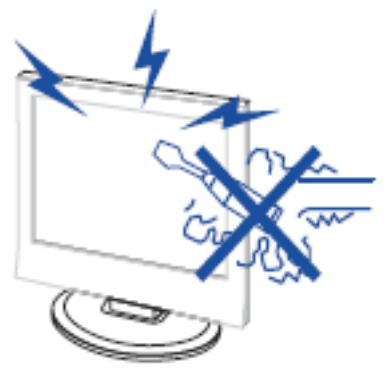

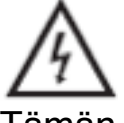

Tämän tuotteen käyttämiseen liittyy korkea sähköinen jännite. Älä koskaan avaa laitetta itse, vaan ota aina tarvittaessa yhteyttä huoltohenkilökuntaan.

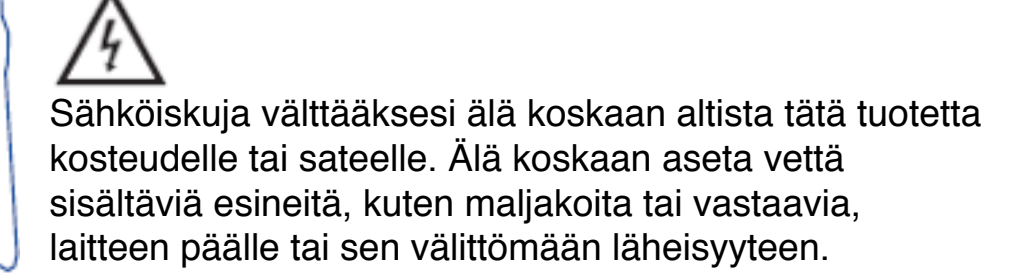

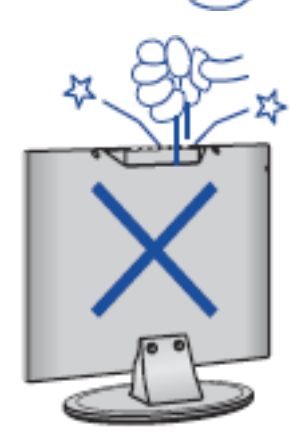

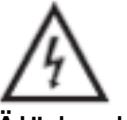

Älä koskaan pudota tai työnnä esineitä TV-koteloon tai sen aukkoihin jne. Älä koskaan roiskuta mitään nesteitä TV:n päälle.

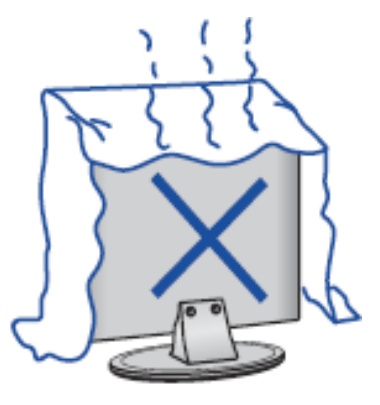

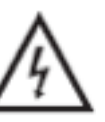

Vältä laitteen altistamista suoralle auringonpaisteelle tai muille lämmönlähteille. Älä koskaan sijoita TV:tä lämpöä tuottavien tuotteiden päälle, kuten esimerkiksi DVD/ Blueray-soitin, vahvistin jne. Älä koskaan tuki tuuletusaukkoja TV:n takaosassa. Tuuletus on tärkeä tekijä, jotta TV ei lakkaisi toimimasta. Varmista, että johto ei joudu puristuksiin.

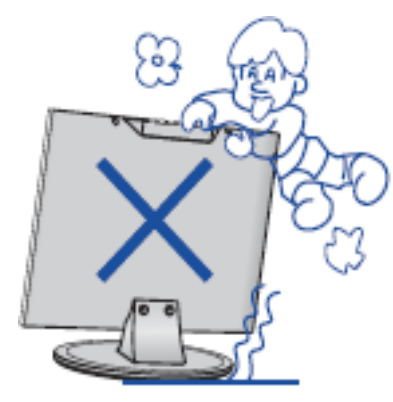

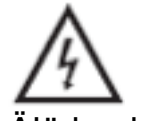

Älä koskaan seiso TV:n päällä, nojaa sitä vasten tai tönäise sitä tai sen kiinnikkeitä. Ole aina erityisen tarkkana, kun laitetta käytetään lasten läheisyydessä.

Älä koskaan sijoita laitetta epävakaalle alustalle. Jos TV kaatuu, se saattaa aiheuttaa vakavia vahinkoja sekä henkilöille että TV:lle.

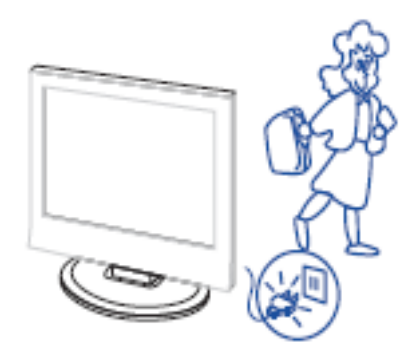

Kun TV:tä ei käytetä pitkään aikaan, suositellaan aina pistokkeen irrottamista pistorasiasta.

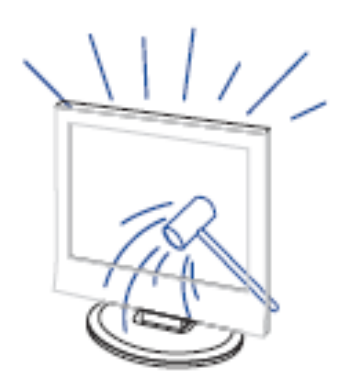

LED-paneeli, jota käytetään tässä laitteessa, on valmistettu lasista. Tästä johtuen se saattaa rikkoutua tai haljeta, jos tuotetta ei käsitellä oikealla tavalla. Varmista, ettei kukaan loukkaannu lasinsirpaleista, mikäli LED-näyttö sattuu jostain syystä rikkoutumaan.

# Toimintojen kuvaus

### **Control Panel Button Function**

| VOL+:    | Lisää Äänenvoimakkuutta.            |
|----------|-------------------------------------|
| VOL-:    | Vähennä Äänenvoimakkuutta.          |
| CH+:     | Vaihda TV-kanavaa ylöspäin.         |
| CH- :    | Vaihda TV-kanavaa alaspäin.         |
| MENU :   | Paina päästäksesi päävalikkoon.     |
| SOURCE : | Valitse tulolähde.                  |
| POWER :  | Kytke virta päälle tai pois päältä. |

### **TV Terminal Connections**

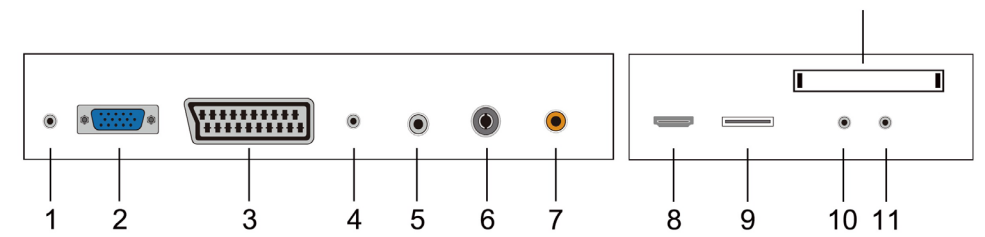

12

- 1. Kuulokeulostulo
- 2. VGA-sisääntulo
- 3. SCART-sisääntulo
- 4. PC AUDIO- sisääntulo
- 5. LNB IN
- 6. RF-antenni
- 7. COAXIAL-ulostulo
- 8. HDMI-sisääntulo /ulostulo
- 9. USB-sisääntulo
- 10. Mini-AV sisääntulo
- 11. Mini-YP P -sisääntulo
- 12. Cl-korttipaikka

### Konfiguraatiovaihtoehto:

Kytke USB-laite TV:n USB-liittimeen.

### HUOMAA

- Ulostulovirta on vain 500 mA MAX DC, kun laite on kytkettynä USB-liittimeen.
- Varmistaaksesi ulkoisen kiintolevyn toiminnan sinun tulee aina käyttää ulkoista virtalähdettä.
- TV tukee ulkoisia kiintolevyjä, jotka on liitetty USB:n kautta (on oltava suurempi kuin 2GB)

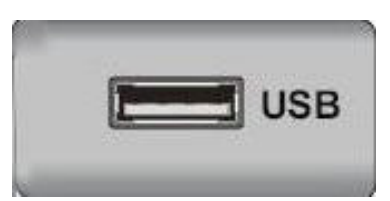

# Remote control

| <b>(b)</b>    | : Paina tätä painiketta kytkeäksesi TV:n virran päälle/pois päältä. |
|---------------|---------------------------------------------------------------------|
|               | : Paina tätä painiketta mykistääksesi tai palauttaaksesi äänen.     |
| NICAM/A2      | : Paina tätä painiketta valitaksesi stereotilan.                    |
| ASPECT        | : Paina säätääksesi kuvasuhteen.                                    |
| PMODE         | : Valitse kuvatila.                                                 |
| SMODE         | : Valitse äänitila.                                                 |
| 0-9           | : Valitse ja vaihda kanavia 0-9.                                    |
| -/            | : Valitse joko 1-numeroinen tai moninumeroinen                      |
|               | kanava. 4 5 6                                                       |
| 0             | : Paina vaihtaaksesi edellisen ja nykyisen 7 8 9                    |
|               | kanavan välillä.                                                    |
| DISPLAY       | : Näyttää TV-tiedot.                                                |
| FREEZE        | : Paina pysäyttääksesi kuvan.                                       |
|               | : Aloita ennätys.                                                   |
|               | (U disk alustetaan kun polttava,                                    |
|               | älä säilytä tärkeitä tiedostoja U disk)                             |
| AUTO          | : Säätää automaattisesti kuvan PC-tilassa.                          |
| RED, GREEN, Y | ELLOW, BLUE                                                         |
|               | : Valitse eriväristen vaihtoehtojen välillä.                        |
| SLEEP         | : Aseta uniajastin.                                                 |
| SOURCE        | : Paina vaihtaaksesi sisääntulon/lähteen.                           |
| ENTER         | : Paina suorittaaksesi valitun vaihtoehdon                          |
|               | komennon.                                                           |
| NOTE          | : Paina saadaksesi kanavalistan näkymään                            |
|               | TV-tilassa.                                                         |
| MENU          | : Paina tästä saadaksesi esiin valikon, josta                       |
|               | voit valita muut asetukset.                                         |
| EXIT          | : Poistu OSD:sta (On-screen display).                               |
| CH ▼/H▲       | : Vaihda kanavaa Ylos/Alas.                                         |
| VOL▼/VOL▲     | : Saada aanenvoimakkuutta Ylös/Alas.                                |
| SUBTITLE      | : Avaa tai sulje tekstitys.                                         |
|               | (Kaytetaan malleissa, joissa DTV toimintoa vain)                    |
| T.SHIFT       | : Painamalla nappainta keskeyttää nykyisen DTV                      |
|               | onjeima ja aloittaa ennatys tausta                                  |
|               | (Kaytetaan malleissa, joissa DTV toimii vain)                       |
| HOLD          | : Pysayta monisivu, kun katsot Tekstitelevisiota.                   |
|               | (Kaytetaan Euroopan alueella vain)                                  |
| REVEAL        | : Paina tata painiketta saadaksesi esiin piilotetun tiedon          |
|               | l ekstitelevision sivuilta. Paina uudelleen piilottaaksesi          |
|               | sen jalleen.                                                        |

FI

|       | Paina kelataksesi taaksepäin.                             |
|-------|-----------------------------------------------------------|
|       | (mediatoimintoja käytettäessä).                           |
| SIZE  | : Näytä yläosa, alaosa tai kaikki sivut, jotta voit lukea |
|       | helposti tekstin tekstitelevisiotilassa.                  |
|       | Paina kelataksesi eteenpäin                               |
|       | (mediatoimintoja käytettäessä).                           |
| INDE  | X: Paina tätä painiketta siirtyäksesi Tekstitelevision    |
|       | hakemistosivulle.                                         |
|       | Pysäytä mediatoisto.                                      |
|       | (mediatoimintoja käytettäessä).                           |
|       | Siirry seuraavaan kappaleeseen.                           |
|       | (mediatoimintoja käytettäessä).                           |
| S.PA  | GE: Suorita SUBCODE-toiminto tekstitilassa.               |
|       | Siirry taaksepäin edelliseen kappaleeseen.                |
|       | (mediatoimintoja käytettäessä).                           |
| TEX   | F: Paina siirtyäksesi Tekstitelevisiotilaan.              |
| FAV:  | Selaa suosikkejasi.                                       |
| AUD   | IO: Paina käynnistääksesi DTV Audio.                      |
| (Käyt | etään malleissa, joissa DTV toimintoa vain)               |
| DTV:  | Paina vaihtaaksesi DTV-tilaan (Digitaalinen TV).          |
| EPG   | : Tulla sisään Electronic Program Guide.                  |
| (Käyt | etään malleissa, joissa DTV toimintoa vain)               |
| TV/R  | ADIO: Vaihda TV & RADIO -tilojen välillä.                 |
| (Käyt | etään malleissa, joissa DTV toimintoa vain)               |
|       |                                                           |

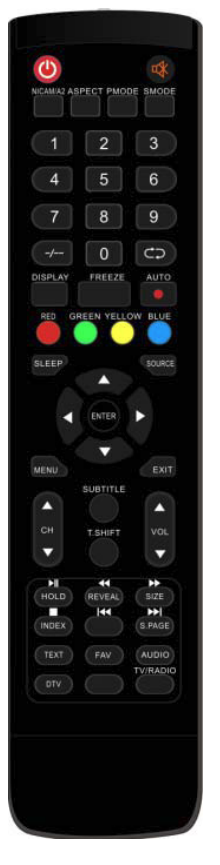

# OSD

# Asennusopas

Käynnistäessäsi TV:n ensimmäistä kertaa, TV:n muistissa ei ole tallennettuja kanavia. Asennusvalikko tulee näkyviin kuvaruutuun:

- 1. Paina "▲/▼/◀/▶" valitaksesi kielen.
- 2. Paina "▲/▼/◀/▶" valitaksesi paikallisen maan.
- 3. Paina "▲/▼/◀/▶" valitaksesi virransäästötilan.

| First Time Installation |   |         |   |  |
|-------------------------|---|---------|---|--|
| Language                | < | English | ► |  |
| Country                 | • | Italy   | ► |  |
| Environment             | • | On      |   |  |
| ENTER Auto Tuning       |   |         |   |  |

### **DVB-S Kanava**

Paina MENU-painiketta saadaksesi esiin päävalikon. Paina ◄ / ► -painiketta valitaksesi valikosta kanavan.

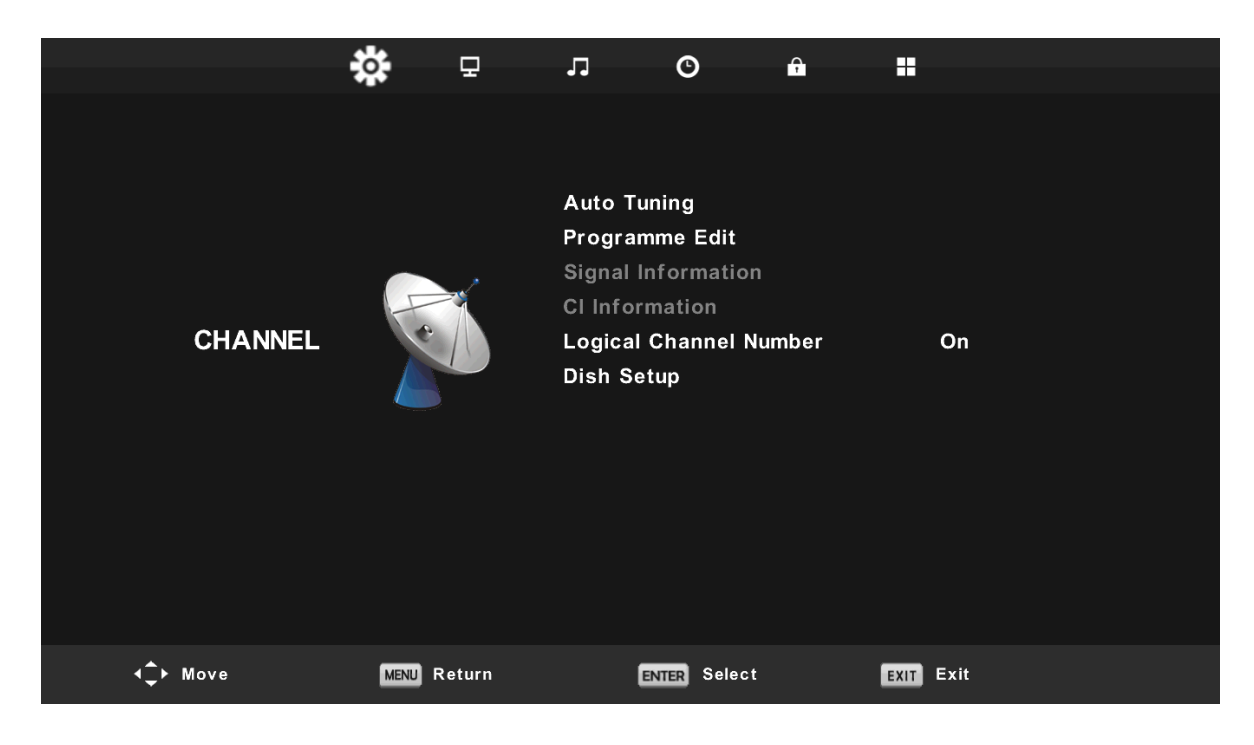

### **1.Automaattinen Viritys**

Paina ◀ / ► valitaksesi " Automaattinen Viritys" Paina ◀ / ► valitaksesi maan ja paina sitten ▲ / ▼ valitaksesi kaistan ja digitaalisen tilan.

Paina "ENTER" aloittaaksesi haun. Paina "MENU"-painiketta jatkaaksesi tai "EXIT" poistuaksesi.

| Tuning Setup |                             | Channel Tuning                |  |  |
|--------------|-----------------------------|-------------------------------|--|--|
| Country      | < Italy >                   | TV : 0 Programme              |  |  |
| Satellite    | ◀ 01 HOTBIRD 6 ▶            |                               |  |  |
| Scan Mode    | <ul> <li>Default</li> </ul> |                               |  |  |
| Channel Type | Free+Scramble               | Radio : 0 Programme           |  |  |
| Service Type | <ul> <li>AII ►</li> </ul>   | Data : 0 Programme            |  |  |
|              |                             | 10723MHz HOTBIRD 6,7A,8       |  |  |
| ENTER Start  | MENU Back                   |                               |  |  |
| ▼            |                             | Please press MENU key to exit |  |  |

**Huomaa**: Kaikkien taajuuksien skannaus voi viedä pitkän aikaa, joten ole kärsivällinen, kunnes koko haku on toteutettu.

### Ohjelmavaihtoehdot

Paina ▲ / ▼ valitaksesi "Ohjelma-asetus" ja paina "ENTER".

### a. DELETE

Paina ▲/▼ valitaksesi ohjelman ja paina "PUNAINEN"-painiketta poistaaksesi ohjelman.

### b. SKIP

Paina ▲/▼ -painiketta valitaksesi, minkä kanavan haluat ohittaa ja paina "SININEN"-painiketta siirtyäksesi eteenpäin.

### c. MOVE

Paina ▲/▼ valitaksesi kanavan ja paina sitten "KELTAINEN"-painiketta siirtääksesi. Paina sitten ▲/▼ valitaksesi, minkä kanavan haluat siirtää. Vahvistaaksesi valinnan paina " KELTAINEN" -painiketta uudelleen.

| Programme Edit        |      |      |  |  |  |
|-----------------------|------|------|--|--|--|
| 1 Das Erste HD        |      | DTV  |  |  |  |
| 2 ZDF HD              |      | DTV  |  |  |  |
| 3 RTL HD              |      | DTV  |  |  |  |
| 4 VOX HD              |      | DTV  |  |  |  |
| 5 n-tv HD             |      | DTV  |  |  |  |
| 6 RTLII HD            |      | DTV  |  |  |  |
| 7 SPORT1 HD           |      | DTV  |  |  |  |
| 8 Deluxe Music HD     |      | DTV  |  |  |  |
| 9 Disney Channe       |      | DTV  |  |  |  |
| 10 ANIXE HD           |      | DTV  |  |  |  |
| Delete     OMove      | •    | Skip |  |  |  |
| OK Select 1/120 😁 Fav | MENU | Back |  |  |  |

### Signaalitiedot

Paina  $\blacktriangle$ / $\checkmark$  valitaksesi "Signaalitiedot" ja paina sitten "ENTER".

### **CI Tiedot**

Paina ▲/▼ valitaksesi "CI-tiedot" ja paina "ENTER".

| CI Information     |  |  |  |  |
|--------------------|--|--|--|--|
| Viaccess Module    |  |  |  |  |
| <b>▲</b>           |  |  |  |  |
| Consultations      |  |  |  |  |
| Authorizations     |  |  |  |  |
| Module information |  |  |  |  |
|                    |  |  |  |  |
|                    |  |  |  |  |
|                    |  |  |  |  |
|                    |  |  |  |  |
| Select the item    |  |  |  |  |

### Loogiset Kanavanumerot

Paina ▲/▼ ja valitse "Loogiset kanavanumerot" ja paina "ENTER".

### Satelliittiasetukset

Paina  $\blacktriangle/ \lor$  valitaksesi "Satelliittiasetukset" ja paina sitten "ENTER".

| Dish                                                                                                    | Setup                                                                                                    | Dist                                                                                                    | n Setup                                                                                                    |
|----------------------------------------------------------------------------------------------------|----------------------------------------------------------------------------------------------------|----------------------------------------------------------------------------------------------------|----------------------------------------------------------------------------------------------------|
| Satellite                                                                                                    | Ku_HOTBIRD 6,7A,8                                                                                                    | Satellite                                                                                                    | Ku_HOTBIRD 6,7A,8                                                                                                    |
| 001 013.0 E Ku_HOTBIRD 6,7A,8<br>002 019.2 E Ku_ASTRA 11,1KR,1L,1M<br>003 028.2 E Ku_ASTRA 2A,2B,2D<br>004 023.5 E Ku_ASTRA 1E,1G,3A<br>005 353.0 W Ku_NILESAT 101, 10<br>006 007.0 E Ku_EUTELSAT W3A<br>007 010.0 E Ku_EUTELSAT W1<br>008 026.0 E Ku_BADR-2,3,4/EURO | LNB Type 09750/10700<br>LNB Power 13/18V<br>22KHz Auto<br>Toneburst None<br>DISEqC1.0 None<br>DISEqC1.1 None<br>Motor None | 001 013.0 E Ku_HOTBIRD 6,7A,8<br>002 019.2 E Ku_ASTRA 1H,1KR,1L,1M<br>003 028.2 E Ku_ASTRA 2A,2B,2D<br>004 023.5 E Ku_ASTRA 1E,1G,3A<br>005 353.0 W Ku_NILESAT 101, 10<br>006 007.0 E Ku_EUTELSAT W3A<br>007 010.0 E Ku_EUTELSAT W1<br>008 026.0 E Ku_BADR-2,3,4/EURO | LNB Type     €09750/10700       LNB Power     13/18V       22KHz     Auto       Toneburst     None       DiSEqC1.0     None       DiSEqC1.1     None       Motor     None |
| Quality                                                                                                    |                                                                                                    | Quality                                                                                                    |                                                                                                    |
| DISPLAY TransPonder OOK Select<br>Exit GDelete                                                                                                    | <pre>     Edit</pre>                                                                                                    | EXIT Exit O OK Confirm                                                                                                    | • Scan                                                                                                    |

### **ATV/DVB-T Kanavat**

Paina MENU-painiketta siirtyäksesi päävalikkoon. Paina sitten ◄ / ► valitaksesi valikosta kanavan.

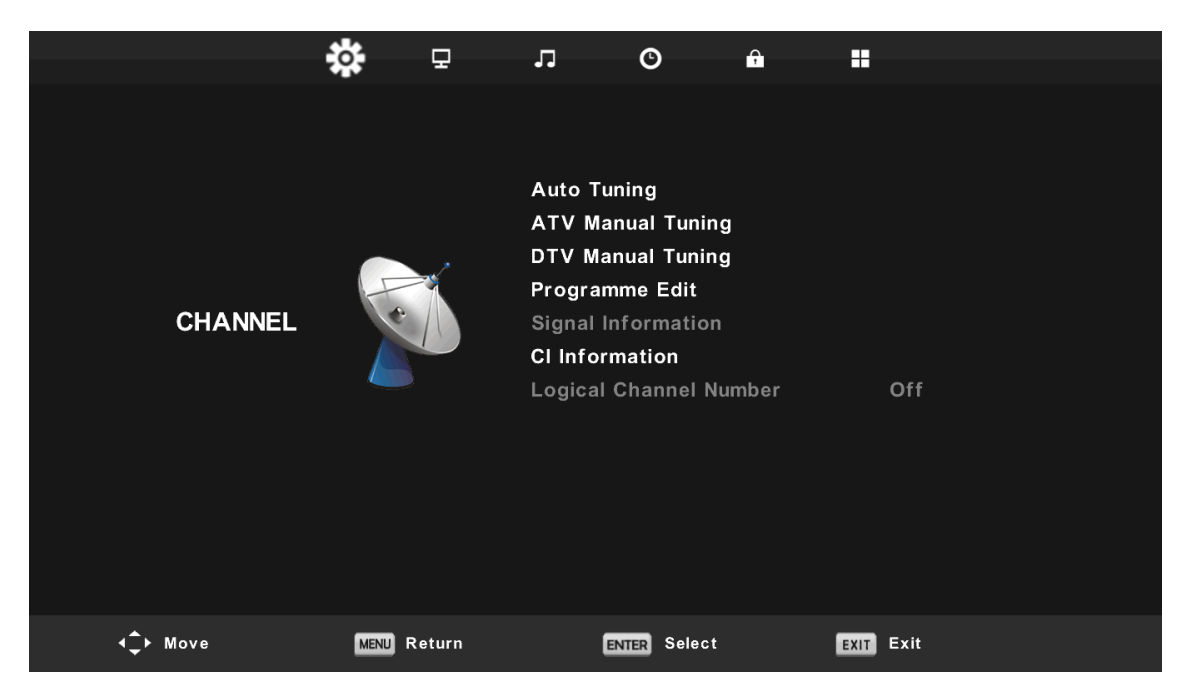

### **Automaattinen Viritys**

Paina▲/▼valitaksesi " Automaattinen Viritys" Paina▲/▼valitaksesi maan ja paina sitten▲/▼ valitaksesi kaistan ja digitaalisen tilan.

Paina "ENTER" haun aloittamiseksi. Paina "MENU" jatkaaksesi tai "EXIT" lopettaaksesi.

| Tuning Setup |   |           |  |  |  |
|--------------|---|-----------|--|--|--|
| Country      | ∢ | Italy     |  |  |  |
| Tune Type    | • | DTV + ATV |  |  |  |
| Digital Type | • | DVB-T     |  |  |  |
|              |   |           |  |  |  |
|              |   |           |  |  |  |
|              |   |           |  |  |  |
|              |   |           |  |  |  |
| ENTER Start  |   | MENU Back |  |  |  |
|              | ▼ |           |  |  |  |

**Huomaa**: Kaikkien taajuuksien skannaus voi viedä pitkän aikaa, joten ole kärsivällinen, kunnes koko haku on toteutettu.

|        | Char | nnel Tuning        |        | Chan  | nel Tunin | g       |
|--------|------|--------------------|--------|-------|-----------|---------|
| v      | :    | 0 Programme        | тν     | ÷     | 1 Progr   | amme    |
| тv     | :    | 0 Programme        | DTV    | :     | 4 Progr   | amme    |
| Radio  | :    | 0 Programme        | Radio  | :     | 0 Progr   | amme    |
| ata    | :    | 0 Programme        | Data   |       | 0 Progr   | amme    |
| 0 %    | 46.  | 25 MHz (TV)        | 54 %   | VHF   | CH 6      | (DTV    |
| Please | pres | s MENU key to skip | Please | press | MENU key  | to exit |

### **ATV Manuaalinen Viritys**

Paina ▲/▼ ja valitse "ATV Manuaalinen Viritys" ja paina ▶ valitaksesi ATV. Manuaalinen Viritys. Paina "MENU"-painiketta palataksesi edelliseen valikkoon. Paina "EXIT" poistuaksesi valikosta.

|                | ATV Manual Tuning      |
|----------------|------------------------|
|                | Current CH 1           |
|                | Color System Auto      |
| < -            | Sound System DK + >    |
|                | Fine-Tune              |
|                | Search                 |
|                |                        |
|                | Frequency Unregistered |
| <b>\$</b> Move | MENU Back EXIT Exit    |
|                | ▼                      |

### **DTV Manuaalinen Viritys**

Paina ▲/▼ ja valitse "DTV Manuaalinen Viritys" ja paina sitten ▼ käynnistääksesi. Paina "MENU"-painiketta palataksesi edelliseen valikkoon. Paina "EXIT" poistuaksesi valikosta.

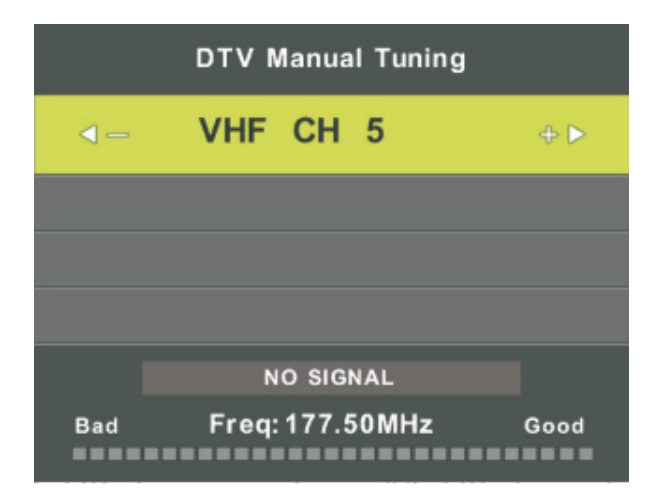

### Ohjelma-asetukset

Paina ▲/▼ valitaksesi "Ohjelma-asetukset" ja paina sitten "ENTER".

### a. DELETE:

Paina ▲/▼ ja valitse ohjelma, paina sitten "PUNAINEN"-painiketta poistaaksesi ohjelman. **b. SKIP:** 

Paina ▲/▼ valitaksesi, minkä kanavan haluat ohittaa ja paina "SININEN"-painiketta. Keskeyttääksesi asetuksen paina "SININEN"-painiketta uudelleen.

### c. MOVE:

Paina ▲/▼ ja valitse, minkä kanavan haluat siirtää. Paina seuraavaksi "KELTAINEN"-painiketta siirtääksesi kanavan. Paina sitten ▲/▼ ja valitse, minkä kanavan haluat siirtää. Paina "KELTAINEN"-painiketta uudelleen vahvistaaksesi.

### Signaalitiedot (ainoastaan DTV-tilassa)

Paina ▲/▼ valitaksesi " Signaalitiedot" ja paina "MENU" palataksesi edelliseen valikkoon. Paina "EXIT" poistuaksesi valikosta

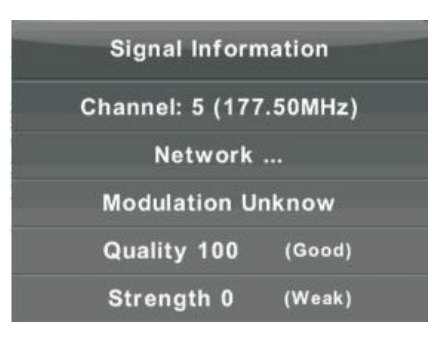

### CI Tiedot

Paina ▲/▼ valitaksesi "CI Tiedot" ja paina sitten "ENTER" tarkistaaksesi CI-kortin

### Loogiset kanavanumerot

Paina ▲/▼ valitaksesi "Loogiset kanavanumerot" ja paina sitten "ENTER"

### Schedule List

Paina  $\blacktriangle/ \bigtriangledown$  painiketta valitaksesi "Schedule List" ja paina "Enter" -painiketta siirtyäksesi alivalikkoon.

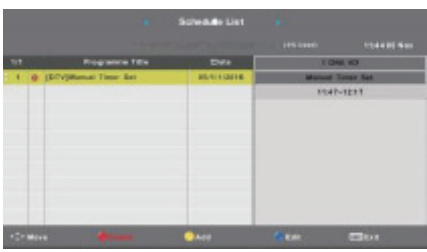

# **KUVA**

Voit valita, minkä tyyppisen kuva-asetuksen haluat, jotta se sopisi parhaiten toiveisiisi. Paina "MENU" siirtyäksesi OSD-valikkoon. Paina sitten ◄ / ► ja valitse "KUVA". Paina ▲/▼ valitaksesi "Kuva-tila" ja paina "ENTER" vahvistukseksi.

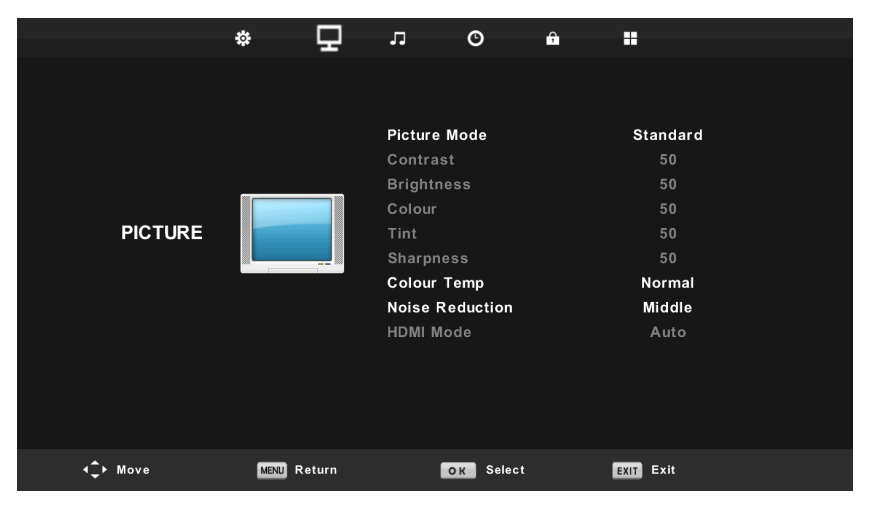

- 1. Paina ▲ / ▼ valitaksesi "Kontrasti" ja paina ◀ / ► siirtyäksesi kontrastinsäätötilaan.
- 2. Paina ▲ / ▼ valitaksesi "Valonvoimakkuus" ja paina ◄ / ► siirtyäksesi valonsäätötilaan.
- 3. Paina ▲ / ▼ valitaksesi "Väri" ja paina ◄ / ► siirtyäksesi värinsäätötilaan.
- 4. Paina ▲ / ▼ valitaksesi "Terävyys" ja paina ◀ / ► siirtyäksesi terävyydensäätötilaan.
- 5. Paina ▲ / ▼ valitaksesi "Värisävy" ja paina ◀ / ► siirtyäksesi värinsäätövalikkoon.
- Paina ▲ / ▼ valitaksesi "Värilämpötila" ja paina ◀ / ► siirtyäksesi värilämpötilansäätö-tilaan. Valitse Normaali, Kylmä tai Lämmin kuva.
- 7. Paina ▲ / ▼ ja valitse "Kohinanvähennys" ja paina ◄ / ► säätääksesi.
- 8. Paina ▲ / ▼ valitaksesi "HDMI-tila" ja paina sitten ◄ / ► valinnan tehdäksesi.

# ÄÄNI

Voit valita ääniasetuksen, joka perustuu erityisiin toiveisiisi. Paina "MENU" siirtyäksesi OSDvalikkoon. Paina ◀ / ► ja valitse valikosta "ÄÄNI".

|                  | \$   | ₽       | Л.                | O            | <b>,</b> |      |       |  |
|------------------|------|---------|-------------------|--------------|----------|------|-------|--|
|                  |      |         |                   |              |          |      |       |  |
|                  |      |         |                   |              |          |      |       |  |
|                  |      |         | Sound I           | lode         |          | Sta  | ndard |  |
|                  |      |         | Treble            |              |          |      | 50    |  |
|                  | _    |         | Bass              |              |          |      | 50    |  |
|                  |      | Balance |                   |              |          |      | 0     |  |
| SOUND            |      |         | Auto Volume Level |              | (        | Off  |       |  |
|                  |      |         | SPDIF N           | lode         |          | F    | СМ    |  |
|                  |      |         | AD Swi            | tch          |          | (    | Off   |  |
|                  |      |         |                   |              |          |      |       |  |
|                  |      |         |                   |              |          |      |       |  |
|                  |      |         |                   |              |          |      |       |  |
|                  |      |         |                   |              |          |      |       |  |
|                  |      |         |                   |              |          |      |       |  |
|                  |      |         |                   |              |          |      |       |  |
| <b>∢</b> ‡► Move | MENU | Return  | C                 | ENTER Select | t        | EXIT | xit   |  |

- 1. Paina ▲/▼ valitaksesi "Ääni-tila" ja paina ◄ / ► valitaksesi tilan.
- 2. Paina ▲/▼ valitaksesi "Diskantti" ja paina ◄ / ► säätääksesi.
- 3. Paina ▲/▼ valitaksesi "Basso" ja paina ∢ / ► säätääksesi.
- 4. Paina ▲/▼ valitaksesi "Balanssi" ja paina "ENTER" säätääksesi.
- 5. Paina ▲/▼ valitaksesi "Automaattinen äänitaso" ja paina "ENTER" säätääksesi.
- 6. Paina ▲/▼ valitaksesi "SPDIF-tila" ja paina "ENTER" säätääksesi.
- 7. Paina ▲/▼ valitaksesi "AD Switch" ja paina "ENTER" säätääksesi.

# AIKA

Paina "MENU" siirtyäksesi OSD-valikkoon. Paina sitten ◄ / ► valitaksesi "Aika".

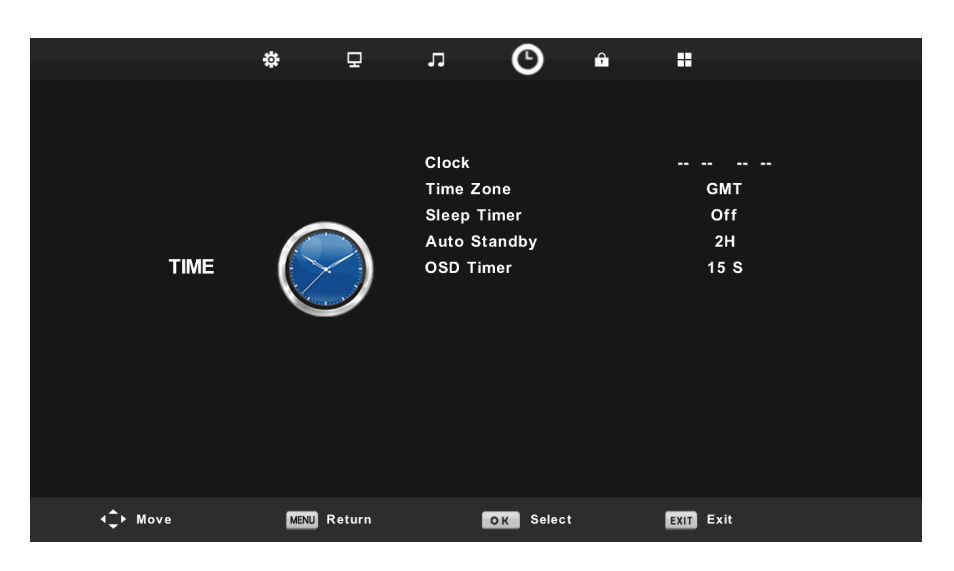

- Paina ▲/▼ valitaksesi "Aikavyöhyke" ja paina "ENTER" siirtyäksesi alavalikkoon. Paina sitten ▲/▼/◀/► valitaksesi "aikavyöhyke".
- Paina ▲/▼ ja valitse "Uniajastin" ja paina "ENTER" siirtyäksesi alavalikkoon. Paina sitten ▲/▼ säätääksesi.
- 3. Paina ▲/▼ valitse "Auto Standby" ja paina "ENTER" siirtyäksesi alavalikkoon. Paina sitten▲/▼ säätääksesi.
- 4. Paina ▲/▼ valitse "OSD Timer" ja paina "ENTER" siirtyäksesi alavalikkoon. Paina ▲/▼ säätääksesi.

### LUKITUS

Paina "MENU" ja siirry OSD-valikkoon. Paina sitten ◄ / ► valitaksesi "Lukitus". Tehdassalasana on "0000".

Huomaa, että pääkäyttäjän salasana on "8899".

|                  | <b>☆</b>    | ло                                          | <b>↑ ■</b> |  |
|------------------|-------------|---------------------------------------------|------------|--|
|                  |             |                                             |            |  |
|                  |             | System Lock<br>Set Password<br>Channel Lock | Off        |  |
|                  |             | Parental Guidance                           | Off        |  |
| LOCK             |             | Key Lock<br>Hotel Mode                      | Off        |  |
| <b>∢</b> ‡► Move | MENU Return | OK Select                                   | EXIT Exit  |  |

- 1. Paina ▲/▼ valitaksesi "Lukitse", paina sitten ◄ / ► ja valitse "On" tai "Off"
- 2. Paina  $\blacktriangle/ \forall$  valitaksesi "Valitse salasana" ja valitse uusi salasana.
- 3. Paina ▲/▼ valitaksesi "Kanavalukitus" ja paina "VIHREÄ"-painiketta valitun kanavan lukitaksesi.
- 4. Paina ▲ / ▼ valitaksesi "Lapsilukitus" ja paina ◄ / ► tehdäksesi valinnan.
- 5. Paina ▲/▼ valitaksesi "Näppäinlukitus" ja paina painiketta valitaksesi "On" tai "Off".
- 6. Paina  $\blacktriangle / \lor$  valitaksesi "Hotelli-tila" ja paina  $\triangleright$  siirtyäksesi alavalikkoon valitsemaan.

|          | •   | э л                                                   | Θ                                                                                                    | Ŷ |                              |  |
|----------|-----|-------------------------------------------------------|----------------------------------------------------------------------------------------------------|---|------------------------------|--|
| HOTEL    | 2   | Hot<br>Sou<br>Def<br>Def<br>Max<br>Imp<br>Exp<br>Clea | el Mode<br>irce Lock<br>ault Source<br>ault Prog<br>ault Volume<br>c Volume<br>ort Database<br>port Database<br>ar Lock |   | On<br>Off<br>1<br>Off<br>100 |  |
| +‡r Move | Ret | urn                                                   | Selec                                                                                                    |   | Edit Edit                    |  |

### SETUP

Paina "MENU"-painiketta siirtyäksesi OSD-valikkoon. Paina sitten ◄ / ► päästäksesi "SETUP" -tilaan.

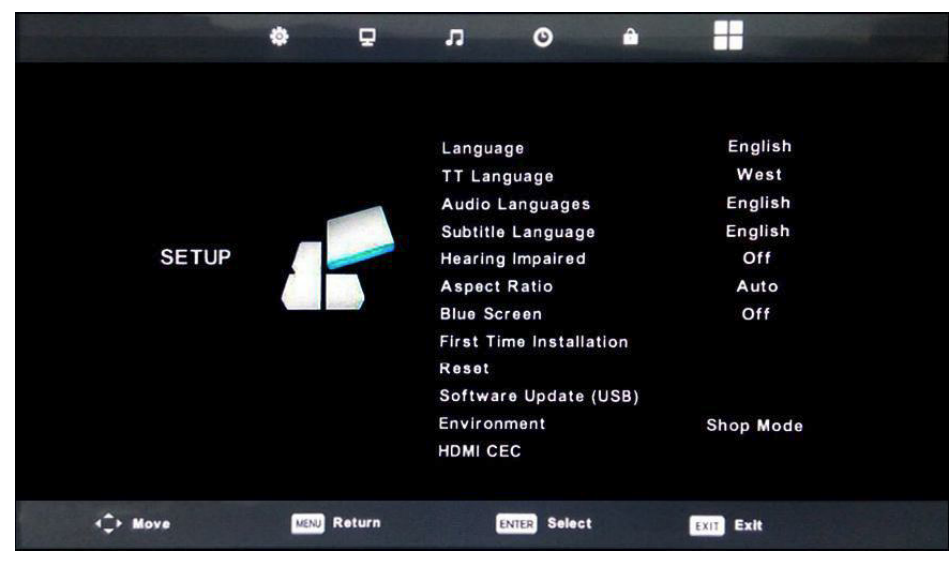

- 1. Paina ▲/▼ valitaksesi "Kieli" ja paina sitten ◀ / ▶ valitaksesi haluamasi OSD-kielen.
- 2. Paina ▲/▼ valitaksesi "TT-kieli" ja paina sitten ◀ / ► valitaksesi haluamasi TT-kielen.
- 3. Paina ▲/▼ valitaksesi "Audiokieli" ja paina sitten ► siirtyäksesi säätövalikkoon, josta valitset haluamasi kielen.
- 4. Paina ▲/▼ valitaksesi "Tekstityskieli" ja paina ► siirtyäksesi valikkoon, josta valitset haluamasi kielen. Huomioi, että tätä käytetään ainoastaan DTV-tilassa.
- 5. Paina ▲/▼ valitaksesi "Kuulotuki" ja paina ◀ / ► valitaksesi "On" tai "Off.
- Paina ▲/▼ valitaksesi "Kuvasuhde" ja paina ◀ / ► valitaksesi haluamasi tilan: Auto, 4:3, 16:9, Zoom 1 tai Zoom 2.
- 7. Paina  $\blacktriangle$ / $\checkmark$  valitaksesi "Blue screen" ja paina  $\triangleleft$ / $\triangleright$  valitaksesi "On" tai "Off".
- 8. Paina ▲/▼ valitaksesi "Ensimmäinen asennus" ja paina "ENTER" tehdäksesi valinnan.
- 9. Paina ▲/▼ valitaksesi "Palautus" ja paina sitten "ENTER". Näkyviin tulee ruutu, joka kysyy, haluatko palauttaa kaikki asetukset tehdasasetuksiin.
- 10. Paina ▲ / ▼ valitaksesi "Ohjelmistopäivitys" ja paina "ENTER" päivittääksesi ohjelmiston USB:n avulla.
- 11. Paina ▲/▼/◀/► valitaksesi "Ympäristö": Koti tai Kauppa
- 12. Paina ▲/▼ valitaksesi "HDMI CEC".

# NÄYTTÖ

Paina "MENU" siirtyäksesi OSD-valikkoon. Paina sitten ◀ / ► valitaksesi "SCREEN", (Saatavana ainoastaan PC-tilassa).

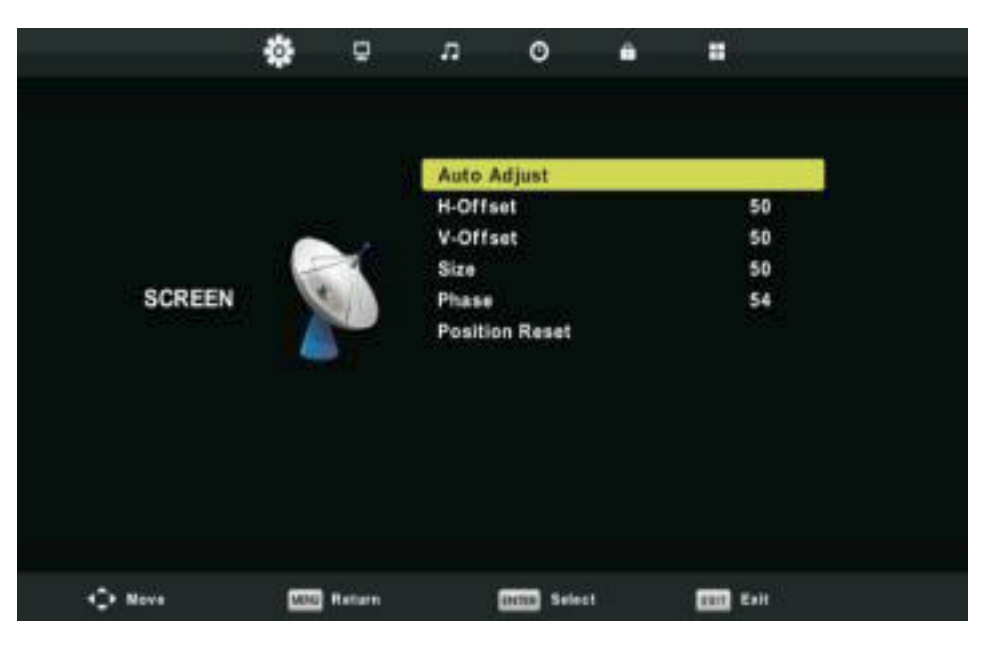

- 1. Paina ▲/▼ valitaksesi "Automaattisäätö" ja paina "ENTER" säätääksesi.
- 2. Paina ▲ / ▼ valitaksesi "H-Offset" ja paina ◄ / ► säätääksesi.
- 3. Paina ▲ / ▼ valitaksesi "V-Offset" ja paina ◄ / ► säätääksesi.
- 4. Paina ▲ / ▼ valitaksesi "Koko" ja paina "ENTER" säätääksesi.
- 5. Paina ▲/▼ valitaksesi "Vaihe" ja paina "ENTER" säätääksesi.
- 6. Paina ▲/▼ valitaksesi "Palauta asento" ja paina "ENTER" säätääksesi.

# **DTV** Toiminnot

### Suosikkilista

Kun lähde on valittu DTV-tilassa, voi käyttäjä käyttää suosikkilistaa painamalla "FAV"-painiketta. Suosikkilista visualisoidaan seuraavasti:

| Favourite List           |           |  |  |  |  |
|--------------------------|-----------|--|--|--|--|
| 1 ABC HDTV               |           |  |  |  |  |
| 3 ABC2                   |           |  |  |  |  |
| 5 YLE TV1                |           |  |  |  |  |
| 6 YLE TV2                |           |  |  |  |  |
| 7 YLE FST                |           |  |  |  |  |
| 8 YLE24                  |           |  |  |  |  |
|                          |           |  |  |  |  |
|                          |           |  |  |  |  |
|                          |           |  |  |  |  |
|                          |           |  |  |  |  |
| œ₩œ⊮ Page Up/Down<br>1/1 | ox Select |  |  |  |  |

# Ohjelmatiedot

Paina "Näyttö" kanavatiedot näyttääksesi.

| 1     | ABC HDTV                   | 00:10 Wed. Nov              | 15 2006            |                       |                        |            |
|-------|----------------------------|-----------------------------|--------------------|-----------------------|------------------------|------------|
| 00:   | 01 - 00:15                 | We Are From -               | France             | Education/Scie        | nce/Fa Age 09          |            |
|       |                            |                             |                    |                       |                        |            |
| 720p  | MPEG                       | Dolby D                     | DTV                | HD                    |                        |            |
|       |                            |                             | English            | Subtitle              | Teletext               |            |
| Looks | at what it is like to live | in other European countries | s. Each episode is | presented by children | from each country, and | <u>م</u> ا |

covers every aspect of daily life from food to earthquakes.

# Ääni

Paina "Ääni" ääniasetukset näyttääksesi.

| Audio Langu            | Audio Languages |          |  |  |  |
|------------------------|-----------------|----------|--|--|--|
| English                | ▲<br>Italiano   | Čeština  |  |  |  |
| ┥ Français             | Español         | Dansk ▶  |  |  |  |
| Deutsch                | Português<br>v  | Ελληνικά |  |  |  |
| ENTER Select MENU Back |                 |          |  |  |  |

### Tekstitys

Paina "Tekstitys" tekstiasetukset näyttääksesi.

Huom: Kuvat osalta toiminto ovat viitteellisiä vain.

| S | ubtitle Lang           | Primary        |          |  |  |  |
|---|------------------------|----------------|----------|--|--|--|
|   | English                | ▲<br>Italiano  | Čeština  |  |  |  |
| 4 | Français               | Español        | Dansk 🕨  |  |  |  |
|   | Deutsch                | Português<br>V | Ελληνικά |  |  |  |
|   | ENTER Select MENU Back |                |          |  |  |  |

# **USB** Toiminnot

Paina "SOURCE" valitaksesi "MEDIA".

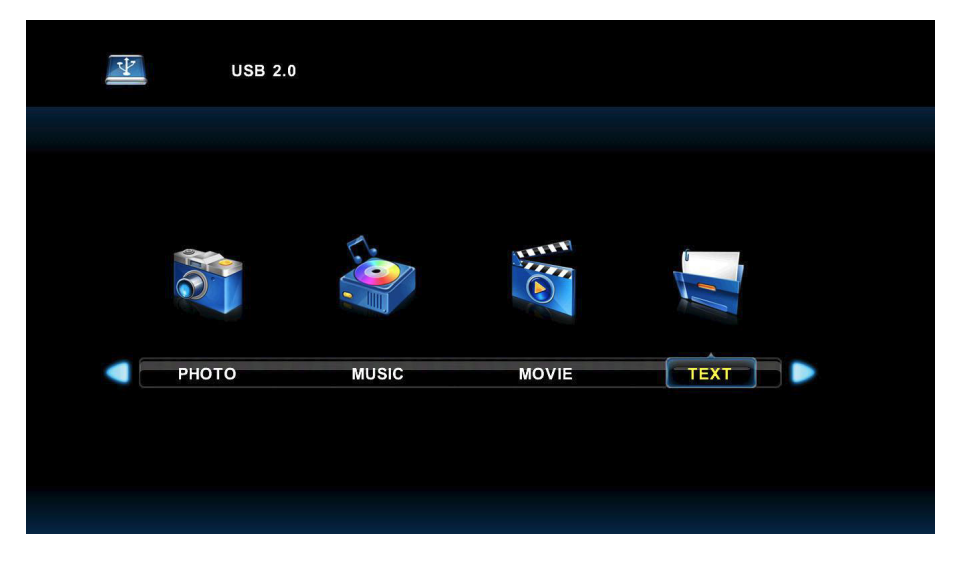

•

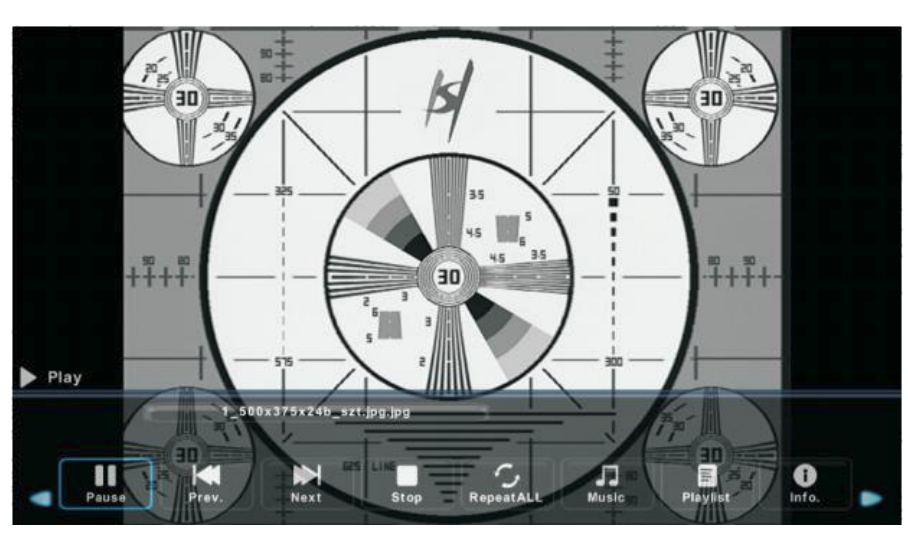

- 1. Paina ◀ / ► valitaksesi "VALOKUVA" ja paina sitten "ENTER" tehdäksesi valinnan.
- 2. Paina ◀ / ► valitaksesi laitteen, jossa sinulla on kuvat ja paina sitten Enter.
- 3. Paina "EXIT" poistuaksesi ja palataksesi edelliseen valikkoon.

# Musiikki

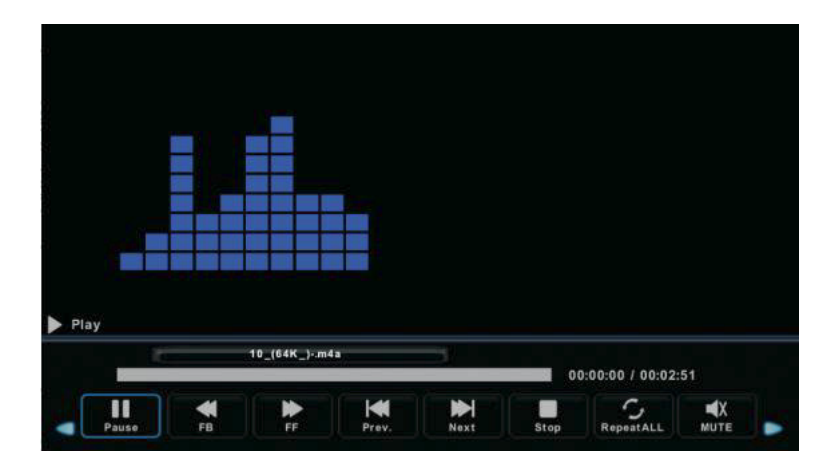

- 1. Paina ◀ / ► valitaksesi MUSIIKKI päävalikosta. Paina sitten ENTER.
- 2. Paina ◀ / ► valitaksesi laitteen, jossa sinulla on musiikkisi ja paina Enter.
- 3. Paina "EXIT" poistuaksesi ja edelliseen valikkoon palataksesi.

# Elokuva

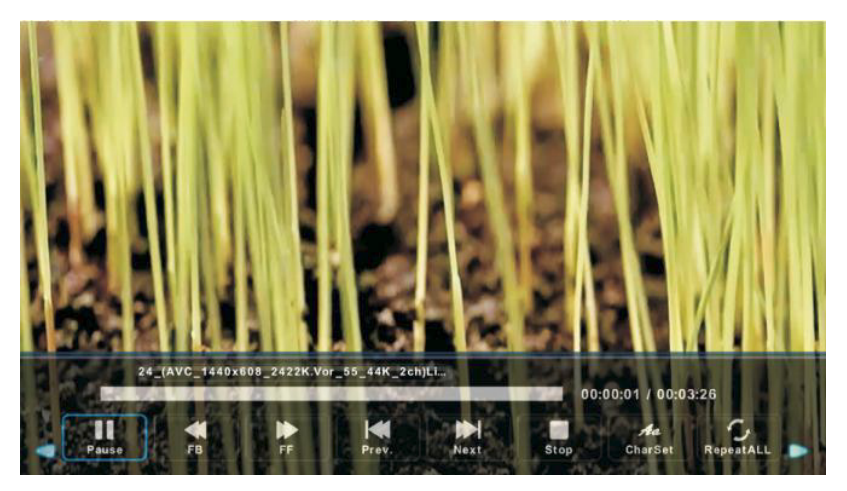

- 1. Paina ◀ / ► valitaksesi "ELOKUVA" päävalikosta. Paina sitten "ENTER".
- 2. Paina ◀ / ► valitaksesi laitteen, jossa sinulla on elokuvasi ja paina Enter.
- 3. Paina "EXIT" poistuaksesi ja palataksesi edelliseen valikkoon.

# Teksti

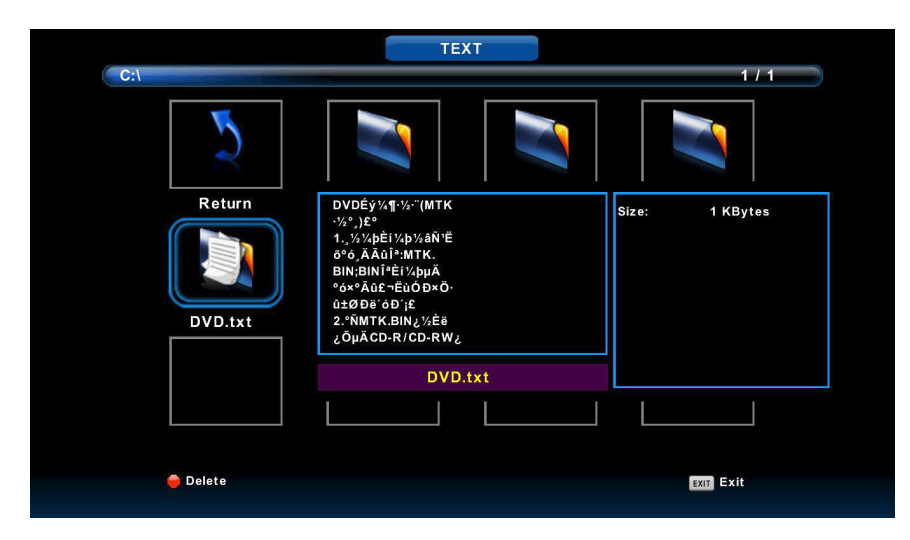

- 1. Paina ◀ / ► valitaksesi "TEKSTI" päävalikosta, paina sitten "ENTER"
- 2. Paina ◀ / ► valitaksesi laitteen, jossa sinulla on tekstisi ja paina sitten Enter.
- 3. Paina "EXIT" poistuaksesi ja edelliseen valikkoon palataksesi.

# **Electronic Program Guide (EPG)**

Electronic Program Guide (EPG) antaa sinulle ohjelmatietoa sekä ajankohtaisista että tulevista ohjelmista. Järjestelmä näyttää tiedot painaessasi EPG-painiketta. Myös päivämäärä ja kellonaika tulevat näkyviin selventääkseen, milloin ohjelma lähetetään.

| 7 Day TV GUIDE                                        |                                     |                                       |                             |          |  |  |
|-------------------------------------------------------|-------------------------------------|---------------------------------------|-----------------------------|----------|--|--|
| 08:15 - 09:03 07                                      | Dec 2005                            |                                       | Movie/Drama                 |          |  |  |
| Likainen Len. Mike tutkii,<br>Davidin nousuveden vang | onko maatyöläiser<br>jiksi. Stereo. | n kuolemalla yhteyttä lukuisiin eläin | ten kuolemiin. Alfred saatt | aa       |  |  |
| 07 Dec 2005 08:38:16                                  |                                     |                                       | 07 [                        | Dec 2005 |  |  |
| 1 YLE TV1                                             | 08:15-09:03                         | Sydämen asialla                       |                             | Now      |  |  |
| 2 YLE TV2                                             | 09:05-09:13                         | No Information                        |                             | Next     |  |  |
| 3 YLE FST                                             | 09:15-09:29                         | Koulu-tv: Näin tehtiin Ullakkokomp    | pania                       |          |  |  |
| 4 YLE24                                               | 09:30-09:58                         | No Information                        |                             |          |  |  |
| 5 YLE Teema                                           | 10:00-10:04                         | Tv-uutiset                            |                             |          |  |  |
|                                                       | 10:05-10:26                         | No Information                        |                             |          |  |  |
|                                                       | 10:30-10:58                         | FST: Elämäntaito                      |                             |          |  |  |
|                                                       | 10:58-11:00                         | FST: Tate Modern: Eri ulottuvuude     | et                          |          |  |  |
| Record                                                | ● Remind<br>4↓•Move View            | Prev Day<br>Info Details              | Next Day                    |          |  |  |

1. Paina ▲/▼ painiketta valitaksesi ohjelman. Voit painaa painiketta "PUNAINEN" päästäksesi nauhoitustilaan. Paina painiketta "VIHREÄ" nähdäksesi ohjelman yksityiskohdat. Paina painiketta "KELTAINEN" nähdäksesi yksityiskohdat PVR-luettelosta. Paina painiketta "SININEN" lisätäksesi muistutuksen.

2. Paina  $\blacktriangle$  /  $\checkmark$  painiketta valitaksesi ja valitse sitten  $\blacktriangleleft$  /  $\triangleright$  kanavanumero nähdäksesi valitun kanavan ohjelmat.

**Huomaa:** USB-muisti alustetaan nauhoituksen yhteydessä. Tämän vuoksi älä tallenna mitään tärkeitä tiedostoja USB-muistiin.

# **PVR Operation**

DTV-tilassa, paina "MENU"-painiketta päästäksesi OSD-valikkoon. Paina ◀ / ► painiketta valitaksesi "setup".

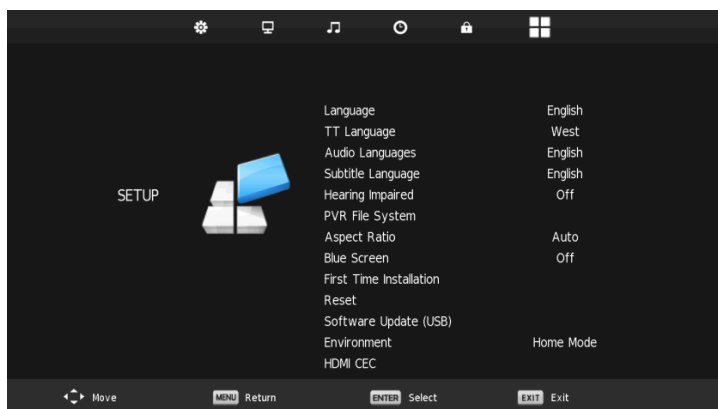

- 1. Paina ▲ / ▼ painiketta valitaksesi "PVR File System" ja paina "ENTER".
- 2. Paina ▲ / ▼ painiketta valitaksesi "Tarkista PVR File System", paina sitten "ENTER".

| Select Disk           | C:        |
|-----------------------|-----------|
| Check PVR File System | Start     |
|                       |           |
| Format                |           |
|                       |           |
|                       |           |
| Free Record Limit     | 6 Hr.     |
| ENTER Select          | MENU Back |

### Huomaa:

- 1. USB-muisti alustetaan, kun nauhoitus alkaa. Tämän vuoksi älä tallenna mitään tärkeitä tiedostoja USB-muistiin.
- 2. Paina " "-painiketta käynnistääksesi nauhoituksen.

### **Määrittely**RGB

### **RGB INPUT**

| Tila | Päätöslauselma | Vaakataajuus<br>(KHz) | Pystytaajuus<br>(HZ) |
|------|----------------|-----------------------|----------------------|
| DOS  | 720x400        | 31.5                  | 70                   |
| VGA  | 640x480        | 31.5                  | 60                   |
| SVGA | 800x600        | 37.9                  | 60                   |
| XGA  | 1024x768       | 48.4                  | 60                   |
| XVGA | 1366x768       | 47.7                  | 60                   |

# HDMI INPUT

| Tila  | Päätöslauselma | Vaakataajuus<br>(KHz) | Pystytaajuus<br>(HZ) |
|-------|----------------|-----------------------|----------------------|
| VGA   | 640x480        | 31.47                 | 59.94                |
| 480i  | 720x480i       | 15.73                 | 59.94/60             |
| 576i  | 720x576i       | 15.63                 | 50                   |
| 480p  | 720x480p       | 31.47                 | 59.94/60             |
| 576p  | 720x576p       | 31.26                 | 50                   |
| 720p  | 1280x720p      | 37.5<br>44.96         | 50<br>59.64/60       |
| 1080i | 1920x1080i     | 28.13<br>33.75        | 50<br>59.94/60       |
| 1080p | 1920x1080p     | 56.25<br>67.5         | 50<br>59.94/60       |

# Komponentti (YPbPr) INPUT

| Tila  | Päätöslauselma | Vaakataajuus<br>(KHz) | Pystytaajuus<br>(HZ) |
|-------|----------------|-----------------------|----------------------|
| 480i  | 720x480i       | 15.73                 | 59.94/60             |
| 576i  | 720x576i       | 15.63                 | 50                   |
| 480p  | 720x480p       | 31.47                 | 59.94/60             |
| 576p  | 720x576p       | 31.26                 | 50                   |
| 720p  | 1280x720p      | 37.5<br>44.96         | 50<br>59.64/60       |
| 1080i | 1920x1080i     | 28.13<br>33.75        | 50<br>59.94/60       |
| 1080p | 1920x1080p     | 56.25<br>67.5         | 50<br>59.94/60       |

Ennen kuin otat yhteyttää huoltopisteeseen, tarkista seuraavat mahdolliset viat:

| PROBLEM              | SOLUTION                                                                                                    |
|----------------------|----------------------------------------------------------------------------------------------------|
| Tv ei käynnisty?     | <ul> <li>Tarkista, että pistoke on laitettu toimivaan pistorasiaan.</li> <li>Kaukosäätimen paristot saattavat olla tyhjät. Vaihda<br/>paristot uusiin ja yritä uudelleen.</li> </ul>                                                                                                    |
| Ei kuvaa / Ei ääntä? | <ul> <li>Tarkista kaapeli TV:n ja antennin tai ulkoisen laitteen välillä.</li> <li>Paina kaukosäätimen "SOURCE"-painiketta ja käytä sitten ▲/▼ painikkeita oikean lähteen valitaksesi.</li> </ul>                                                                                                    |
| Huono kuva, Ääni OK? | <ul> <li>Tarkista kaapeli TV:n ja antennin/ulkoisen lähteen välillä.</li> <li>Kokeile toista kanavaa tarkistaaksesi, onko kysymyksessä<br/>tilapäinen häiriö valitun kanavan lähetyksessä.</li> <li>Säädä Video-valikossa valo/kontrasti. Varmista, että laite<br/>on asetettu PAL-tilaan.</li> </ul> |
| Huono ääni           | <ul> <li>Siirrä mahdolliset infrapunalaitteet pois TV:n</li> <li>läheisyydestä.</li> <li>Tarkista kaikki kaapelit TV:n ja ulkoisten laitteiden välillä.</li> </ul>                                                                                                    |

TFT LED -paneeli koostuu alipikselien joka edellyttää kehittynyttä tekniikkaa tuottaa. Kuitenkin voi olla pieni määrä kirkkaita tai tummia pikseleitä ruudulla. Nämä kuvapisteet eivät vaikuta tuotteen suorituskykyyn.

### Mikäli ongelma ei ratkea

Jos TV:ssäsi ilmenee ongelmia, joita et itse voi ratkaista yllä kuvaillun vianmäärityksen avulla, saadaksesi lisätietoja pyydämme sinua ottamaan ensisijaisesti yhteyttä jälleenmyyjään, jolta ostit TV:n.

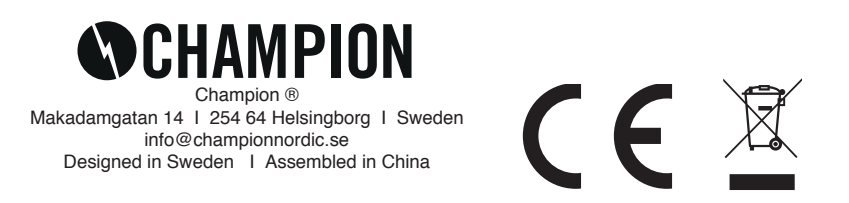